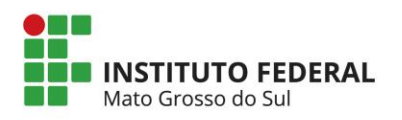

# MANUAL DO MÓDULO DE EXTENSÃO (SIEX) DO SISTEMA DE INFORMAÇÃO E GESTÃO DE PROJETO – SIGPROJ

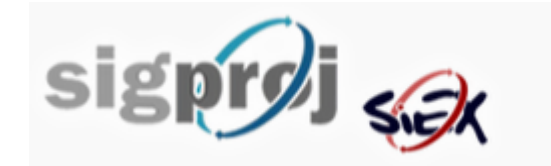

Versão 1.2 09-02-2018

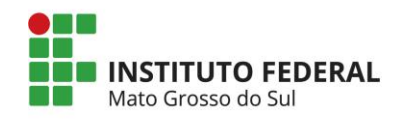

# SUMÁRIO

| 1. Apresentação                                             | 3  |
|-------------------------------------------------------------|----|
| 2. Sistema de Informação e Gestão de Projetos - SIGProj     | 4  |
| 3. Cadastro no SigProj                                      | 6  |
| 4. Recuperação de senha                                     |    |
| 5. Acesso a Área Restrita do SigProj                        | 11 |
| 6. Registro e submissão de atividade de extensão no Sigproj | 14 |
| 6.1. Introdução                                             | 17 |
| 6.1.1. Identificação                                        | 17 |
| 6.1.2. Detalhes                                             | 19 |
| 6.1.3. Público                                              | 21 |
| 6.1.4. Parcerias                                            | 22 |
| 6.1.5. Caracterização                                       | 23 |
| 6.1.6. Descrição                                            | 27 |
| 6.1.7. Divulgação / Certificados                            |    |
| 6.1.8. Outros Produtos Acadêmicos                           |    |
| 6.1.9. Anexos                                               |    |
| 6.2. Equipe de Execução                                     |    |
| 6.2.1. Membros                                              |    |
| 6.2.2. Cronograma de Atividades                             |    |
| 6.3. Receita                                                |    |
| 6.3.1. Recurso do IFMS                                      |    |
| 6.3.2. Receita Consolidada                                  | 47 |
| 6.4. Despesas                                               |    |
| 6.4.1. Material de Consumo                                  |    |

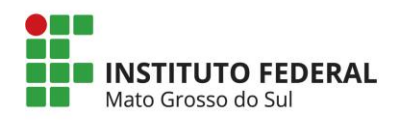

| 6.4.2. Serviços de Terceiros - Física    |
|------------------------------------------|
| 6.4.3. Serviços de Terceiros - Jurídica  |
| 6.4.4. Bolsa de Extensão                 |
| 6.4.5. Orçamento Consolidado51           |
| 6.5. Ferramentas                         |
| 6.5.1. Visualizar/Imprimir proposta51    |
| 6.5.2. Visualizar pendências             |
| 6.5.2. Salvar proposta                   |
| 6.6. Submeter proposta                   |
| 6.6.1. Enviar proposta para julgamento54 |
| 7. Consultar propostas submetidas56      |
| 8. Relatórios                            |
| 8.1 Relatório final                      |
| 8.1.1. Introdução                        |
| 8.1.2. Equipe de execução74              |
| 8.1.3. Participantes                     |
| 8.1.4. Avaliação geral                   |
| 8.1.5. Ferramentas                       |
| 8.1.6. Submeter relatório                |
| 9. CORREIO ELETRÔNICO                    |

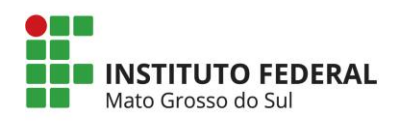

# 1. APRESENTAÇÃO

Este manual tem como finalidade orientar a submissão de atividades de extensão por meio do Sistema de Informação e Gestão de Projetos - SIGProj, bem como utilizar seu módulo de Extensão (SIEX).

Elaborado por Marcelo de Oliveira - DIREX

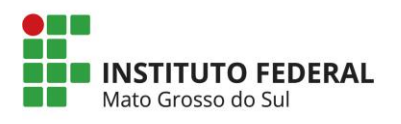

# 2. SISTEMA DE INFORMAÇÃO E GESTÃO DE PROJETOS - SIGPROJ

O Sistema de Informação e Gestão de Projetos (SIGProj), pertencente ao Ministério da Educação, tem como objetivo auxiliar o planejamento, a gestão, a avaliação e a divulgação de projetos de ensino, pesquisa e extensão e assuntos estudantis desenvolvidos e executados nos institutos federais e nas universidades brasileiras.

O SIGProj se originou do Sistema de Informação em Extensão Universitária (SIEX) desenvolvido em uma parceria entre o Fórum de Pró-Reitores de Extensão das Universidades Públicas Brasileiras (FORPROEX) e a Universidade Federal de Mato Grosso do Sul (UFMS). O foco principal do SIEX é atender a demanda de registro, gestão, monitoramento e avaliação *on-line* de ações de extensão.

A proposta do SIGProj é agilizar o processo de envio de propostas por meio da internet e, consequente, o parecer técnico de comissões, o acompanhando e monitorando das atividades das propostas durante as fases de planejamento, execução e avaliação. Além de auxiliar na gestão, tem como objetivo principal tornar pública as informações para a comunidade acadêmica e a sociedade provendo transparência pública.

A elaboração de atividades de extensão é realizada em formulário *on-line* pelo coordenador, de acordo com as normas de cada instituição. Para cadastrar uma atividade de extensão, o coordenador deverá estar vinculado à sua instituição e ter um cadastro prévio no SIGProj.

O portal do SigProj (figura 1) pode ser acessado por meio do endereço eletrônico http://sigproj.mec.gov.br.

Ao acessá-lo é possível consultar editais, projetos, cadastrar-se na plataforma e acessar os *sites* do Programa de Extensão Universitária (ProExt), da Rede Nacional de Extensão e do Programa de Educação Tutorial (PET) e, ainda, interagir com a equipe de gestão do sistema no Ministério da Educação por meio do Fale Conosco.

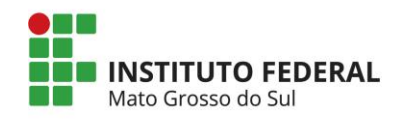

|                                                                                                    | -                       |                                           |                  |  |
|----------------------------------------------------------------------------------------------------|-------------------------|-------------------------------------------|------------------|--|
| sigprøj                                                                                                    | E INFORMAÇÃO E          | GESTÃO DE                                 | PROJETOS         |  |
| HOME O QUE É CONSULTAS I                                                                                                    | EDITAIS                 | FALE CON                                  | osco             |  |
| Editais<br>Erramenta para treinamento oferecido pela PROEXT/UFPE.<br>UFPE<br>PROEXT - REGISTRO DE PROJETOS PRÉ-ACADÊMICOS - PROEXT - REGISTRO DE<br>PROJETOS PRÉ-ACADÊMICOS APOIADOS PELA UFPE/PROEXT<br>O presente Edital, na modalidade de REGISTRO , tem por objetivo definir<br>procedimentos para o cadastramento de Projetos Pré-Acadêmicos que são/serão<br>apoiados pela PROEXT/UFPE com a finalidade de validar a institucionalidade dos<br>projetos perante a UFPF. | Login<br>CPF:<br>Senha: | Acesso<br>Não sou cadas:<br>Esqueci minha | ¥                |  |
| Consultar Editais Abertos e Encerrados »<br>Projetos                                                                                                    |                         | LE CONOS<br>lastre-se n                   | SCO<br>o SIGProj |  |
| UFT<br>Curso de Extensão Construção de narrativas visuais para Comunicação Social e<br>Jornalismo                                                                                                    |                         |                                           |                  |  |
| O Curso de Extensão Construção de narrativas visuais para Comunicação Social e<br>Jornalismo tem como foco desenvolver um conhecimento básico dos critérios de<br>construção de narrativas jornalisticas visuais junto aos alunos e professores do<br>ensino médio regular e EJA. Esse curso de extensão faz part                                                                                                    |                         | ROGRAMA D<br>DUCAÇÃO T                    | DE<br>UTORIAL    |  |
| IFSP<br>Taekwondo IFSP - Disciplina, Cortesia, Integridade e Educação.                                                                                                    |                         |                                           |                  |  |
| O projeto Taekwondo IFSP - Disciplina, Cortesia, Integridade e Educação. é destinado<br>aos alunos, servidores do IFSP Votuporanga, assim como para a comunidade da<br>cidade e região. As ações apresentadas no programa atuam no âmbito social através<br>da melhoria da qualidade de vida dos participantes e d                                                                                                    |                         |                                           |                  |  |
| UEMS<br>Semana de Economia                                                                                                    |                         |                                           |                  |  |
|                                                                                                    |                         |                                           |                  |  |

Figura 1- Portal SigProj.

OBS: Recomenda-se utilizar preferencialmente utilizando o navegador Mozilla Firefox.

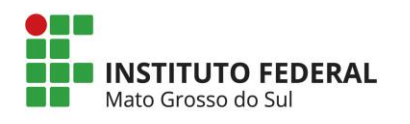

### 3. CADASTRO NO SIGPROJ

Acessar o portal do SIGProj (http://sigproj.mec.gov.br) e clicar no botão "Cadastre-se no SIGProj" (figura 2).

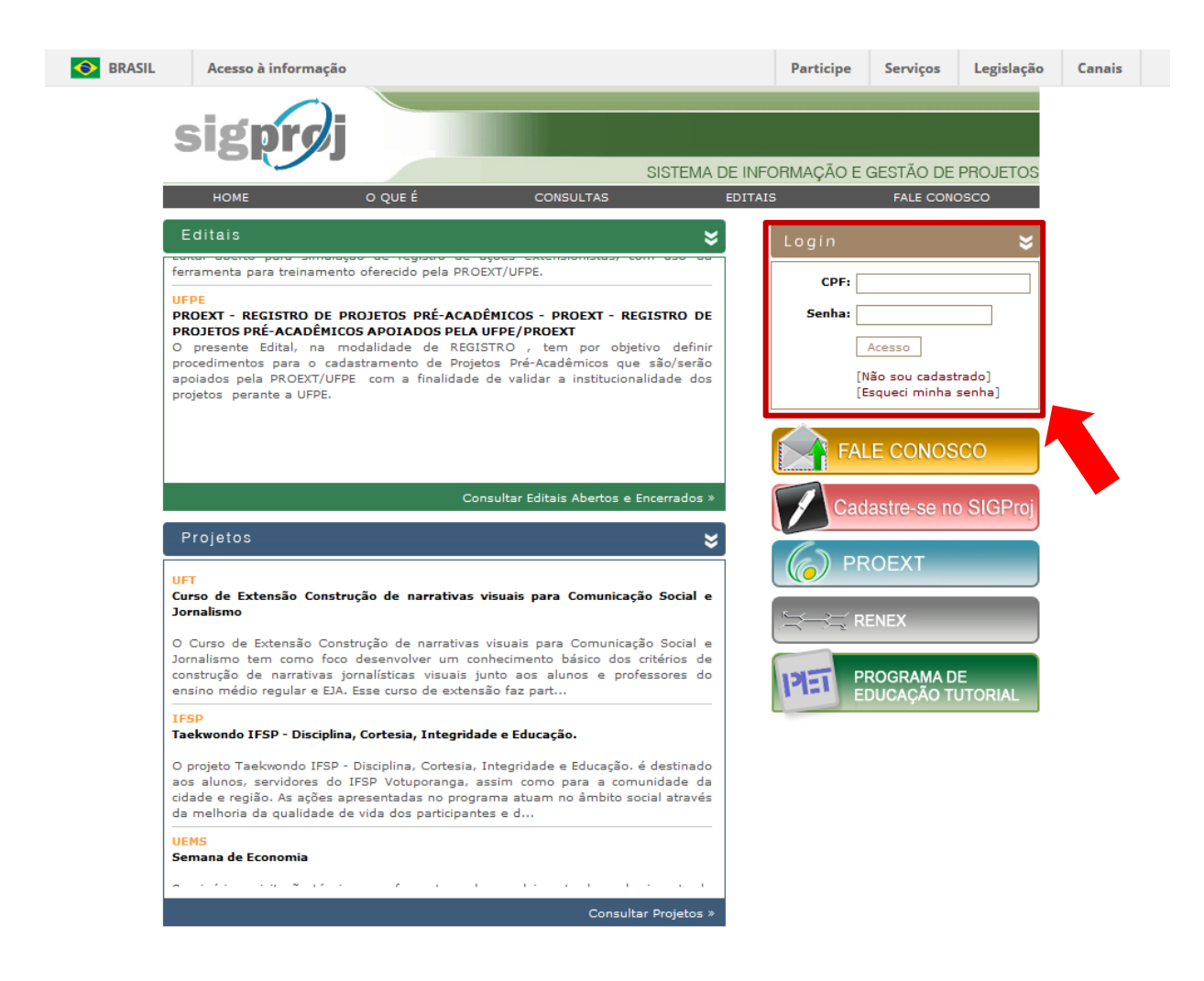

Figura 2 – Cadastro no SigProj.

Na página de cadastro do SigProj (figura 3) é necessário informar seu nome completo, nome da instituição que está vinculado e o tipo de vínculo. Após preencher os campos, clicar em "**continuar**".

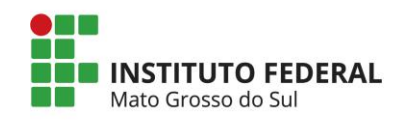

| BRASIL                                                                                   | Acesso à informação                                     |                                                                                                    | Participe                                                                                       | Serviços                            | Legislação                          | Canais    |
|------------------------------------------------------------------------------------------|---------------------------------------------------------|----------------------------------------------------------------------------------------------------|-------------------------------------------------------------------------------------------------|-------------------------------------|-------------------------------------|-----------|
| sig                                                                                      | prøj                                                    | Home C                                                                                                    | ) que é Co                                                                                      | onsultas                            | Editais Fale                        | e Conosco |
| Cadastro                                                                                 |                                                         |                                                                                                    | E                                                                                               | ados Pessoa                         | is                                  |           |
| Os campos m<br>Dados de Ider<br>Nome Comple<br>Instituição *<br>Tipo Institucio<br>CPF * | narcados com * são obrigatórios.<br>ntificação<br>eto * |                                                                                                    |                                                                                                 | Senha:<br>Logi<br>Não sou<br>Esquec | ır<br>ı cadastrado<br>i minha senha |           |
| Buscar Institu<br>Buscar Institut<br>Sigla:<br>Nome da<br>Instituição:                   | uição - Mozilla Firefox                                 | Buscar Instituição - Moz<br>signoj1.mec.gov<br>Bu:<br>Sigla:<br>Nome da<br>Instituição:<br>Bu:<br>Bu:<br>Sigla:<br>Bu:<br>Sigla:<br>Sigla:<br>Bu:<br>Sigla:<br>Bu:<br>Sigla:<br>Sigla:<br>Bu:<br>Sigla:<br>Bu:<br>Sigla:<br>Bu:<br>Sigla:<br>Sigla:<br>Bu:<br>Sigla:<br>Bu:<br>Sigla:<br>Bu:<br>Sigla:<br>Sigla:<br>Sig | illa Firefox<br>, br/cadastro/bi<br>scar Instituição<br>scar Fechar<br>Educação, Ció<br>Inserir | usca_instituica                     | o.php?b                             |           |

Figura 3 - Cadastro de usuário (parte 1/2).

Na página que irá abrir é necessário preencher os dados no formulário eletrônico (Figura 4). Atenção aos campos obrigatórios (\*).

Os Campos Unidade Geral e Unidade de Origem da seção "Dados Institucionais" precisam ser preenchidos como "<*UG nome do campus de origem*>" e "<*nome do campus de origem – coordenação de extensão*)", respectivamente.

Unidade Geral (UG): é o local de lotação do proponente da Atividade de Extensão (*Campus* ou Reitoria);

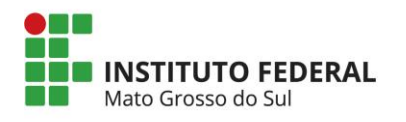

**Unidade de Origem (UO):** é a coordenação responsável pela extensão no local de lotação do proponente da Atividade de Extensão (Coeri no *Campus* ou Cotex<sup>1</sup> na Reitoria).

O **CPF** e **senha** serão utilizados para acessar a área restrita do portal e o e-mail para comunicar-se receber notificações do SigProj.

Após preencher os campos, clicar no botão "**Enviar Cadastro**". Uma mensagem de alerta aparecerá na tela para informar que o cadastro foi realizado com sucesso. Clicar em "OK" para fechar o alerta.

<sup>&</sup>lt;sup>1</sup> Coordenação de Atividades de Extensão da Pró-Reitoria de Extensão (Cotex)

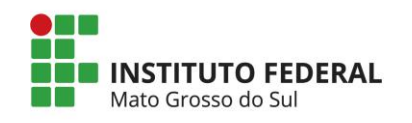

| adastro                |                                                                        |
|------------------------|------------------------------------------------------------------------|
| Os campos marca        | dos com * são obrigatórios.                                            |
| Dadaa da Idantifia     |                                                                        |
| Dados de Identifica    | açao                                                                   |
| Nome Completo *        |                                                                        |
| Tipo Institucional *   | Docente 🔻                                                              |
| E-mail *               |                                                                        |
| Sexo *                 | Masculino Feminino                                                     |
| Data Nascimento*       | 21 V Novembrc V 1988 V                                                 |
| Titulação *            | Selecione 🔻                                                            |
| Enderson Desiden       |                                                                        |
| Endereço Residen       |                                                                        |
| Logradouro *           |                                                                        |
| Número *               |                                                                        |
| Complemento            |                                                                        |
| Bairro *               |                                                                        |
| Estado *               | Selecione                                                              |
| Cidade *               | Selecione 🔻                                                            |
| CEP *                  |                                                                        |
| Telefone *             |                                                                        |
| Celular                |                                                                        |
| Dados Instituciona     | lis                                                                    |
|                        |                                                                        |
| Instituição *          | Instituto Federal de Educação, Ciência e Tecnologia d                  |
|                        | [Escoiner]                                                             |
| Unidade Geral *        | Selecione T                                                            |
| Unidade de<br>Origem * | Selecione T                                                            |
| Regime de              | Selecione V                                                            |
| Trabalho *             |                                                                        |
| Categoria "            | Selectone                                                              |
|                        |                                                                        |
| Acesso SIGProj         |                                                                        |
| CPF *                  | 000.000.000-00 Os campos CPF e Senha serão utilizados no acesso à área |
| Senha *                | restrita do site.                                                      |
| Confirme canba *       |                                                                        |
| Comme serina -         |                                                                        |
|                        | Enviar Cadastro                                                        |
|                        |                                                                        |

Figura 4 – Cadastro de usuário (parte 1/2).

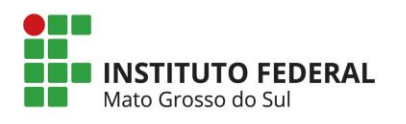

# 4. RECUPERAÇÃO DE SENHA

Na página principal do SigProj (<u>http://sigproj.mec.gov.br</u>) é possível recuperar a senha de acesso da área restrita.

Caso tenha esquecido a senha, clicar no link "[Esqueci minha senha]" da área LOGIN. Na janela que irá abrir é necessário preencher o CPF e clicar em no botão "Enviar" (figura 5).

Ao digitar o seu CPF e clicar em "Enviar", um link de recadastramento de senha será enviado para o e-mail que consta do seu cadastro no SIGProj. Se você não receber o e-mail de recadastramento nas próximas 24 horas é porque, certamente, o e-mail que você está usando agora é diferente do que consta o banco de dados da plataforma. Neste caso, entre em contato com a equipe responsável pelo SIGProj pelo fale conosco, telefone (067) 3345-7292 – AGETIC/UFMS ou envie um e-mail à Direx/IFMS (direx@ifms.edu.br).

| 🕖 Esqueci minha senha - Goo 🗖 🗖 🗙                                                                                                    |  |  |  |
|----------------------------------------------------------------------------------------------------|--|--|--|
| 🗋 sigproj1.mec.gov.br/esqueci.pop 🔍                                                                                                    |  |  |  |
| Recuperar Senha                                                                                                    |  |  |  |
| Ao digitar o seu CPF e enviar, um link de<br>recadastramento de senha será enviado para<br>o e-mail que consta do seu cadastro no<br>SIGProj. Se você não receber o e-mail de<br>recadastramento nas próximas 24 horas é<br>porque, certamente, o e-mail que você está<br>usando agora é diferente do que consta da<br>nossa base de dados. Neste caso, entre em<br>contato com a SIGProj. |  |  |  |
| CPF                                                                                                    |  |  |  |
| Enviar                                                                                                    |  |  |  |
|                                                                                                    |  |  |  |

Figura 5 – Cadastro de usuário (parte 2/2).

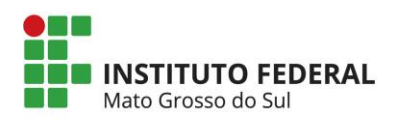

# 5. ACESSO A ÁREA RESTRITA DO SIGPROJ

Para acessar a área restrita do SigProj é necessário preencher os campos "CPF" e "Senha", informados no ato do cadastramento, e clicar no botão "**Acesso**" (figura 6).

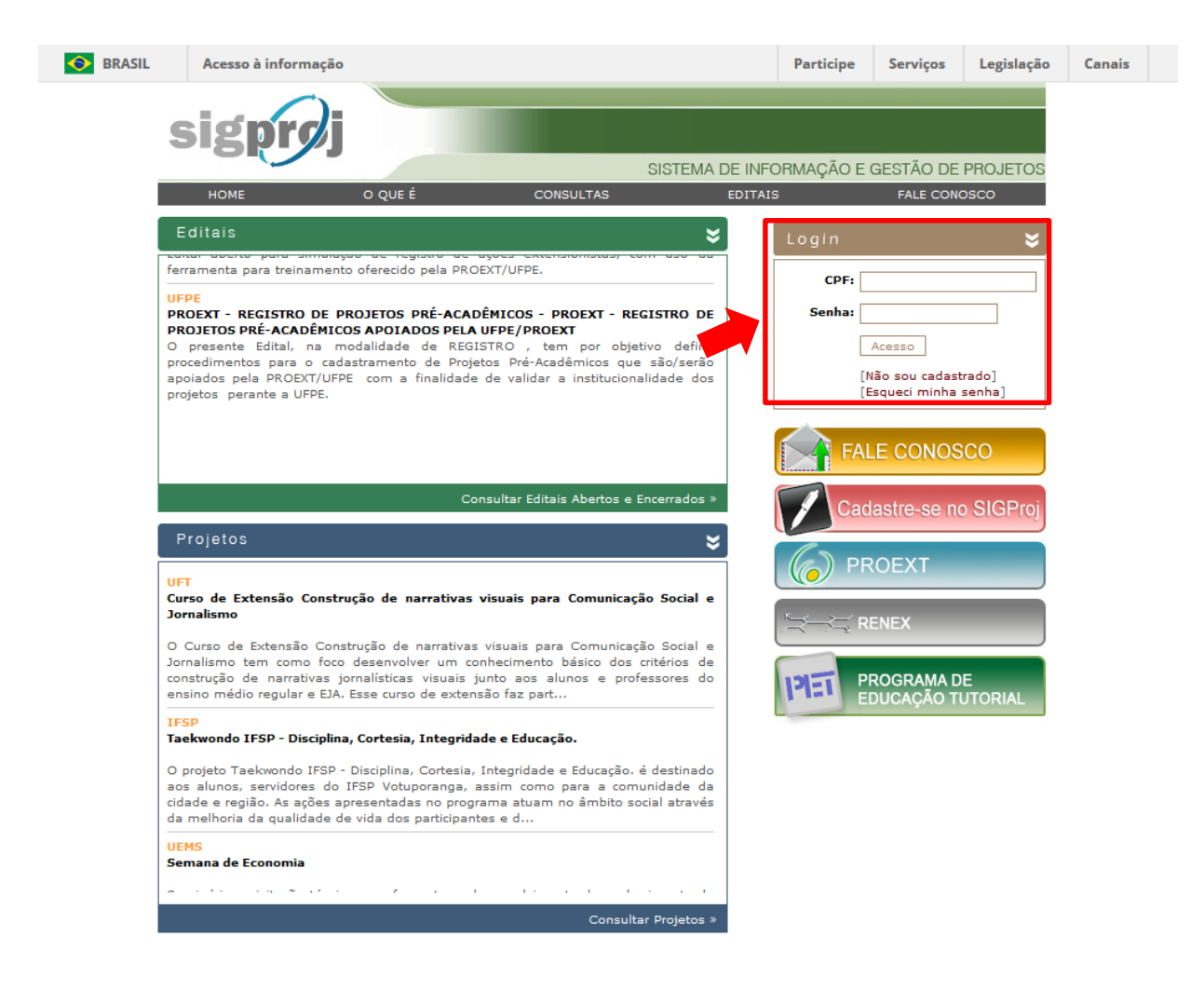

Figura 6 – Acesso a área restrita do SigProj.

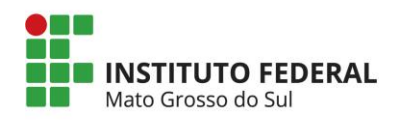

Ao acessar a área restrita (figura 7), o usuário poderá ter acesso as seguintes funcionalidades:

a) consultar os editais referentes a modalidade de projetos de Extensão da Próreitoria de Extensão e Relações Institucionais (PROEX) do IFMS.

b) visualizar as últimas mensagens recebidas no correio eletrônico da plataforma.

c) visualizar os editais abertos de cada módulo (Ensino, Extensão, Pesquisa e Estudante).

- d) visualizar as propostas submetidas.
- e) visualizar as propostas que faz parte da equipe.
- f) alterar os dados cadastrais.
- g) acessar o site do CNPq para atualização do currículo lattes.
- h) acessar o correio eletrônico.

i) consultar as áreas de conhecimento do CNPq e observações para elaboração de ação.

j) consultar as modalidades de extensão, linhas de extensão, diretrizes de extensão e áreas temáticas (*a denominação das linhas de extensão e respectivas definições se dão de acordo com a classificação determinada pelo Fórum de Pró-Reitores de Extensão das Universidades Públicas Brasileiras – FORPROEX e são apenas uma referência, não substitui a Política de Extensão do IFMS e as informações contidas nos editais*).

| INSTITUTO FEDERAL  |
|--------------------|
| INSTITUTUTUTEDERAL |
| Mato Grosso do Sul |

| 1                  | RRASII Acesso à informação                                                            | Par     | rticipe | Servicos        | Legislação       | Canais       |           |
|--------------------|---------------------------------------------------------------------------------------|---------|---------|-----------------|------------------|--------------|-----------|
|                    | Modalidades                                                                           | nsino E | xtensão | Pesquisa        | Estudante        | Sair         |           |
|                    | Siek                                                                                  |         |         | Bem vin         | do(a) Marcelo de | Oliveira     |           |
|                    | Avisos                                                                                |         |         |                 |                  |              |           |
|                    | ✔ Mantenha o seu cadastro sempre atualizado!                                          |         |         |                 |                  | Δ+ι          | ualizaçõe |
|                    | Últimas Mensagens                                                                     | M       |         |                 |                  | de           |           |
|                    | Confirmação de submissão de proposta                                                  |         | Da      | idos Pessoais   |                  |              | lattes e  |
| nsagens            | <ul> <li>Confirmação de submissão de proposta</li> <li>(2) mensagens não l</li> </ul> | lidas!  |         | Atualizar Cad   | astro            |              | senha     |
|                    | Editais Abertos                                                                       |         |         | Atualizar Curr  | ículo Lattes     | 6            |           |
|                    | Até 30-12-2016 • (Nacional - UFPE) PROEXT-TREINAMENTO SIGPROJ                         |         |         | Alterar Senha   |                  |              | Correio   |
| ditais             |                                                                                       |         | Se      | rviços          |                  | e            | letronico |
|                    | Minhas Propostas Submetidas                                                           | >>      | Cor     | rreio Eletrônic | :0               |              |           |
|                    | 13.08.2015 • Projeto de Extensão IFMS                                                 |         |         | Redigir Mens    | agem             | 1            |           |
| opostas<br>metidas |                                                                                       |         |         | Ver Todas       |                  | $\mathbb{M}$ |           |
|                    | Propostas das quais faço parte da equipe                                              | >>      | Tab     | elas            |                  |              |           |
|                    | Projeto - PROEXT 2011 • Capacitação em Tecnologia da Informação e Comunicação (TIC)   |         |         | Área de Conh    | ecimento - CNPo  |              |           |
| postas             | Proposta recomendada - CONCLUÍDA - SEM RELATORIO FINAL • II FETEC MS - FEIRA DE TECM  | N       |         | Descrição de    | Impostos         |              |           |
| s quais            |                                                                                       |         |         | Área Restrita   |                  |              |           |
| o parte            |                                                                                       |         |         | Expediente      |                  |              |           |
|                    |                                                                                       |         |         | Modalidades     | de Extensão      |              |           |
|                    |                                                                                       |         |         | Observações     | - Elaboração de  |              |           |
|                    |                                                                                       |         |         | Linhas de Ext   | ensão            |              |           |
|                    |                                                                                       |         |         | Diretrizes de 8 | Extensão         |              |           |
|                    |                                                                                       |         |         |                 |                  |              |           |

Figura 7 – Área restrita do SigProj.

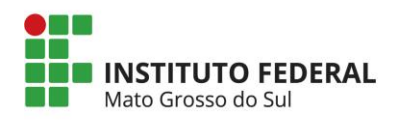

## 6. REGISTRO E SUBMISSÃO DE ATIVIDADE DE EXTENSÃO NO SIGPROJ

Na página inicial da área restrita, clicar na modalidade "Extensão". Na página que irá abrir, seção "Editais Abertos", escolha o edital desejado.

Ao selecionar o edital irá aparecer seu período de vigência, um breve resumo e as opções para criar proposta, obter informações do edital e fechar aba.

Para criar uma proposta referente o edital selecionado, é necessário clicar no botão

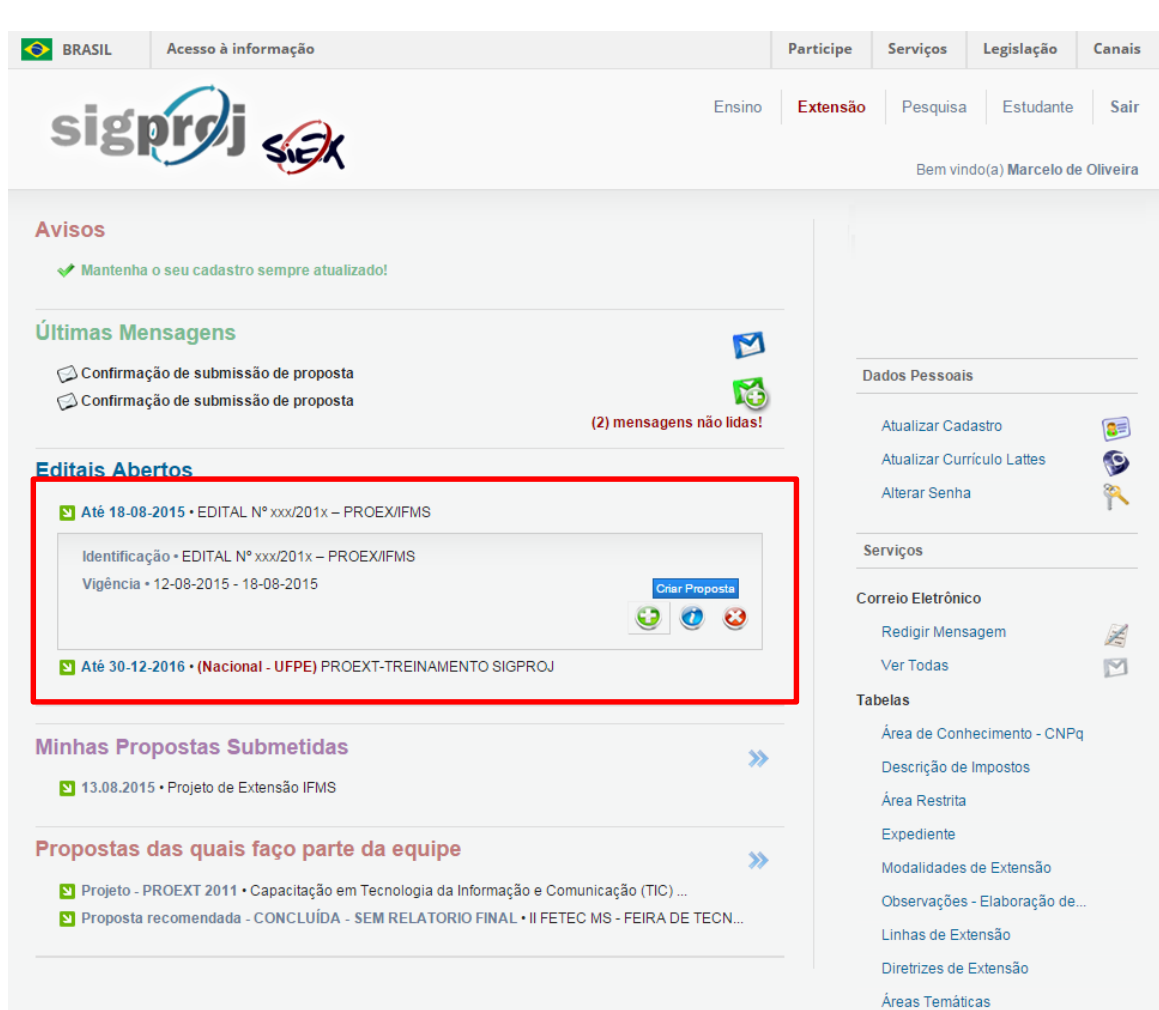

(Criar Proposta) – Figura 8.

Figura 8 – Criar proposta.

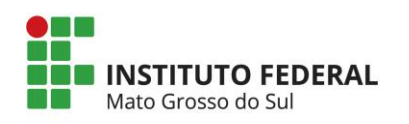

Ao clicar em "criar proposta" irá aparecer uma janela com opções de ações de extensão (programa, projeto, curso e evento). Escolha a atividade de extensão prevista no edital desejado (figura 9) e leia as orientações para elaboração da proposta (Figura 10).

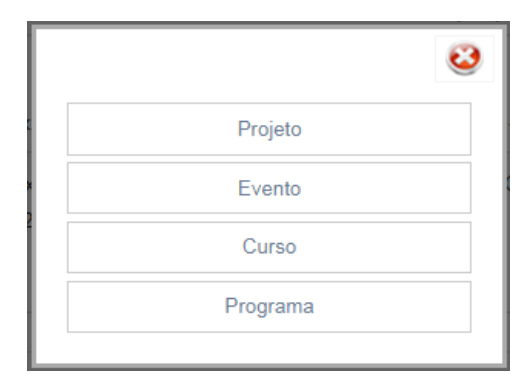

Figura 9 – Atividades de extensão de um edital hipotético.

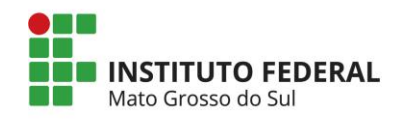

| BRASIL                                                              | Acesso à informação                                                                                                    |                                  | Participe                                    | Serviços                | Legislação        | Canais     |  |  |  |  |              |     |  |
|---------------------------------------------------------------------|----------------------------------------------------------------------------------------------------|----------------------------------|----------------------------------------------|-------------------------|-------------------|------------|--|--|--|--|--------------|-----|--|
| sig                                                                 | proi .a.                                                                                                    | Ensino                           | Extensão                                     | Pesquisa                | Estudante         | Sair       |  |  |  |  |              |     |  |
| 0                                                                   | SIE                                                                                                    |                                  |                                              | Bem vin                 | do(a) Marcelo de  | e Oliveira |  |  |  |  |              |     |  |
| Formulário para                                                     | a preenchimento                                                                                                    |                                  |                                              | Avaliação d             | e Acões de Extens | ão         |  |  |  |  |              |     |  |
|                                                                     | ATENÇÃO!                                                                                                    |                                  |                                              |                         | •                 |            |  |  |  |  |              |     |  |
|                                                                     | Observações para elaboração de Ações                                                                                     |                                  |                                              | Ações de                | Consultor Ad-Hoc  |            |  |  |  |  |              |     |  |
| uando estiver e<br>bservações:                                      | ditando propostas de ações de extensão você deve prestar atençâ                                                          | io para as seguintes             |                                              |                         |                   |            |  |  |  |  |              |     |  |
| 1. Procure salva<br>dados, porén                                    | ır sua ação sempre que possível. O sistema possui recurso de au<br>n, existem situações que não são possíveis de prever; | to-gravação dos                  | Da                                           | ados Pessoais           | •                 |            |  |  |  |  |              |     |  |
| 2. Salvar a ação                                                    | não significa que ela será enviada para análise e julgamento. Voc                                                        | ê pode salvá-la e                |                                              | Atualizar Cad           | astro             | 2=         |  |  |  |  |              |     |  |
| voltar a editá-                                                     | la posteriormente, mesmo após fechar a janela do navegador ou (                                                          | lesligar o<br>ificamente a onção | Atualizar Currículo Lattes                   |                         | ículo Lattes      | 0          |  |  |  |  |              |     |  |
| 'Enviar propo                                                       | sta para julgamento';                                                                                                    | incamente a opçao                |                                              | Alterar Senha           |                   |            |  |  |  |  |              |     |  |
| 3. Sempre que l                                                     | houver dúvida sobre os campos de preenchimento utilize o Sistem                                                          | a de Ajuda, que pode             |                                              | ļ                       |                   |            |  |  |  |  |              |     |  |
| ser acessado clicando sobre a imagem 😨 localizada ao lado do campo; |                                                                                                    |                                  | Serviços                                     |                         |                   |            |  |  |  |  |              |     |  |
| 4. Aguarde a ab<br>desabilite o b                                   | ertura total de formulários e de janelas pop-up para realizar o pree<br>loqueador de pop-up do seu navegador;            | nchimento. Assim,                | Co                                           | orreio Eletrôi          | nico              |            |  |  |  |  |              |     |  |
| 5. Procure não (                                                    | clicar mais de uma vez no mesmo botão ou link;                                                                           |                                  |                                              | Redigir Mens            | agem              | ž          |  |  |  |  |              |     |  |
| 6. A velocidade                                                     | do sistema está totalmente relacionada ao processamento do seu                                                           | i computador, à                  |                                              | Ver Todas               |                   | M          |  |  |  |  |              |     |  |
| velocidade de                                                       | e conexão com a internet e ao tráfego no servidor. Portanto, sob cer                                                     | tas circunstâncias, o            | Tabelas                                      |                         |                   |            |  |  |  |  |              |     |  |
| 7 Device to de la                                                   |                                                                                                    | - ist                            |                                              | Área de Conh            | ecimento - CNP    | 9          |  |  |  |  |              |     |  |
| r. Revise loga a                                                    | i sua proposta de ação de extensão antes de envia-la para analise                                                        | e julgamento,                    | Descrição de Impostos                        |                         |                   |            |  |  |  |  |              |     |  |
| <ol> <li>Qualquer dúv<br/>Universidade</li> </ol>                   | ida ou orientação entre em contato com a Pró-Reitoria/Decanato d<br>/Instituto.                                          | e Extensão de sua                |                                              | Área Restrita           |                   |            |  |  |  |  |              |     |  |
|                                                                     |                                                                                                    |                                  |                                              | Expediente              |                   |            |  |  |  |  |              |     |  |
|                                                                     |                                                                                                    |                                  |                                              | Modalidades de Evtensão |                   |            |  |  |  |  |              |     |  |
|                                                                     |                                                                                                    | Equipe SIGProj                   |                                              |                         |                   |            |  |  |  |  |              |     |  |
| « Passo Anterior   Próximo Passo »                                  |                                                                                                    |                                  | Linhas de Extensão<br>Diretrizes de Extensão |                         |                   |            |  |  |  |  |              |     |  |
|                                                                     |                                                                                                    |                                  |                                              |                         |                   |            |  |  |  |  | Areas Temáti | cas |  |

Figura 10 – Orientações para elaboração de atividades de extensão.

O formulário eletrônico está distribuído em 4 categorias: **Identificação, Equipe de Execução, Receita e Despesas**. Cada categoria possui campos e cada campo possui uma ajuda online ②.

Nas seções 6.1 a 6.5 serão explicadas as finalidades dos campos de uma proposta de "**projeto**" em um edital hipotético.

OBSERVAÇÃO: Em alguns editais, os campos das propostas poderão ser suprimidos ou acrescentados.

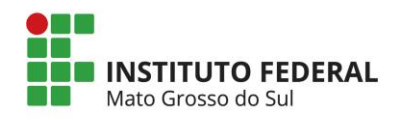

#### 6.1. INTRODUÇÃO

#### 6.1.1. Identificação

| Formulário para preenchimento             |                                                                   |   |
|-------------------------------------------|-------------------------------------------------------------------|---|
|                                           | Identificação da Ação                                             |   |
| Título:                                   |                                                                   | 3 |
| Tipo da Ação                              | Projeto 🔻                                                         | 3 |
| Edital:                                   | EDITAL Nº xxx/201x - PROEX/IFMS (TREIN<br>[Escolher] [Visualizar] | 3 |
| Ação vinculada à programa de<br>extensão: | ◯ Sim ◉ Não                                                       | 3 |
| Instituição:                              | IFMS - Instituto Federal de Educação, Cir 🔻                       | 3 |
| Unidade Geral:                            | UG - Campus Campo Grande                                          | 3 |
| Unidade de Origem:                        | UO - Coeri CG 🔹                                                   | 0 |
| Início Previsto:                          | 23 🔻 Julho 🔻 2017 🔻                                               | 3 |
| Término Previsto:                         | 23 V Outubro V 2017 V                                             | • |
|                                           | « Passo Anterior   Próximo Passo »                                |   |

Figura 11 – Identificação da atividade de extensão.

a) Título da Ação de Extensão: preencher o título/nome da ação de extensão. O título deve expressar, o mais fielmente possível, o conteúdo temático da proposta, sendo claro, objetivo e direto. No caso de um pedido de prorrogação da ação de extensão, colocar o mesmo título da ação original.

**b) Tipo da Ação de Extensão:** selecionar a modalidade de Extensão referente o que deseja elaborar.

Observação: Neste manual será elaborado uma proposta de projeto.

Uma atividade de extensão pode ser:

- vinculada a um programa (forma preferencial - o projeto faz parte de uma nucleação de ações);

- não-vinculado à programa (projeto isolado).

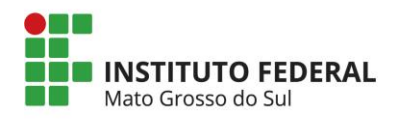

c) Edital: Informar o edital que deseja participar.

**d)** Ação vinculada à programa de extensão da IES: selecionar a opção adequada à proposta de atividade de extensão, que pode estar ou não vinculada a uma atividade/modalidade maior denominada programa de extensão.

e) Instituição: selecionar a instituição vinculada à atividade de extensão proposta (IFMS).

f) Unidade Geral: selecionar "UG <nome do campus de origem>".

g) Unidade de Origem: selecionar "<UO <nome da coordenação de extensão>".

**h)** Início Previsto: preencher a data do início (dia, mês e ano) de execução da atividade de extensão considerando a carga horária total da ação. É importante ressaltar que o período de inscrição do público, se existir, deverá estar após esta data de início.

i) Término Previsto: preencher a data de término (dia, mês e ano) de execução da atividade de extensão. *Recomenda-se que o período de execução de quaisquer atividades de extensão seja, de no mínimo, um mês.* Em algumas propostas de eventos os coordenadores colocam o período de execução coincidindo com o período do evento, ou seja, período de três a quatro dias as vezes. Tal estratégia deverá ser evitada, pois o período de planejamento, divulgação, realização e finalização de toda a atividade de extensão devem ser incluídos no período.

j) Tem Recurso Financeiro Envolvido? selecionar a opção "Sim" se existir receita prevista na atividade de extensão. O edital de fluxo contínuo não prevê o fomento de recursos, é importante observar as informações contidas nos editais.

k) Nome do Gestor: Preencher o nome do gestor da atividade de extensão. O gestor será responsável por planejar, controlar, administrar e gerenciar a atividade de extensão e o recurso financeiro, incluindo relatórios parcial e final de prestação de contas. Padronizaremos que o gestor da atividade será o próprio coordenador.

I) Órgão Financeiro: Selecionar o Órgão Financeiro que gerenciará o recurso arrecadado pela atividade de extensão. Padronizaremos que será Conta Única em editais de fomento.

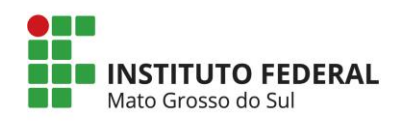

#### 6.1.2. Detalhes

| ormulário para preenchimento |                                    |   |   |
|------------------------------|------------------------------------|---|---|
|                              | Detalhes da Ação                   |   |   |
| Carga Horária Total da Ação: | 0<br>[Justificar Carga Horária]    |   | ? |
| Periodicidade:               | Selecione                          | • | ? |
| A Ação é Curricular?         | ◯ Sim . Não                        |   | ? |
| Abrangência:                 | Selecione                          | • | ? |
| Tem Limite de Vagas?         | ◯ Sim ◉ Não                        |   | ? |
| Tem Inscrição?               | Sim Não                            |   | 3 |
| Local de Realização:         | [Múltiplas Linhas]                 |   | 3 |
| Período de Realização :      | [Múltiplas Linhas]                 |   | ? |
|                              | « Passo Anterior   Próximo Passo » |   |   |

Figura 12 – Detalhes da ação.

a) Carga Horária Total da Ação: preencher a carga horária total de execução da ação de extensão. Esta carga horária, na prática, só tem efeito para eventos e cursos, pois é ela que determinará a carga horária a ser incluída no certificado do público-alvo da ação evento ou curso. De qualquer modo, recomenda-se não computar as horas de planejamento e organização para elaboração da proposta de ação de extensão. A definição desta carga horária está desvinculada do somatório da carga horária destinada aos membros da equipe executora. Por exemplo, um curso poderá ser de 40 horas, mas o total de horas destinadas à equipe para execução e finalização do curso poderá ser maior.

**b) Periodicidade:** informar a regularidade em que a ação acontecerá podendo ser de forma sazonal, anual, eventual, permanente/semanal ou outra não cadastrada.

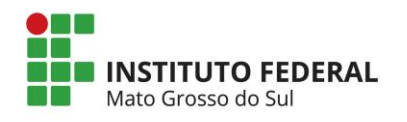

c) Abrangência: informar qual a abrangência de atendimento da atividade de extensão: municipal, estadual, regional, nacional ou internacional. Se for estadual, deve-se vincular o estado em que a atividade será realizada e quais os municípios do estado serão atendidos pelas atividades da proposta.

**d) Tem Limite de Vagas: s**elecionar a opção "Sim" caso exista limite de vagas para participar da atividade de extensão.

e) Tem Inscrição? selecionar a opção "Sim" caso exista um período de inscrição para o público-alvo participar da atividade de extensão.

**f)** Local de Realização: especificar o local de realização das atividades da ação de extensão proposta que deverá possuir infraestrutura adequada caracterizando o município, aldeia, bairro ou na instituição (indicando o *campus*, auditório, bloco, sala, laboratório e demais identificações necessárias), entre outras informações relevantes para o processo de monitoramento e avaliação da atividade de extensão *in loco*.

**g) Período de Realização:** especificar o período (dia e horário) de realização das atividades da ação de extensão (finais de semana, todos os dias, horários disponíveis, entre outras informações), que deverá estar em conformidade com a data de início e de término prevista da ação de extensão.

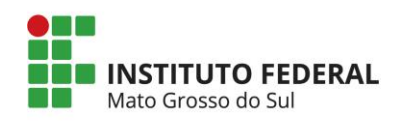

#### 6.1.3. Público

Formulário para preenchimento

Instituições Governamentais Municipais

Organizações de Iniciativa Privada

Organizações Não Governamentais

Total

Movimentos Sociais

Grupos Comunitários

(ONGs/OSCIPs) Organizações Sindicais

Outros

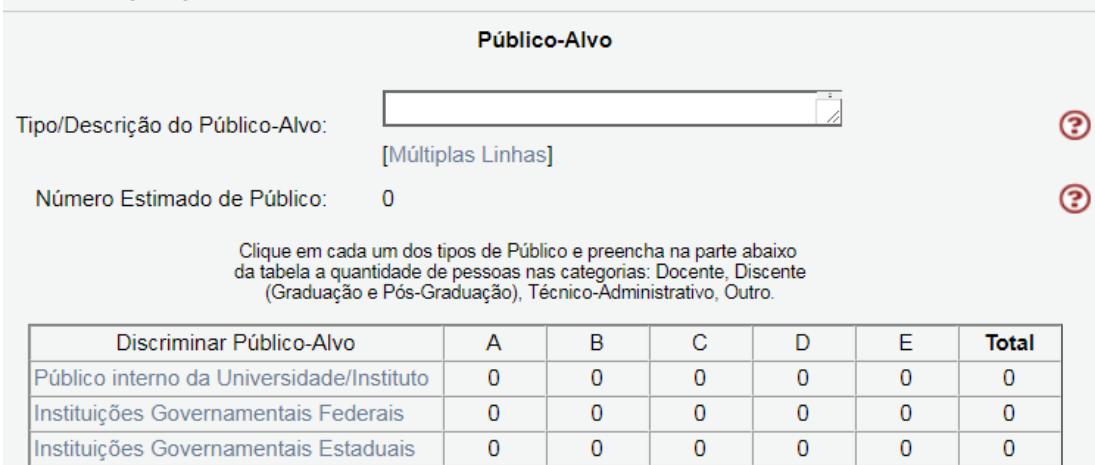

n

n

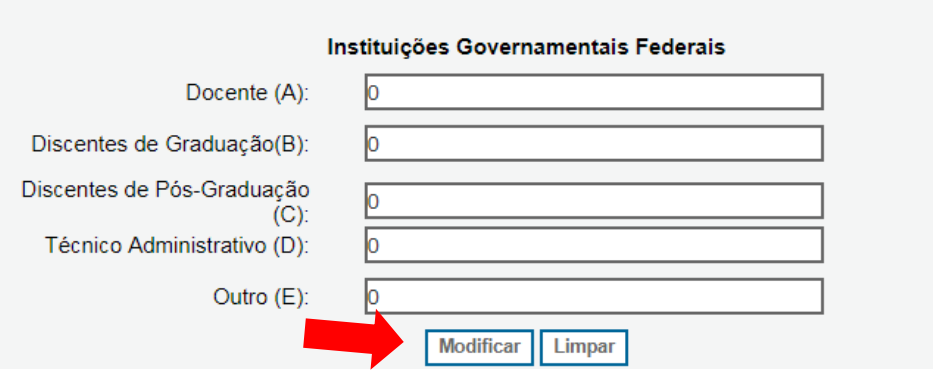

#### Figura 13 – Público-alvo.

a) Tipo/Descrição do Público-Alvo: especificar o público-alvo, ou seja, comunidade potencial a ser atendida pela atividade de extensão. Deverá envolver diferentes grupos sociais da área de abrangência da atividade de extensão favorecendo assim processos de gestão participativa entre o IFMS e a Sociedade. É importante ressaltar que para caracterizar extensão deverá ter como público-alvo prioritário e majoritário a comunidade externa ao IFMS. Entendese por "Público-Alvo" não o número de participantes efetivos da atividade de extensão, mas sim o número total de pessoas potencialmente atingidas pela ação (esse é sempre um número estimado).

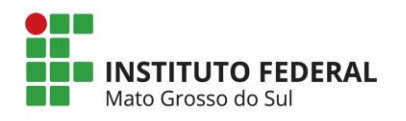

**b)** Número Estimado de Público: indicar o número estimado de público a ser beneficiado pela atividade de extensão proposta, considerando a abrangência populacional participativa de docentes, discentes de cursos técnicos, discentes de graduação, discentes de pós-graduação, técnicos-administrativos e outros no processo da extensão nas seguintes categorias: público interno, instituições governamentais federais, instituições governamentais estaduais, instituições governamentais municipais, organizações de iniciativa privada, movimentos sociais, organizações não governamentais (ONGs/OSCIPs), organizações sindicais, grupos Comunitários e outros.

Observação: A estimativa de discente de cursos técnicos será relacionada no item "Outro (E)" do "Público interno do Instituto".

| Resumo Informativo                 |                                      |  |  |  |  |
|------------------------------------|--------------------------------------|--|--|--|--|
| Parcerias                          |                                      |  |  |  |  |
| Apagar Nome                        | Sigla                                |  |  |  |  |
| [Apagar Selecionados]              |                                      |  |  |  |  |
|                                    | Inserir Novas Instituições           |  |  |  |  |
|                                    | ,                                    |  |  |  |  |
| Nom                                | e: (?)                               |  |  |  |  |
| Sigl                               | a: 💽 😨                               |  |  |  |  |
| Parceri                            | a: 💿 Interna à IES 🔍 Externa à IES 📀 |  |  |  |  |
| Instituiçã                         | o: Outra Instituição 🔹 🕐             |  |  |  |  |
| Outra Instituiçã                   | o: 🔹 😨                               |  |  |  |  |
| Participaçã                        | o: [Múltiplas Linhas]                |  |  |  |  |
|                                    | Inserir Limpar                       |  |  |  |  |
|                                    |                                      |  |  |  |  |
| « Passo Anterior   Próximo Passo » |                                      |  |  |  |  |

#### 6.1.4. Parcerias

Figura 14 – Parcerias.

a) Nome da Instituição Parceira: especificar o nome completo (sem abreviação) da instituição parceira na execução da atividade de extensão.
 Somente as instituições parceiras e executoras da atividade deverão constar neste quadro.

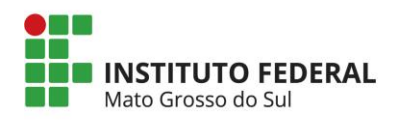

atendidos/beneficiados pela atividade de extensão <u>não</u> devem ser enquadradas como instituições parceiras.

**b) Sigla da Instituição Parceira:** especificar a sigla da instituição parceira utilizada para identificá-la corretamente. Geralmente são de três a cinco letras.

c) Parceria (Interna ou Externa à IES): informar se a parceria é interna ou externa ao IFMS, sendo que para cada instituição parceira deverá ser apresentada a contrapartida na parceria.

d) Parceria - Tipo de Instituição: caso a parceria for externa, informar o tipo de instituição.

e) Tipo de Participação: descrever de que forma a instituição parceira estará participando da execução da atividade de extensão podendo ser materiais de consumo, logístico, pessoal, entre outros tipos.

#### 6.1.5. Caracterização

| Formulário para preenchimento           |                                    |   |
|-----------------------------------------|------------------------------------|---|
|                                         |                                    |   |
|                                         | Caracterização da Ação             |   |
| Grande área de conhecimento<br>do CNPq: | Preencha!<br>[Escolher]            | 3 |
| Área Temática Principal:                | Selecione 🔻                        | • |
| Área Temática Secundária:               | Selecione 🔻                        | • |
| Linha de Extensão:                      | Selecione                          | • |
|                                         |                                    |   |
|                                         |                                    |   |
|                                         |                                    |   |
|                                         |                                    |   |
|                                         |                                    |   |
|                                         |                                    |   |
|                                         |                                    |   |
|                                         | <b>S</b>                           |   |
|                                         | « Passo Anterior   Próximo Passo » |   |
|                                         |                                    |   |

Figura 15 – Caracterização da ação.

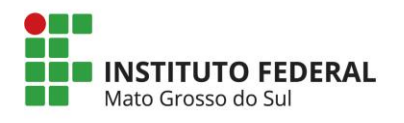

**Grande Área de Conhecimento do CNPq**: selecionar e vincular a área de conhecimento prédefinida pelo CNPq à proposta da ação de extensão.

Todas as atividades de extensão deverão ser classificadas segundo a área temática. Como a maioria delas pode ser relacionada a mais de uma área, deve ser classificada em área temática principal e, opcionalmente, em área temática secundária. A classificação por área deve observar o objeto ou assunto que é dado ênfase na ação. Mesmo que não se encontre no conjunto das áreas uma correspondência absoluta com o objeto da atividade, a mais aproximada, tematicamente, deverá ser a escolhida. A finalidade da classificação é a sistematização, de maneira a favorecer os estudos e relatórios sobre a produção da Extensão, segundo agrupamentos temáticos, bem como a articulação de indivíduos ou grupos que atuam na mesma área temática.

**Área Temática Principal**: selecionar a área temática principal da proposta da atividade de extensão, que poderá ser uma das oito áreas temáticas definidas pelo Plano Nacional de Extensão Universitária, conforme descritas a seguir:

*I - Comunicação:* comunicação social; mídia comunitária; comunicação escrita e eletrônica; produção e difusão de material educativo; televisão universitária; rádio universitária; capacitação e qualificação de recursos humanos e de gestores de políticas públicas de comunicação social; cooperação interinstitucional e cooperação internacional na área.

*II - Cultura:* desenvolvimento de cultura; cultura, memória e patrimônio; cultura e memória social; cultura e sociedade; folclore, artesanato e tradições culturais; produção cultural e artística na área de artes plásticas e artes gráficas; produção cultural e artística na área de fotografia, cinema e vídeo; produção cultural e artística nas áreas de música e dança; produção teatral e circense; rádio universitária; capacitação de gestores e políticas públicas no setor cultural; cooperação interinstitucional e cooperação internacional na área; cultura e memória social.

*III - Direitos Humanos e Justiça:* Assistência jurídica; capacitação e qualificação de recursos humanos e de gestores de políticas públicas de direitos humanos; cooperação interinstitucional

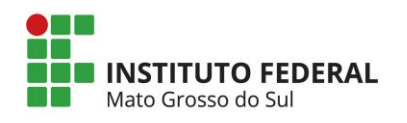

e cooperação internacional na área; direitos de grupos sociais; organizações populares; questão agrária.

*IV - Educação:* educação básica; educação e cidadania; educação à distância; educação continuada; educação de jovens e adultos; educação especial; educação infantil; ensino fundamental; ensino médio; ensino superior; incentivo à leitura; capacitação e qualificação de recursos humanos e de gestores de políticas públicas em educação; cooperação interinstitucional e internacional na área.

V - Meio Ambiente: preservação e sustentabilidade do meio ambiente; planejamento de sistemas e tecnologias agrícolas sustentáveis; desenvolvimento regional sustentável; sistemas alternativos de produção; sustentabilidade do desenvolvimento urbano e rural; manejo ecológico de insetos-pragas, doenças e plantas espontâneas; sistemas integrados de produção; capacitação e qualificação de recursos humanos e de gestores de políticas públicas de meio ambiente; cooperação interinstitucional e internacional na área de meio ambiente; educação ambiental; gestão de recursos naturais; sistemas integrados para bacias regionais.

*VI - Saúde:* promoção à saúde e qualificação de vida; atenção a grupos de pessoas com necessidades especiais; atenção integral à mulher; atenção integral à criança; atenção integral à saúde de adultos; atenção integral ao adolescente e ao jovem; capacitação e qualificação de recursos humanos e de gestores de políticas públicas de saúde; cooperação interinstitucional e cooperação internacional na área; desenvolvimento do sistema de saúde; saúde e segurança no trabalho; esporte, lazer e saúde; hospitais e clínicas universitárias; novas endemias e epidemias; saúde da família; uso e dependência de drogas.

*VII - Tecnologia e Produção:* transferência de tecnologias apropriadas; empreendedorismo; empresas juniores; inovação tecnológica; polos tecnológicos; capacitação e qualificação de recursos humanos e de gestores de políticas de ciências e tecnologia; cooperação interinstitucional e cooperação internacional na área; direitos de propriedade e patentes.

*VIII - Trabalho:* reforma agrária e trabalho rural; trabalho e inclusão social; capacitação e qualificação de recursos humanos e de gestores de políticas públicas do trabalho; cooperação

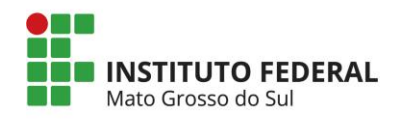

interinstitucional e cooperação internacional na área; educação profissional; organização popular para o trabalho; cooperativas populares; questão agrária; saúde e segurança no trabalho; trabalho infantil; turismo e oportunidades de trabalho.

#### Área Temática Secundária

Selecionar a área temática secundária, se existir, da proposta de extensão, que poderá ser uma das oito abaixo: Comunicação, Cultura, Direitos Humanos e Justiça, Educação, Meio Ambiente, Saúde, Tecnologia e Produção e Trabalho. *Recomenda-se que as áreas temáticas principal e secundária sejam diferentes*.

#### Linha de Extensão

Selecionar uma Linha de Extensão da proposta entre as cinquenta e três linhas de extensão do Plano Nacional de Extensão. *Essas linhas estão descritas no anexo 2 da Política de Extensão do IFMS, disponível em <u>http://www.ifms.edu.br/centrais-de-conteudo/documentos-institucionais/politicas/politica-de-extensão-do-ifms.pdf/view</u>.* 

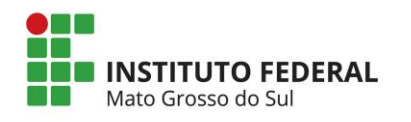

# 6.1.6. Descrição

| Descrição                                                                                                    |   |
|----------------------------------------------------------------------------------------------------|---|
| Obs.: Atenção! Caso seja aprovada a presente ação, as informações no<br>espaço abaixo serão disponibilizadas na <i>homepag</i> e do SIGProj para o<br>público em geral. O preenchimento deste campo é obrigatório.                                                                                                    |   |
| Resumo da Proposta                                                                                                    | ? |
| Descrever o resumo da proposta (no máximo 250 palavras), destacando sua<br>relevância na perspectiva acadêmica e social, o público a que se destina e o<br>resultado esperado. O texto descrito será publicado na Internet se a referida<br>proposta for recomendada pela universidade, assim recomenda-se revisar o<br>texto corretamente. |   |
| Total de Palavras: 48 Máximo de 250 palavras                                                                                                    |   |
| Palavras-chave (no máximo cinco palavras-chave)                                                                                                    | 3 |
| Preencher no máximo cinco palavras-chave (separadas por vírgulas).<br>[Separar as palavras apenas com vírgula]                                                                                                    |   |
| Informações Relevantes para Avaliação da Proposta                                                                                                    | • |
|                                                                                                    |   |
|                                                                                                    |   |
| « Passo Anterior   Próximo Passo »                                                                                                    |   |

Figura 16 – Descrição da ação.

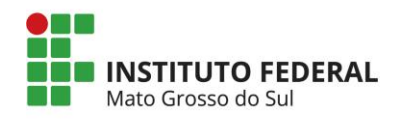

### 6.1.6.1. Justificativa

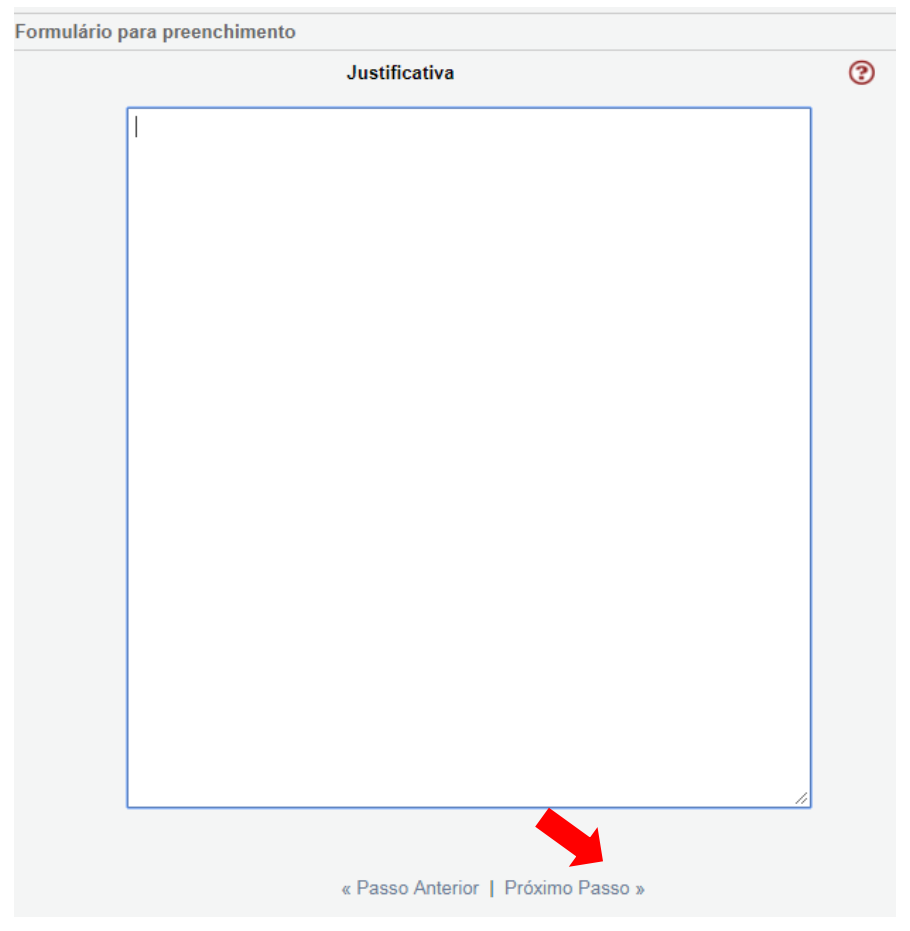

Figura 17 – Justificativa.

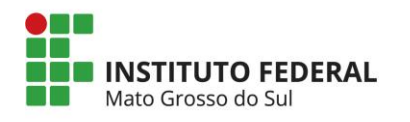

#### 6.1.6.2. Fundamentação Teórica

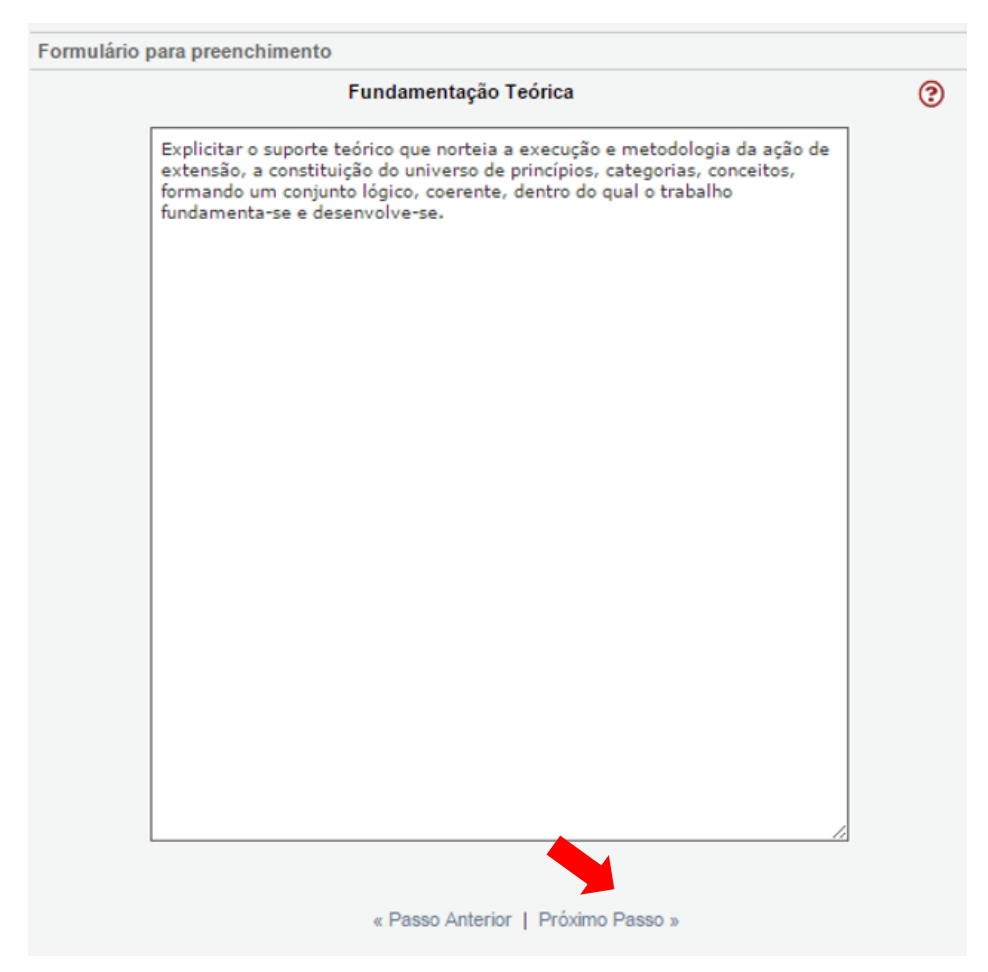

Figura 18 – Fundamentação teórica.

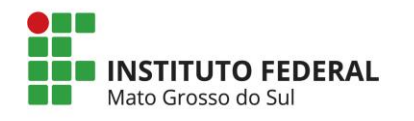

### 6.1.6.3. Objetivos

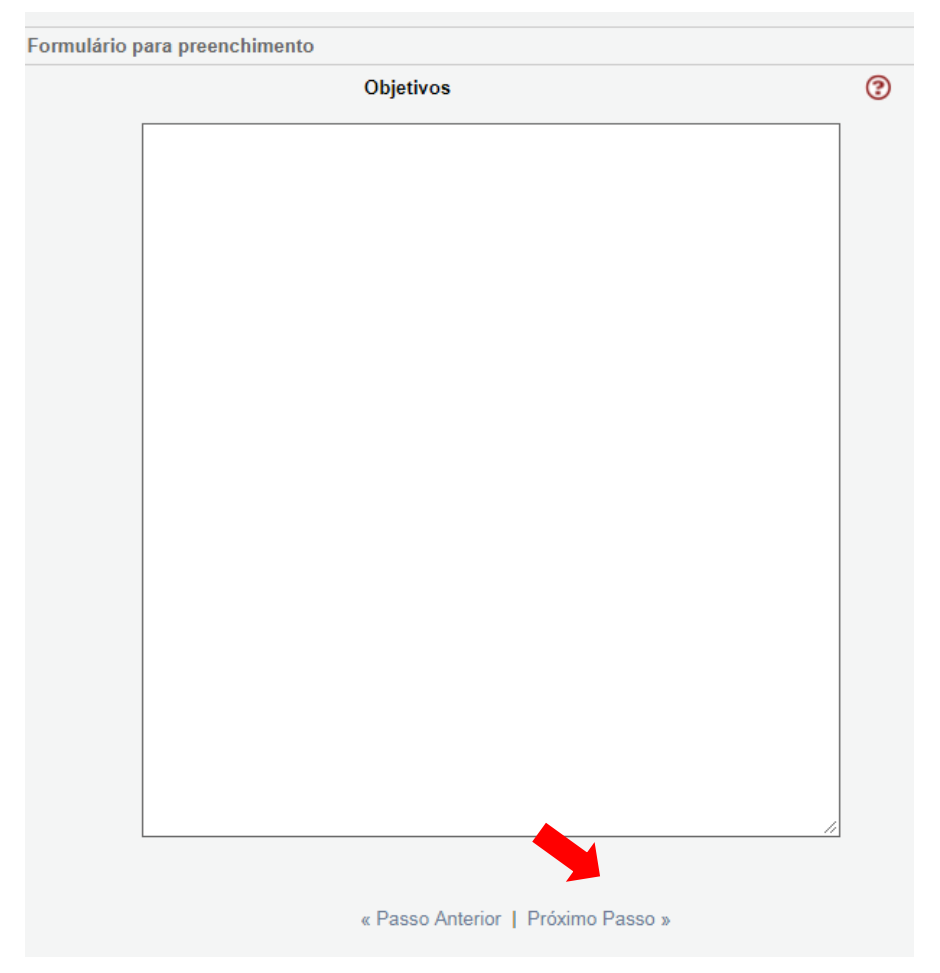

Figura 19 – Objetivos da atividade.

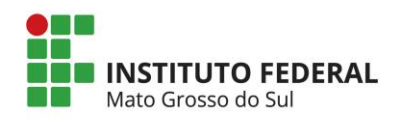

#### 6.1.6.4. Metodologia e Avaliação

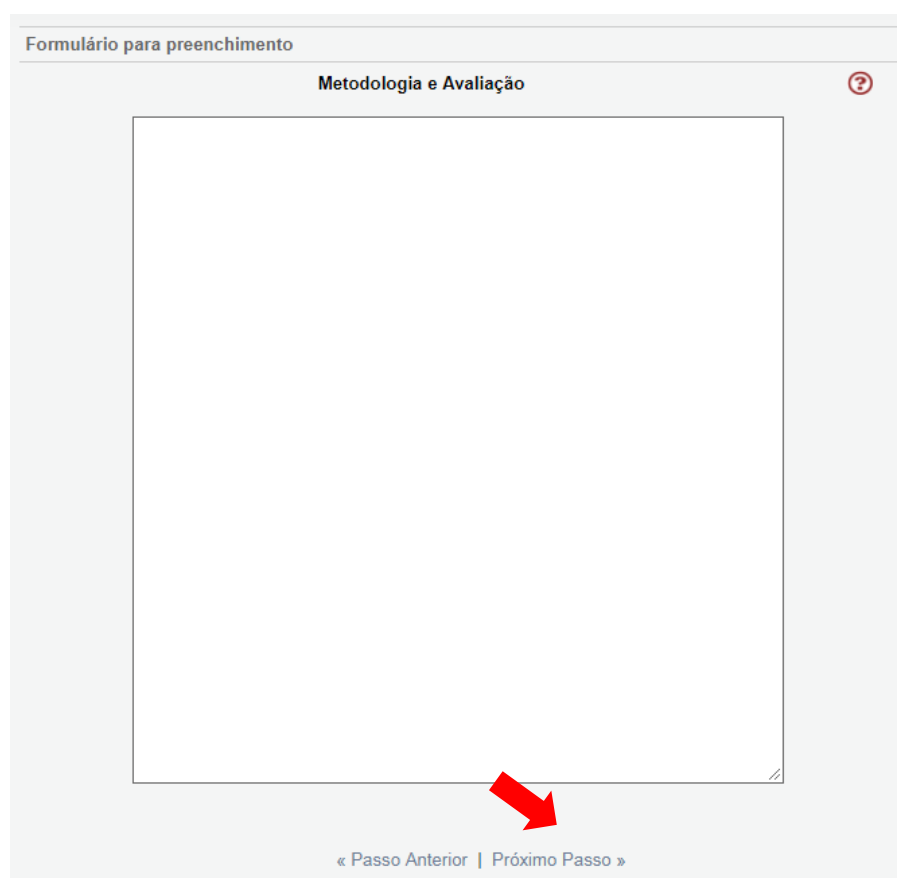

Figura 20 – Metodologia e avaliação da atividade.

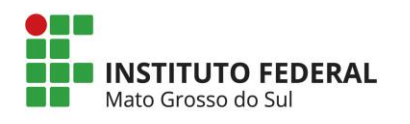

#### 6.1.6.5. Relação Ensino, Pesquisa e Extensão

| Relação Ensino, Pesquisa e Extensão                                                                                                    | 3                                                                                                    |
|----------------------------------------------------------------------------------------------------|----------------------------------------------------------------------------------------------------|
|                                                                                                    |                                                                                                    |
| Descrever como a ação articula e trabalha o princípio da indissociabilidade<br>das atividades de ensino, pesquisa e extensão no fazer acadêmico:                                                                                                    |                                                                                                    |
| <ul> <li>- A relação entre o ensino e a extensão conduz a mudanças no processo<br/>pedagógico, pois alunos e professores constituem-se em sujeitos do ato de<br/>aprender. Ao mesmo tempo em que a extensão possibilita a democratização<br/>do saber acadêmico, por meio dela, este saber retorna à universidade,<br/>testado e reelaborado.</li> </ul> |                                                                                                    |
| <ul> <li>- A relação entre pesquisa e extensão ocorre quando a produção do<br/>conhecimento é capaz de contribuir para a transformação da sociedade. A<br/>extensão, como via de interação entre universidade e sociedade, constitui-se<br/>em elemento capaz de operacionalizar entre teoria e prática.</li> </ul>                                      |                                                                                                    |
|                                                                                                    |                                                                                                    |
|                                                                                                    |                                                                                                    |
|                                                                                                    |                                                                                                    |
|                                                                                                    |                                                                                                    |
|                                                                                                    | <ul> <li>das atividades de ensino, pesquisa e extensão no fazer acadêmico:</li> <li>A relação entre o ensino e a extensão conduz a mudanças no processo pedagógico, pois alunos e professores constituem-se em sujeitos do ato de aprender. Ao mesmo tempo em que a extensão possibilita a democratização do saber acadêmico, por meio dela, este saber retorna à universidade, testado e reelaborado.</li> <li>A relação entre pesquisa e extensão ocorre quando a produção do conhecimento é capaz de contribuir para a transformação da sociedade. A extensão, como via de interação entre universidade e sociedade, constitui-se em elemento capaz de operacionalizar entre teoria e prática.</li> </ul> |

Figura 21 – Relação Ensino, Pesquisa e Extensão.

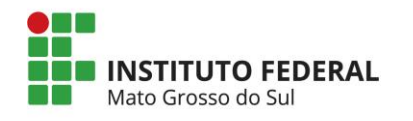

#### 6.1.6.6. Avaliação

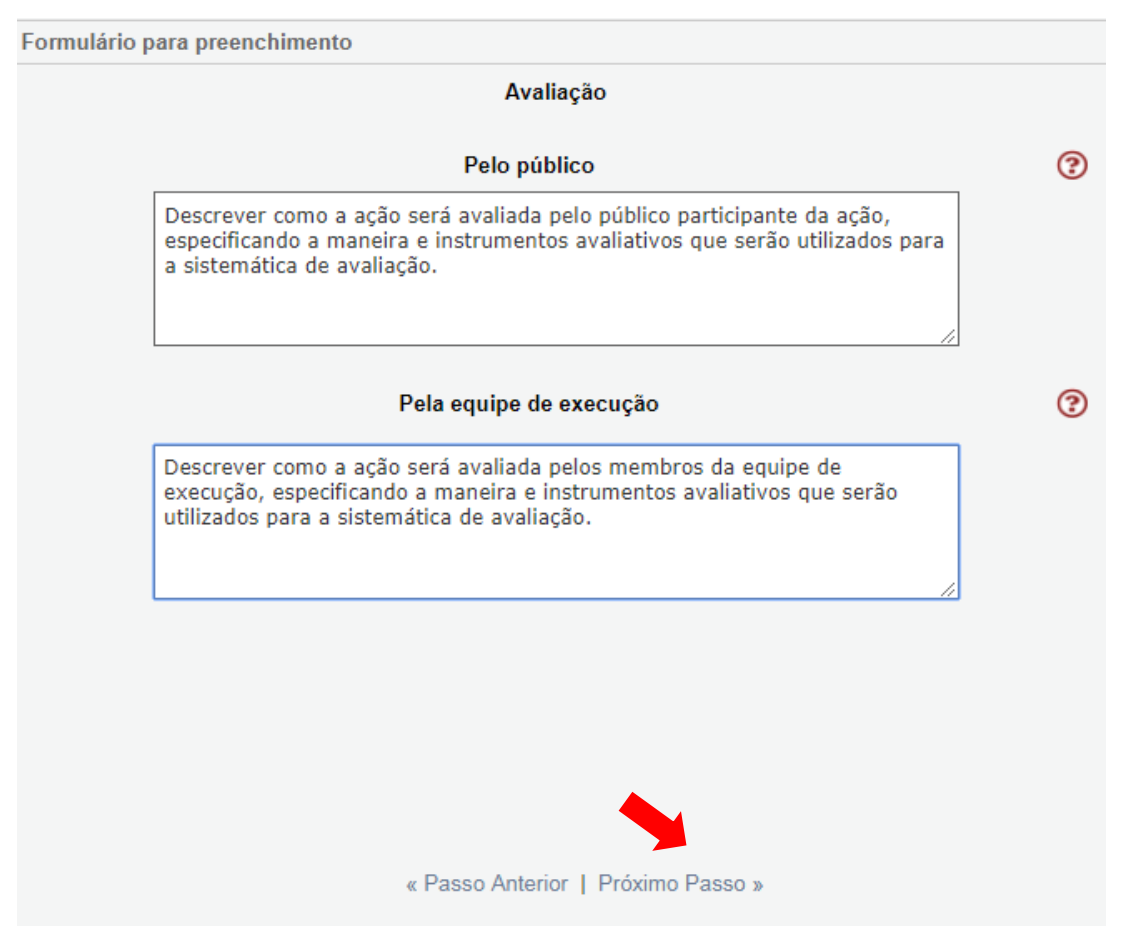

Figura 22 – Avaliação dos participantes equipe de execução.

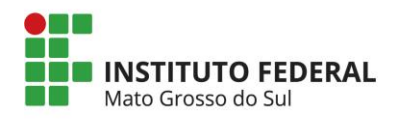

#### 6.1.6.7. Referências Bibliográficas

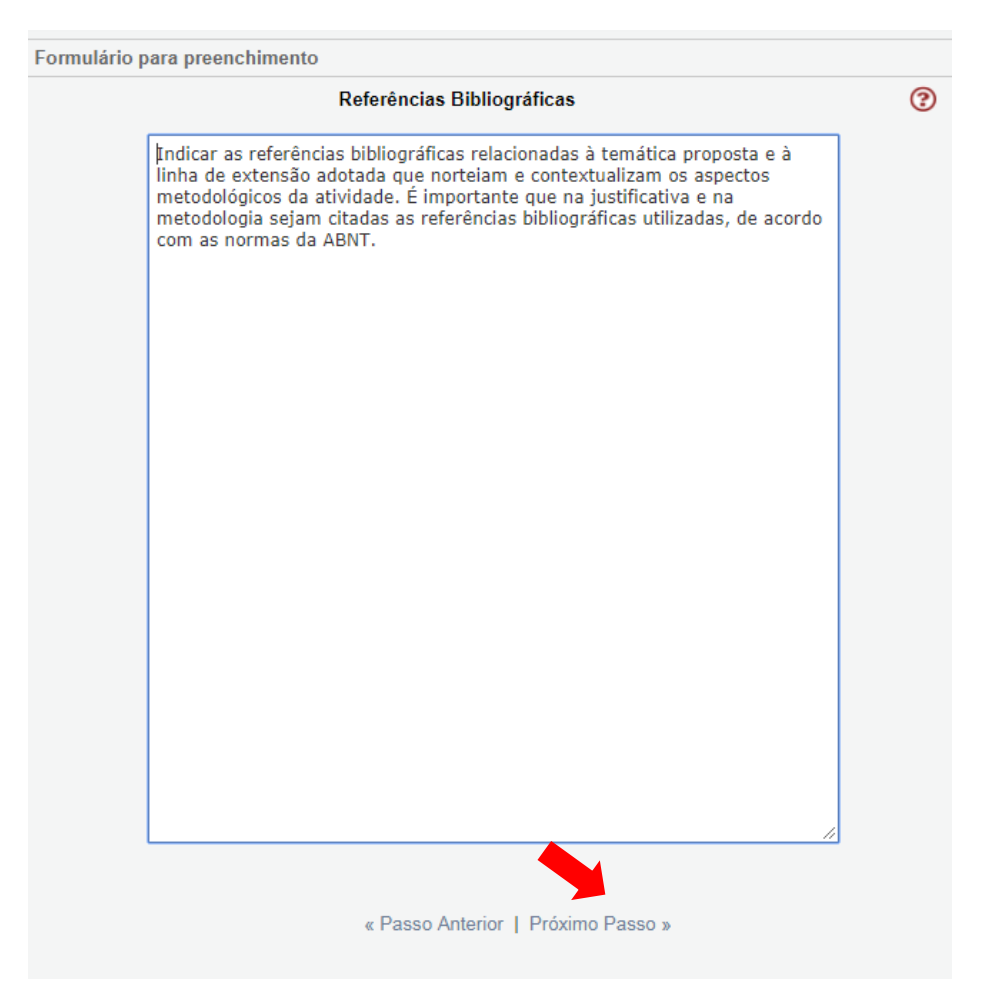

Figura 23 – Referências bibliográficas.

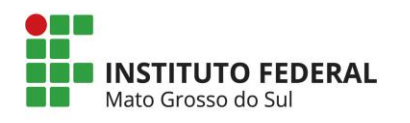

#### 6.1.6.8. Descrição de Atividades

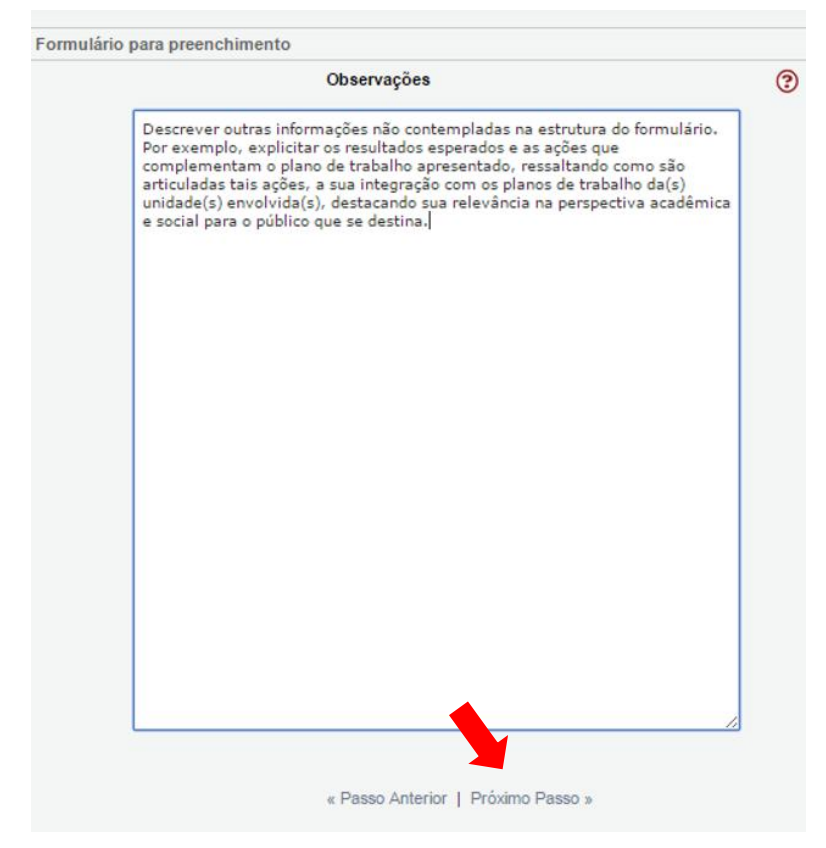

Figura 24 – Observações.
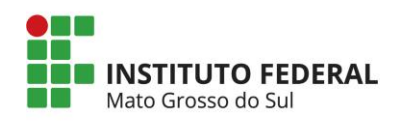

# 6.1.7. Divulgação / Certificados

| Formulário para preenchimento |                                                                 |   |
|-------------------------------|-----------------------------------------------------------------|---|
|                               | Divulgação                                                      |   |
| Meios de Divulgação:          | Cartaz Folder Mala Direta<br>Internet Imprensa Outdoor<br>Outro | ٢ |
| Contato:                      | [Múltiplas Linhas]                                              | 0 |
|                               | Certificados                                                    |   |
| Emissão de Certificados:      | TipoQuantidadeParticipantes0Equipe de Execução0Total0           | 0 |
| Justificativa:                | [Múltiplas Linhas]                                              | ? |
| Critérios                     | para emissão de certificados aos participantes                  |   |
| Menção mínima:                | Selecione v                                                     | 3 |
| Freqüência mínima (%):        | 0,00                                                            | 3 |
|                               | « Passo Anterior   Próximo Passo »                              |   |

Figura 25 – Referências bibliográficas.

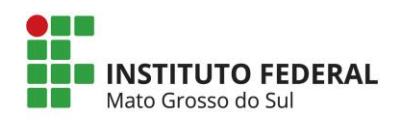

# 6.1.8. Outros Produtos Acadêmicos

| Formulário para preenchimento                     |                                                                                                    |   |
|---------------------------------------------------|----------------------------------------------------------------------------------------------------|---|
|                                                   | Outros Produtos Acadêmicos                                                                                                    |   |
| Gera Publicações e Outros<br>Produtos Acadêmicos: | ● Sim ○ Não                                                                                                    | • |
| Tipo de Produto:                                  | <ul> <li>Anais</li> <li>Artigo Completo</li> <li>Capítulo de Livro</li> <li>Jogo Educativo</li> <li>Jornal</li> <li>Livro</li> <li>Manual</li> <li>Oficina</li> <li>Outros</li> <li>Produto Artístico</li> <li>Produto Audiovisual-CDROM</li> <li>Produto Audiovisual-DVD</li> <li>Produto Audiovisual-Filme</li> <li>Produto Audiovisual-Outros</li> <li>Produto Audiovisual-Vídeo</li> <li>Programa de Rádio</li> <li>Programa de TV</li> <li>Pôster</li> <li>Relato de Experiência</li> <li>Relatório Técnico</li> <li>Resumo (Anais)</li> </ul> | 3 |
| Descrição/Tiragem:                                | Revista     Software                                                                                                    | 0 |
| 2 congaor magoni.                                 | [Múltiplas Linhas]<br>« Passo Anterior   Próximo Passo »                                                                                                    |   |

Figura 26 – Referências bibliográficas.

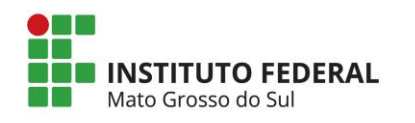

# 6.1.9. Anexos

|                                    | Arquivos Anexos  | ( |
|------------------------------------|------------------|---|
| odelo(s) de como devem ser os ar   | quivos enviados: |   |
|                                    |                  |   |
| Nome                               | Tamanho          |   |
| que aqui para anexar ou apagar ar  | 'quivos]         |   |
| que aqui para anexar ou apagar ar  | 'quivos]         |   |
| ique aqui para anexar ou apagar ar | rquivos]         |   |
| ique aqui para anexar ou apagar ar | rquivos]         |   |

Figura 27 – Anexos.

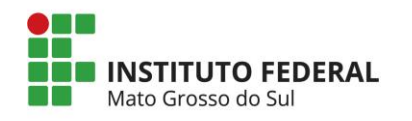

# 6.2. EQUIPE DE EXECUÇÃO

### 6.2.1. Membros

| Equipe de Exec                                        | ução                                            |                         |              |            |          |
|-------------------------------------------------------|-------------------------------------------------|-------------------------|--------------|------------|----------|
|                                                       |                                                 | Membros Cada            | strados      |            |          |
| Docentes da IFN                                       | 15                                              |                         |              |            |          |
|                                                       | Nome                                            | Regime de Contrato      | Instituição  | CH Total F | unções   |
| Marcelo de Ol                                         | liveira                                         | Dedicação exclusiva     | IFMS         | 0 hrs      | Editar   |
| Discentes da IFM<br>Não existem Di<br>Técnico-adminis | MS<br>scentes na sua ativid<br>strativo da IFMS | lade                    |              |            |          |
|                                                       | Nome                                            | Regime de Trabalho      | Instituição  | Carga f    | unções   |
| Ana Gabriela                                          | FÉlix Ferreira                                  | 40 horas                | IFMS         | 0 hrs      | Editar   |
| como membro e                                         | externo.                                        |                         |              |            |          |
|                                                       |                                                 | « Passo Anterior   Pró» | timo Passo » |            |          |
| 🕖 Buscar Extensi                                      | onista - Google Chrom                           | e                       |              |            | ×        |
| i sigproj1.me                                         | c.gov.br/projetos/b                             | usca.pessoas.popup.php  |              |            | Ð        |
|                                                       |                                                 | Buscar Extensionista    |              |            | <b>^</b> |
| CPF:                                                  |                                                 |                         |              |            |          |
| Nome:                                                 |                                                 |                         |              |            |          |
|                                                       |                                                 |                         |              |            |          |
| IES:                                                  | Buscar em Todas as                              | s Instituições 🔹 🔻      |              |            |          |
|                                                       |                                                 | Buscar Fechar           |              |            |          |
|                                                       |                                                 | Mambra da IES           |              |            |          |

Figura 28 – Buscar extensionistas – parte 1/2.

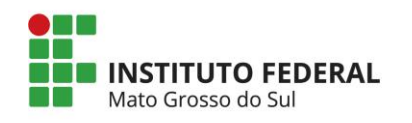

|                                          |                        | Membros Cad           | astrados    |          |         |
|------------------------------------------|------------------------|-----------------------|-------------|----------|---------|
| Ocentes da IFMS                          |                        |                       |             |          |         |
| Nom                                      | e                      | Regime de Contrato    | Instituição | CH lotal | Funções |
| Marcelo de Oliveira                      | 1                      | Dedicação exclusiva   | IFMS        | 0 hrs    | Editar  |
| uscar Extensionista - G                  | ogle Chrome            |                       |             |          |         |
| sigproj1.mec.gov.br/                     | projetos/busc          | a.pessoas.popup.php 🖸 | R. I.       |          |         |
| CPF:                                     |                        | ·                     | Instituição | Carga    | Funções |
| Nome:                                    |                        |                       | IFMS        | 0 hrs    | Editar  |
| IES: Buscar e                            | m Todas as In          | stituições 🔻          |             |          |         |
| r                                        |                        |                       |             |          |         |
|                                          | Buscar Fech            | ar                    |             |          |         |
| ,                                        | 2                      |                       |             |          |         |
|                                          | Membro da              | IES                   |             |          |         |
| Gabriel Balardino<br>Gabriel Ballesté Al | Bogado Faria<br>bino   | <b>^</b>              | itre outras |          |         |
| Gabriel Bandeira [                       | e Melo Silva           |                       | deve pedir  |          |         |
| Gabriel Baracy Kla                       | fke                    |                       | astrá-lo    |          |         |
| Gabriel Barbosa A                        | quino Da Silva<br>osta |                       |             |          |         |
| Gabriel Barbosa G                        | omes                   |                       |             |          |         |
| Gabriel Barbosa R                        | amos                   |                       |             |          |         |
| Gabriel Barbosa D                        | a Silva                |                       |             |          |         |
| Gabriel Barbosa D                        | e Melo Neto            |                       | 10 Passo »  |          |         |
| Gabriel Barbosa D                        | e Oliveira Filho       | )                     |             |          |         |
| Gabriel Barbur Pra                       | nai                    |                       |             |          |         |
| Gabriel Barreto Ar                       | tonino                 |                       |             |          |         |
| Gabriel Barreto Br                       | to                     |                       |             |          |         |
| Gabriel Barreto Da                       | Paixão. Pessa          | inha                  |             |          |         |
| Gabriel Barros Fay                       | terna Assunçã          | 0                     |             |          |         |
| Gabriel Barros Gal                       | vão                    |                       |             |          |         |
| Gabriel Barros Go                        | içalves De Sou         | IZa                   |             |          |         |
|                                          | marães                 |                       |             |          |         |
| Gabriel Barros Gu                        |                        | <b>T</b>              |             |          |         |
| Gabriel Barros Gu<br>Gabriel Barros Roy  | Irinues                | · · · · · · ·         |             |          |         |

Figura 29 – Buscar extensionistas – parte 2/2.

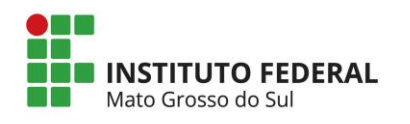

|                                                                                                    | Membros Cada                                                                                                    | strados                                               |                      | •          |
|----------------------------------------------------------------------------------------------------|----------------------------------------------------------------------------------------------------|-------------------------------------------------------|----------------------|------------|
| Docentes da IFMS                                                                                                    |                                                                                                    |                                                       |                      |            |
| Nome                                                                                                    | Regime de Contrato                                                                                                    | Instituição                                           | CH Total Fur         | nções      |
| Marcelo de Oliveira                                                                                                    | Dedicação exclusiva                                                                                                    | IFMS                                                  | 0 hrs E              | ditar      |
| -                                                                                                    |                                                                                                    |                                                       |                      | -          |
| Extensionista - Google Chrome                                                                                                    |                                                                                                    | l                                                     |                      | <b>_</b> ] |
| 3 sigproj1.mec.gov.br/projetos/curri                                                                                                    | iculo.php?pesquisador_id                                                                                                    | =81938&modo=                                          | 1&mod= @             |            |
|                                                                                                    | Futuralization                                                                                                    |                                                       |                      | - Les      |
|                                                                                                    | Extensionista                                                                                                    |                                                       |                      | ar         |
| Nome Completo: Gabriel B                                                                                                    | arros Guimarães                                                                                                    |                                                       |                      |            |
| Émail: gabrielbg@                                                                                                    | @gmail.com                                                                                                    |                                                       |                      |            |
|                                                                                                    |                                                                                                    |                                                       |                      |            |
| Instituição/Empresa: Instituto I                                                                                                    | Federal de Educação, Ciêr<br>lo Sul - IEMS                                                                                                    | ncia e Tecnologia (                                   | le Mato              |            |
| Instituição/Empresa:<br>Grosso d<br>Unidade Geral: Reitoria/F                                                                                                    | Federal de Educação, Ciêr<br>lo Sul - IFMS<br>Pró-Reitoria de Extensão -                                                                                  | ncia e Tecnologia (<br>UG                             | le Mato              |            |
| Instituição/Empresa:<br>Grosso d<br>Unidade Geral:<br>Reitoria/F<br>Unidade de Origem:<br>Cotex - U                                                                                 | Federal de Educação, Ciêr<br>lo Sul - IFMS<br>Pró-Reitoria de Extensão -<br>IO                                                                            | ncia e Tecnologia (<br>UG                             | le Mato              |            |
| Instituição/Empresa: Instituto I<br>Grosso d<br>Unidade Geral: Reitoria/F<br>Unidade de Origem: Cotex - U<br>Obs.: Antes de incluir o membro na                                     | Federal de Educação, Ciêr<br>lo Sul - IFMS<br>Pró-Reitoria de Extensão -<br>JO<br>a equipe, se desejar, cliqu                                             | ncia e Tecnologia d<br>UG<br>e no nome para d         | de Mato<br>ertificar |            |
| Instituição/Empresa:<br>Instituição/Empresa:<br>Unidade Geral:<br>Unidade de Origem:<br>Obs.: Antes de incluir o membro na<br>se o mesmo encontra-se cadastrad                      | Federal de Educação, Ciêr<br>lo Sul - IFMS<br>Pró-Reitoria de Extensão -<br>IO<br>a equipe, se desejar, cliqu<br>o no Lattes/CNPq.                        | ncia e Tecnologia d<br>UG<br>e no nome para d         | de Mato<br>ertificar |            |
| Instituição/Empresa: Instituto I<br>Grosso d<br>Unidade Geral: Reitoria/F<br>Unidade de Origem: Cotex - U<br>Obs.: Antes de incluir o membro na<br>se o mesmo encontra-se cadastrad | Federal de Educação, Ciêr<br>o Sul - IFMS<br>Pró-Reitoria de Extensão -<br>JO<br>a equipe, se desejar, cliqu<br>o no Lattes/CNPq.                         | ncia e Tecnologia d<br>UG<br>e no nome para d         | de Mato<br>ertificar |            |
| Instituição/Empresa: Instituto I<br>Grosso d<br>Unidade Geral: Reitoria/F<br>Unidade de Origem: Cotex - U<br>Obs.: Antes de incluir o membro na<br>se o mesmo encontra-se cadastrad | Federal de Educação, Ciêr<br>lo Sul - IFMS<br>Pró-Reitoria de Extensão -<br>IO<br>a equipe, se desejar, cliqu<br>o no Lattes/CNPq.                        | ncia e Tecnologia d<br>UG<br>e no nome para d<br>char | de Mato<br>ertificar |            |
| Instituição/Empresa: Instituto I<br>Grosso d<br>Unidade Geral: Reitoria/F<br>Unidade de Origem: Cotex - U<br>Obs.: Antes de incluir o membro na<br>se o mesmo encontra-se cadastrad | Federal de Educação, Ciêr<br>lo Sul - IFMS<br>Pró-Reitoria de Extensão -<br>IO<br>a equipe, se desejar, cliqu<br>o no Lattes/CNPq.                        | ncia e Tecnologia d<br>UG<br>e no nome para d<br>char | de Mato<br>ertificar |            |
| Instituição/Empresa:<br>Instituio I<br>Grosso d<br>Unidade Geral:<br>Unidade de Origem:<br>Obs.: Antes de incluir o membro na<br>se o mesmo encontra-se cadastrad                   | Federal de Educação, Ciêr<br>o Sul - IFMS<br>Pró-Reitoria de Extensão -<br>JO<br>a equipe, se desejar, cliqu<br>o no Lattes/CNPq.<br>Inserir Imprimir Fed | ncia e Tecnologia d<br>UG<br>e no nome para d<br>char | de Mato<br>ertificar |            |
| Instituição/Empresa:<br>Instituio I<br>Grosso d<br>Unidade Geral:<br>Reitoria/F<br>Unidade de Origem:<br>Obs.: Antes de incluir o membro na<br>se o mesmo encontra-se cadastrad     | Federal de Educação, Ciêr<br>lo Sul - IFMS<br>Pró-Reitoria de Extensão -<br>IO<br>a equipe, se desejar, cliqu<br>no Lattes/CNPq.                          | ncia e Tecnologia d<br>UG<br>e no nome para d<br>char | de Mato<br>ertificar |            |

Figura 30 - Inserir extensionista na atividade de extensão.

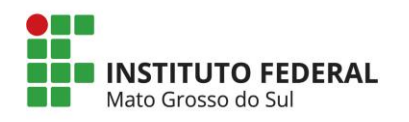

Funções

Carga

|   |   |   | ٠ |   |   | _    |   |    |   |   |         | ~        |   |
|---|---|---|---|---|---|------|---|----|---|---|---------|----------|---|
| _ | ~ |   |   | - | ~ | -    | ~ | 20 | ~ | ~ | <br>~   | <b>—</b> | ~ |
|   |   |   |   | D | - | •••• |   | x  | - |   |         |          |   |
|   | ч | - | • | ~ | ~ | -    | - | ~  | ~ | ~ | <br>×'' |          | ~ |
|   |   |   |   |   |   |      |   |    |   |   |         |          |   |

|     |                     | Membros Cadas       | strados     |          |         | ? |
|-----|---------------------|---------------------|-------------|----------|---------|---|
| Doc | entes da IFMS       |                     |             |          |         |   |
| Γ   | Nome                | Regime de Contrato  | Instituição | CH Total | Funções |   |
| N   | larcelo de Oliveira | Dedicação exclusiva | IFMS        | 0 hrs    | Editar  |   |

#### **Discentes da IFMS**

Não existem Discentes na sua atividade

#### Técnico-administrativo da IFMS Nome Regime de Trabalho Instituição

| Ana Gabriela FElix Ferreira | 40 horas | IFMS                                                                                         | 0 hrs | Editar |
|-----------------------------|----------|----------------------------------------------------------------------------------------------|-------|--------|
| Gabriel Barros Guimarães    | 40 horas | Instituto Federal de<br>Educação, Ciência<br>e Tecnologia de<br>Mato Grosso do<br>Sul - IFMS | 0 hrs | Editar |
|                             |          |                                                                                              |       |        |

#### Outros membros externos a IFMS

Não existem Membros externos na sua atividade

[Clique aqui para vincular membros na Equipe de Execução]

[Clique aqui para para cadastrar membros externos]

#### Atenção!!

Membros externos são pessoas da comunidade, autoridades, entre outras pessoas não vinculadas às IES participantes da comunidade SIGProj. Se você deseja colocar esse membro como bolsista da proposta, deve pedir para a pessoa se cadastrar no cadastro do SIGPROJ e não cadastrá-lo como membro externo.

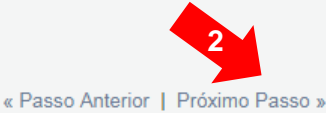

Figura 31 – Visualização de membros cadastrados.

| 🖉 Gabriel Barros Guimarães - Google Chrome                                                                                                    | 3 |
|----------------------------------------------------------------------------------------------------|---|
| 🛈 sigproj1.mec.gov.br/projetos/funcao.php?membro_id=3&id=81938&inst=0&plataforma=1&admin=0                                                                                                    | € |
| Funções do Extensionista                                                                                                    |   |
| <ul> <li>A SER SELECIONADO</li> <li>Bolsista</li> <li>Bolsista de Cultura</li> <li>Bolsista de Extensão</li> <li>Colaborador</li> <li>Coordenador (Marcelo de Oliveira)</li> <li>Coordenador(a) Pedagógico(a)</li> <li>Edital Pibex</li> <li>Membro da Comissão</li> <li>Organizadora</li> </ul> | • |

Figura 32 – Modificar as funções de membros cadastrados na ação.

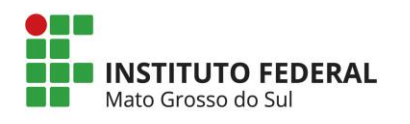

# Observação: Todos os membros da atividade de extensão precisam estar cadastrados no SigProj.

# 6.2.2. Cronograma de Atividades

|                                           | Сго                                                                                                    | nograma                                                                                                    | de Atividades                                                                                                    |                                                                                                    |   |
|-------------------------------------------|----------------------------------------------------------------------------------------------------|----------------------------------------------------------------------------------------------------|----------------------------------------------------------------------------------------------------|----------------------------------------------------------------------------------------------------|---|
| Atividade(                                | s)                                                                                                    | Início                                                                                                    | Duração                                                                                                    | Responsável                                                                                                    |   |
|                                           | Ir                                                                                                    | nserir Nov                                                                                                    | a Atividade                                                                                                    |                                                                                                    |   |
| Atividade                                 | Inserir e dis<br>metodologi<br>físico de de<br>cada ativida<br>de execuçã<br>somente pa<br>Cada ativid<br>itens:<br>- nome da a<br>semanas;<br>- pessoa da<br>- vincular n<br>execução d<br>atribuir a ca<br>se a ativida | scriminar d<br>a de trabal<br>esenvolvim<br>ade do croi<br>do, não ser<br>ara associa<br>lade inserio<br>atividade; r<br>carga horá<br>lesta ativid<br>lesta ativid<br>arga horári<br>de tiver ca<br>cargas horá<br>everá som | etalhadamente a<br>ho, sendo partes<br>ento da proposta<br>nograma deve-s<br>ido correto inser<br>ar a membros dif<br>da deverá ter reg<br>mês de início da<br>ria semanal;<br>e execução resp<br>oas da equipe de<br>ade. No momen<br>a mensal para c<br>rga horária men<br>árias de todas as<br>ar 10 horas. | as atividades que compõem a<br>s integrantes do cronograma<br>a da ação de extensão. Para<br>e vincular a membros da equipe<br>ir várias atividades idênticas<br>erentes da equipe.<br>gistro próprio e terá os seguintes<br>atividade; duração em<br>onsável pela atividade; e<br>e execução que auxiliarão na<br>to deste vínculo é necessário<br>ada membro da equipe, ou seja,<br>sal de 10 horas / semanais, a<br>s pessoas vinculadas nesta |   |
| Mês de Início                             | Selecione                                                                                                    | ,                                                                                                    | •                                                                                                    | Informar a duração                                                                                                    | ? |
| Duração                                   | Semanas                                                                                                    | Selecio                                                                                                    | one 🔻                                                                                                    | da atividade em                                                                                                    | ? |
| Somatório da carga horária<br>dos membros | 0 Hora(s)/s                                                                                                    | emana                                                                                                    |                                                                                                    | semanas.                                                                                                    | ? |
| Responsável                               | Marcelo de                                                                                                    | Oliveira                                                                                                    |                                                                                                    | T                                                                                                    | ? |
| Vincular Membros / C.H.                   | Vincular                                                                                                    | Inserir L                                                                                                    | impar                                                                                                    |                                                                                                    | 0 |
|                                           |                                                                                                    | Membro                                                                                                    | os vinculados                                                                                                    |                                                                                                    |   |
|                                           | Mar<br>« Pa:                                                                                                    | <b>celo de Ol</b><br>sso Anterio                                                                                                    | <b>iveira (C.H. 0 h</b><br>or   Próximo Pa                                                                                                    | ora)<br>sso »                                                                                                    |   |

Figura 33 – Cadastrar atividade para membro da ação de extensão.

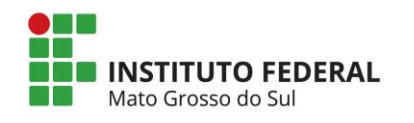

|                                            | cronograma                                                                                                    |                                                                                                    |                                                                                                    | _ |
|--------------------------------------------|----------------------------------------------------------------------------------------------------|----------------------------------------------------------------------------------------------------|----------------------------------------------------------------------------------------------------|---|
| Atividade(s)                               | Início                                                                                                    | Duração                                                                                                    | Responsável                                                                                                    |   |
|                                            | Inserir Nov                                                                                                    | a Atividade                                                                                                    |                                                                                                    |   |
| Atividade:                                 | Inserir e discriminar d<br>metodologia de trabal<br>físico de desenvolvim<br>cada atividade do cro<br>de execução, não ser<br>somente para associa<br>Cada atividade inserio<br>itens:<br>- nome da atividade; r<br>semanas; carga horá<br>- pessoa da equipe do<br>- vincular novas pess<br>execução desta ativid<br>atribuir a carga horári<br>se a atividade tiver ca<br>soma das cargas horá<br>atividade deverá som | etalhadamente<br>ho, sendo parte<br>ento da propost<br>nograma deve-s<br>ndo correto inse<br>ar a membros di<br>da deverá ter re<br>mês de início da<br>uria semanal;<br>e execução resp<br>oas da equipe d<br>ade. No momer<br>a mensal para o<br>urga horária mer<br>árias de todas a<br>ar 10 horas. | as atividades que compõem a<br>s integrantes do cronograma<br>a da ação de extensão. Para<br>se vincular a membros da equipe<br>rir várias atividades idênticas<br>ferentes da equipe.<br>gistro próprio e terá os seguintes<br>a atividade; duração em<br>ponsável pela atividade; e<br>e execução que auxiliarão na<br>no deste vínculo é necessário<br>ada membro da equipe, ou seja,<br>nsal de 10 horas / semanais, a<br>s pessoas vinculadas nesta | • |
| Mês de Início:                             | Selecione                                                                                                    | ·                                                                                                    |                                                                                                    | ? |
| Duração:                                   | Semanas 🔻 Selecio                                                                                                    | one 🔻                                                                                                    | ]                                                                                                    | ? |
| Somatório da carga horária<br>dos membros: | 2 Hora(s)/semana                                                                                                    |                                                                                                    |                                                                                                    | ? |
| Responsável:                               | Gabriel Barros Guima                                                                                                    | arães                                                                                                    | <b>*</b>                                                                                                    | ? |
| Vincular Membros / C.H.:                   | Vincular                                                                                                    |                                                                                                    |                                                                                                    | ? |
| O Açõe                                     | s - Google Chrome                                                                                                    |                                                                                                    |                                                                                                    | ך |
| () sign                                    | oroj1.mec.gov.br/projet                                                                                                    | os/membro.ati                                                                                                    | vidade.php?membros=3.&re 🍳                                                                                                    |   |
|                                            | Vin                                                                                                    | cular Membros                                                                                                    | à Atividade                                                                                                    |   |
|                                            |                                                                                                    | Nome                                                                                                    | C.H./Semana                                                                                                    |   |
|                                            | Gabriel Barros G                                                                                                    | uimarães                                                                                                    | 2                                                                                                    |   |
|                                            | Marcelo de Olive                                                                                                    | eira                                                                                                    |                                                                                                    |   |
|                                            |                                                                                                    | Vincular                                                                                                    | echar                                                                                                    |   |

Figura 34 – Vincular membros à atividade.

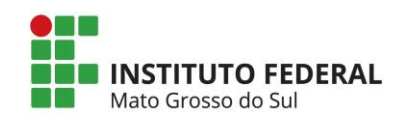

|                                 |                             | Cronograma     | de Ativi | dades |   |       |          |      |          |      |          |     |     |
|---------------------------------|-----------------------------|----------------|----------|-------|---|-------|----------|------|----------|------|----------|-----|-----|
| Ati                             | vidade(s)                   | Início         | Dura     | ação  |   |       |          | Re   | spon     | sáve |          |     |     |
| Inserir e discrimir<br>atividad | ar detalhadamente a         | Out/2017       | 1 ser    | mana  | G | abrie | el Ba    | rros | Guir     | narã | es       |     |     |
| At                              | ividade:                    | Inserir Nov    | a Ativid | ade   |   |       |          |      |          |      |          |     | •   |
|                                 |                             |                |          |       |   |       |          |      |          |      |          |     |     |
| Mês d                           | e Início: Selecio           | ne             | •        |       |   |       |          |      |          |      |          |     | 3   |
| C                               | Juração: Meses              | • Selecio      | one      |       | • |       |          |      |          |      |          |     | 3   |
| omatório da carga<br>dos m      | horária 0 Hora(;<br>embros: | s)/mês         |          |       |   |       |          |      |          |      |          |     | 3   |
| Resp                            | onsável: Selecio            | ne             |          |       |   | •     | '        |      |          |      |          |     | 3   |
| Vincular Membro                 | s / C.H.: Vincula           | r<br>Inserir L | impar    |       |   |       |          |      |          |      |          |     | 3   |
|                                 |                             | Membro         | os vincu | Iados |   |       |          |      |          |      |          |     |     |
| Responsável                     | Atividad                    |                | F        |       |   |       | 20       | 17   | 4        | 0.1  | 0.1      |     |     |
| abriel Barros                   | Inserir e discriminar       | J              | an Fev   | Mar A | - | Mai   | Jun<br>- | Jul  | Ago<br>- | Set  | Out<br>X | Nov | Dez |

Figura 35 – Cronograma de atividades por membro.

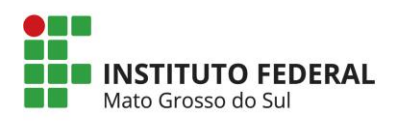

### 6.3. RECEITA (SOMENTE PARA EDITAIS DE FOMENTO)

#### 6.3.1. Recurso do IFMS

Na seção "Recursos do IFMS" deve ser preenchido as informações que serão financiadas no edital de fomento. *Atente-se aos elementos de despesa que são financiáveis no edital de fomento.* 

| signedi                                                      | 0                                          | Ensino | Extensão | Pesquisa          | Estudante          | 9      |
|--------------------------------------------------------------|--------------------------------------------|--------|----------|-------------------|--------------------|--------|
| SIGNIN                                                       | SIEK                                       |        |          | Bem vind          | do(a) Marcelo de   | e Oliv |
| Orçamento - Receita                                          |                                            |        | Р        | assos             |                    |        |
|                                                              | Recursos do(a) IFMS                        |        | 1        | - Introdução      |                    |        |
| Bologo do extensão                                           | Valor(R0)                                  | _      |          | 1.1 - Identifica  | ção                |        |
| Auxílio Financeiro a Estudantes                              | 1.000,00                                   | 3      |          | 1.2 - Detalhes    | 3                  |        |
| Auxilio Financeiro a                                         | 0.00                                       | ()     |          | 1.3 - Público     |                    |        |
| Pesquisadores (3390-20):<br>Subtotal 1:                      | 1.000.00                                   | Ŭ      |          | 1.4 - Parceria    | s                  |        |
| Subtotal II                                                  | 11000,00                                   |        |          | 1.5 - Caracter    | rização            |        |
|                                                              |                                            |        |          | 1.6 - Descriçã    | io                 |        |
| Rubricas                                                     | valor(Ra)                                  |        |          | 1.6.1 - Just      | tificativa         |        |
| Material de Consumo (3390-30):                               | 1.850,00                                   | ?      |          | 1.6.2 - Fun       | ndamentação Teó    | órica  |
| Passagens e Despesas com                                     | 0.00                                       | 0      |          | 1.6.3 - Obj       | etivos             |        |
| Locomoção (3390-33):                                         | 0,00                                       | •      |          | 1.6.4 - Met       | todologia e Avalia | ção    |
| Diárias - Pessoal Civil (3390-14):                           | 0,00                                       |        |          | 1.6.5 - Rela      | ação Ens. Pesq.e   | Ext    |
| Outros Serviços de Terceiros -                               | 0.00                                       | (?)    |          | 1.6.6 - Ava       | liação             |        |
| Pessoa Física (3390-36):                                     | 0,00                                       | Ŭ      |          | 1.6.7 - Ref       | erências Bibliogra | áfica  |
| Outros Serviços de Terceiros -<br>Ressoa Jurídica (3390-39): | 250,00                                     | 3      |          | 1.6.8 - Des       | scrição de Ativida | des    |
| Equipamento e Material                                       |                                            |        |          | 1.7 - Divulgaç    | ão / Certificados  |        |
| Permanente (4490-52):                                        | 0,00                                       | Ø      |          | 1.8 - Outros P    | Produtos Acadêm    | icos   |
| Encargos patronais (3390-47):                                | 0,00                                       | ?      |          | 1.9 - Anexos      |                    |        |
| Subtotal 2:                                                  | 2 100 00                                   |        | 2        | - Equipe de E     | xecução            |        |
|                                                              | ,                                          |        |          | 2.1 - Membro      | s                  |        |
|                                                              |                                            |        |          | 2.2 - Cronogr     | ama de Atividade   | s      |
|                                                              |                                            |        | 3        | - Receita         |                    |        |
|                                                              | Total = Subtotal 1 + Subtotal 2 : 3.100,00 |        | _        | 3.1 - Arrecada    | ação               |        |
|                                                              |                                            |        |          | 3.2 - Recurso     | o do IFMS          |        |
|                                                              | « Passo Anterior   Proximo Passo »         |        |          | 3.3 - Recurso     | de l'erceiros      |        |
|                                                              |                                            |        |          | 3.4 - Receita     | Consolidada        |        |
|                                                              |                                            |        | 4        | - Despesas        |                    |        |
|                                                              |                                            |        |          | 4.1 - Diárias     |                    |        |
|                                                              |                                            |        |          | 4.2 - Material    | de Consumo         |        |
|                                                              |                                            |        |          | 4.3 - Passage     | ins                |        |
|                                                              |                                            |        |          | 4.4 - Serviços    | de Terceiros - F   | ísica  |
|                                                              |                                            |        |          | 4.5 - Serviços    | de Terceiros - Ju  | urídi  |
|                                                              |                                            |        |          | 4.6 - Material    | Permanente         |        |
|                                                              |                                            |        |          | 4.7 - Bolsa de    | e Extensão         |        |
|                                                              |                                            |        |          | 4.8 - Outras D    | )espesas           |        |
|                                                              |                                            |        |          | 4.9 - Resoluçã    | ão Financeira      |        |
|                                                              |                                            |        |          | 4.10 - Orçame     | ento Consolidado   |        |
|                                                              |                                            |        | Fe       | rramentas         |                    |        |
|                                                              |                                            |        | N        | /isualizar/Imprim | nir                |        |
|                                                              |                                            |        | 1        | /erificar Pendên  | icias              |        |
|                                                              |                                            |        | 5        | Salvar            |                    |        |
|                                                              |                                            |        | Su       | Ibmeter Propos    | sta                |        |
|                                                              |                                            |        |          |                   | noro iuloomonto    |        |

Figura 36 – Financiamento da ação com recursos do IFMS.

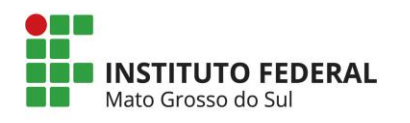

Caso seja preenchido a opção "Outros Serviços de Terceiros – Pessoa Física", o sistema solicitará o preenchimento de "Encargos patronais".

# 6.3.2. Receita Consolidada (Somente para editais de fomento)

| Ensino Extensão Pesa                                                    | uisa Estudante                              |
|-------------------------------------------------------------------------|---------------------------------------------|
| в                                                                       |                                             |
|                                                                         | em vindo(a) Marcelo de O                    |
|                                                                         |                                             |
| amento - Receita Passos                                                 |                                             |
| Receita Consolidada 1 - Introd                                          | ıção                                        |
| Elementos da Receita (Com Bolsa) R\$ 1.1 - Io                           | entificação                                 |
| Subtotal 1 (Arrecadação) 0,00 1.2 - D                                   | etalhes                                     |
| Subtotal 2 (Recursos da IES (IFMS): Bolsas + Rubricas) 3.500,00 1.3 - P | iblico                                      |
| Subtotal 3 (Recursos de Terceiros) 0,00 1.4 - P                         | arcerias                                    |
| Subtotal 1 3.500,00 1.5 - C                                             | aracterização                               |
| 1.6 - D                                                                 | escrição                                    |
| 1.6.                                                                    | - Justificativa                             |
| Valor total solicitado: R\$ 3.500,00 1.6.                               | 2 - Fundamentação Teóric                    |
| 1.6.                                                                    | 3 - Objetivos                               |
| Três Mil e Quinhentos Reais 1.6.                                        | <ul> <li>Metodologia e Avaliação</li> </ul> |
| 1.6.                                                                    | 5 - Relação Ens. Pesq.e Ex                  |
| 1.6.                                                                    | 6 - Avaliação                               |
| 1.6.                                                                    | - Referências Bibliográfic                  |
| 1.6.                                                                    | 3 - Descrição de Atividades                 |
| Elementos da Receita (Sem Bolsa) R\$ 1.7 - D                            | vulgação / Certificados                     |
| Subtotal 1 (Arrecadação) 0,00 1.8 - C                                   | utros Produtos Acadêmicos                   |
| Subtotal 2 (Recursos da IES (IFMS): Rubricas) 2.500,00 1.9 - A          | iexos                                       |
| Subtotal 3 (Recursos de Terceiros) 0,00 2 - Equip                       | e de Execução                               |
| Subtotal 2 2.500,00 2.1 - N                                             | embros                                      |
| 2.2 - 0                                                                 | onograma de Atividades                      |
| 3 - Recei                                                               | a                                           |
| Valor total solicitado: R\$ 2,500,00 3.1 - A                            | recadação                                   |
| 3.2 - R                                                                 | ecurso do IFMS                              |
| Dois Mil e Quinhentos Reais 3.3 - R                                     | ecurso de Terceiros                         |
| 3.4 - R                                                                 | eceita Consolidada                          |
| 4 - Despe                                                               | \$88                                        |
| 4.1 - 1                                                                 | anas                                        |
| 4.2 - N                                                                 | aterial de Consumo                          |
| Brens Astroine I. Defeirer Davies 43-P                                  | issagens                                    |
| « Passo Anterior   Proximo Passo » 44 - S                               | ervicos de Terceiros - Físic                |
| 45-5                                                                    | erviços de Terceiros - Juríd                |
| 4.6 - N                                                                 | aterial Permanente                          |
| 47-8                                                                    | lsa de Extensão                             |
| 48-0                                                                    | itras Despesas                              |
| 49-6                                                                    | solução Financeira                          |
| 4 10 -                                                                  | Orcamento Consolidado                       |
| T. IO -                                                                 |                                             |
| retrament<br>\/isualizat                                                | is<br>Imprimir                              |
| \/arifiger                                                              | endências                                   |
| Salvar                                                                  |                                             |
| Outer ter                                                               | Proposta                                    |
| Submeter                                                                | noposta                                     |

Figura 37 – Receita consolidada da ação.

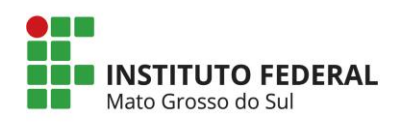

### 6.4. DESPESAS (SOMENTE PARA EDITAIS DE FOMENTO)

### 6.4.1. Material de Consumo

|       |                                                                       | Material de                                          | Consum                    | 10         |                |              |
|-------|-----------------------------------------------------------------------|------------------------------------------------------|---------------------------|------------|----------------|--------------|
| pagar | Descrição                                                             | Fonte                                                | Quant                     | Unidade    | Custo Unitário | Custo Total  |
|       | Caixa de caneta (50<br>unidades)                                      | IES (IFMS)                                           | 1                         | Unidade(s) | R\$ 50,00      | R\$ 50,00    |
|       | Caixa de papel sulfite (10<br>resmas                                  | IES (IFMS)                                           | 10                        | Unidade(s) | R\$ 80,00      | R\$ 800,00   |
|       | Cartucho HP preto e branco<br>modelo                                  | IES (IFMS)                                           | 5                         | Unidade(s) | R\$ 200,00     | R\$ 1.000,00 |
|       | Total                                                                 |                                                      |                           |            |                | R\$ 1.850,00 |
|       | Descrição:                                                            |                                                      |                           |            |                |              |
|       | Descrição:                                                            | /lúltiplas Linhas                                    | 1                         |            |                |              |
|       | Descrição: [/<br>[M<br>Quantidade: 1                                  | Núltiplas Linhas                                     | ]                         | Unidad     | e V            |              |
|       | Descrição: [/<br>Muantidade: 1<br>Custo Unitário: 0                   | /últiplas Linhas                                     | ]                         | Unidad     | e V            |              |
|       | Descrição: [N<br>Quantidade: 1<br>Custo Unitário: 0<br>Fonte : ()     | /lúltiplas Linhas<br>,00<br>) IE <u>S (IFMS)</u>     | ]<br>(R\$ 0,00)           | Unidad     | e <b>v</b>     |              |
|       | Descrição:<br>[M<br>Quantidade:<br>1<br>Custo Unitário:<br>Fonte : () | 1últiplas Linhas<br>,00<br>◯ IES (IFMS)<br>          | ]<br>(R\$ 0,00)<br>Limpar | Unidad     | e ▼            |              |
|       | Descrição: [N<br>Quantidade: 1<br>Custo Unitário: 0<br>Fonte : (      | /últiplas Linhas<br>,00<br>◯ IES (IFMS)<br>_ Inserir | ]<br>(R\$ 0,00)<br>Limpar | Unidad     | e T            |              |

Figura 38 – Relação de despesas com materiais de consumo.

# 6.4.2. Serviços de Terceiros - Física

|                 | 5            | Serviços de Terceiros - | Pessoa Física  |                            |
|-----------------|--------------|-------------------------|----------------|----------------------------|
| Apagar          | Des          | crição                  | Fonte          | Custo Total                |
|                 | Total        | •                       |                | R\$ 0,00                   |
| pagar Seleciona | dos]         |                         | Justificar Se  | erviços de Terceiros - Fís |
|                 |              | Inserir Novos Serviços  | de Terceiros   |                            |
|                 | Descrição:   |                         |                | [Múltiplas Linhas]         |
|                 | Custo Total: | 0,00                    |                |                            |
|                 | Fonte :      | IES (IFMS) (R\$ :       | 250,00)<br>par |                            |

Figura 39 – Despesas com contratação de Pessoa Física.

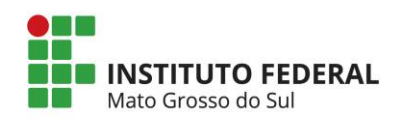

# 6.4.3. Serviços de Terceiros - Jurídica

| Orçamento  | - Despesa                                |                          |                 |                           |   |
|------------|------------------------------------------|--------------------------|-----------------|---------------------------|---|
|            | S                                        | erviços de Terceiros - P | essoa Jurídica  |                           |   |
| Apagar     | Des                                      | crição                   | Fonte           | Custo Total               |   |
|            | Impressão colorida de<br>(1,20m x 0,90m) | 5 banners em lona        | IES (IFMS)      | R\$ 250,00                |   |
|            | Total                                    |                          |                 | R\$ 250,00                |   |
| [Apagar Se | Descrição:                               | Inserir Novos Serviços   | Justificar Sen  | viço de Terceiros - Jurid |   |
|            | Custo Total:                             | 0,00                     |                 |                           | 3 |
|            | Fonte :                                  | IES (IFMS) (R\$ 0        | ,00)<br>par     |                           | 3 |
|            |                                          | « Passo Anterior   F     | Próximo Passo » |                           |   |

Figura 40 – Despesas com contratação de Pessoa Jurídica.

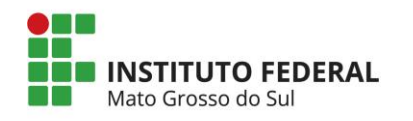

# 6.4.4. Bolsa de Extensão

| [Apagar Selecionados] |                                |                                                                                                    | [Justificar Bolsa] |
|-----------------------|--------------------------------|----------------------------------------------------------------------------------------------------|--------------------|
|                       |                                | Inserir Novo Bolsista                                                                                         |                    |
| Nome do Bo            | olsista:                       | Felipe Schultz                                                                                                | (?)                |
| Tipo Institu          | cional:                        | Discente                                                                                                    |                    |
|                       | Nível:                         | 🖲 Curso Técnico 🔘 Graduação 🔘 Pós - Gradu                                                                     | ação               |
| Início Pr             | evisto:                        | 0: V Outubro V 2015 V                                                                                         | 3                  |
| Término Pr            | evisto:                        | 0; 🔻 Julho 🔻 2016 🔻                                                                                           | (?)                |
| Qtde. de N            | Meses:                         | 10                                                                                                    | 3                  |
| Carga H               | Iorária                        | 8                                                                                                    | (?)                |
| Sei                   | manal:                         |                                                                                                    |                    |
| Dois                  | d/ivies.                       | 100,00                                                                                                    | 0                  |
| -                     | Fonte ·                        | IES (IFMS) (R\$ 0,00)                                                                                         | (3)                |
| Objetivos:            | Discrin<br>Bolsist             | ninar os objetivos a serem atingidos no Plano de Trab<br>a de Extensão, compatível com a carga horária indica | alho do<br>da.     |
| Atividades a serem de | senvolvid<br>Descre<br>de exte | as/Mês:<br>ver, mensalmente, as ações a serem desenvolvidas p<br>ensão.                                       | pelo bolsista      |
| _                     |                                | 0                                                                                                    |                    |

Figura 41 – Despesas com pagamentos de bolsas de extensão.

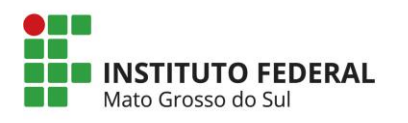

### 6.4.5. Orçamento Consolidado

| Elementos de Despesa                                 | Arrecadação | Instituição<br>(IFMS) | Terceiros | Total    |
|------------------------------------------------------|-------------|-----------------------|-----------|----------|
| Bolsa - Auxílio Financeiro a Estudantes (3390-18)    | 0,00        | 1.000,00              | 0,00      | 1.000,00 |
| Bolsa - Auxílio Financeiro a Pesquisadores (3390-20) | 0,00        | 0,00                  | 0,00      | 0,00     |
| Subtotal 1                                           | 0,00        | 1.000,00              | 0,00      | 1.000,00 |
| Diárias - Pessoal Civil (3390-14)                    | 0,00        | 0,00                  | 0,00      | 0,00     |
| Material de Consumo (3390-30)                        | 0,00        | 1.850,00              | 0,00      | 1.850,00 |
| Passagens e Despesas com Locomoção (3390-33)         | 0,00        | 0,00                  | 0,00      | 0,00     |
| Serviços de Terceiros - Pessoa Física (3390-36)      | 0,00        | 0,00                  | 0,00      | 0,00     |
| Serviços de Terceiros - Pessoa Jurídica (3390-39)    | 0,00        | 250,00                | 0,00      | 250,00   |
| Equipamentos e Material Permanente (4490-52)         | 0,00        | 0,00                  | 0,00      | 0,00     |
| Outras Despesas                                      | 0,00        | 0,00                  | 0,00      | 0,00     |
| Impostos                                             | 0,00        | 0,00                  | 0,00      | 0,00     |
| Subtotal 2                                           | 0,00        | 2.100,00              | 0,00      | 2.100,00 |
| Total                                                | 0,00        | 3.100,00              | 0,00      | 3.100,00 |

Figura 42 – Orçamento consolidado da ação de extensão (despesas).

### 6.5. FERRAMENTAS

### 6.5.1. Visualizar/Imprimir proposta

Ao clicar no link "Visualizar/Imprimir" abrirá uma nova janela para visualização da proposta. Nesta janela é possível imprimir a proposta ou gerar um arquivo PDF (figura 43).

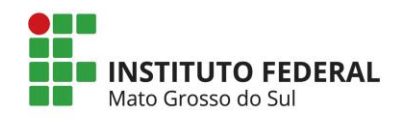

| Denieto - Google Chrome                      |                                                                                                    |
|----------------------------------------------|----------------------------------------------------------------------------------------------------|
|                                              |                                                                                                    |
| sigproj1.mec.gov.br/projetos/imprimir.pnp?mo | dalidade=1&projeto_id=212877&local=nome&modo=1&original=1                                                                                                    |
|                                              | Imprimir Fechar                                                                                                    |
|                                              |                                                                                                    |
| 1. Introdução                                |                                                                                                    |
|                                              |                                                                                                    |
| 1.1 Identificação da Ação                    |                                                                                                    |
| Título:                                      | Projeto de Extensão IFMS                                                                                                    |
| Coordenador:                                 | Marcelo de Oliveira / Docente                                                                                                    |
| Tipo da Ação:                                | Projeto                                                                                                    |
| Edital:                                      | EDITAL Nº xxx/201x - PROEX/IFMS                                                                                                    |
| Vinculada à Programa<br>de Extensão?:        | Não                                                                                                    |
| Instituição:                                 | IFMS - Instituto Federal de Educação, Ciência e Tecnologia de Mato Grosso do Sul                                                                                                    |
| Unidade Geral:                               | PROEX - Pró-Reitoria de Extensão e Relações Instituicionais                                                                                                    |
| Unidade<br>de Origem:                        | AQ - Câmpus Aquidauana                                                                                                    |
| Início Previsto:                             | 07/10/2015                                                                                                    |
| Término Previsto:                            | 07/07/2016                                                                                                    |
| Recurso Financeiro:                          | R\$ 3.100,00                                                                                                    |
| Órgão Financeiro:                            | Conta Única                                                                                                    |
| Gestor:                                      | Marcelo de Oliveira / Docente                                                                                                    |
|                                              |                                                                                                    |
| 1.2 Detalhes da Ação                         |                                                                                                    |
| Carga Horária Total da Ação:                 | 200 horas                                                                                                    |
| Justificativa da Carga Horária:              |                                                                                                    |
| Periodicidade:                               | Permanente/Semanal                                                                                                    |
| A Ação é Curricular? :                       | Não                                                                                                    |
| Abrangência:                                 | Local                                                                                                    |
| Tem Limite de Vagas?:                        | Sim                                                                                                    |
| Número de Vagas:                             | 50                                                                                                    |
| Local de Realização:                         | Específicar o local de realização das atividades da ação de extensão proposta que deverà possuir infra-estrutura<br>adequada caracterizando o município, aldeia, bairro ou na instituição (indicando o câmpus, auditório, bloco, sala,<br>laboratório e demais identificações necessárias), entre outras informações relevantes para o processo de<br>monitoramento e avaliação da ação de extensão in locus.                                                                                                    |
| Período de Realização:                       | Deverá colocar o inicio da EXECUÇÃO da ação. Especificar o período (dia e horário) de realização das atividades da<br>ação de extensão (finais de semana, todos os dias, horários disponíveis, entre outras informações).                                                                                                    |
| Tem inscrição?:                              | Sim                                                                                                    |
| Início das Inscrições:                       | 01/11/2015                                                                                                    |
| Término das Inscrições:                      | 30/11/2015                                                                                                    |
| Contato para<br>Inscrição:                   | Especificar o local para recebimento das inscrições, recursos humanos disponíveis, telefone, ramal, e-mail e, todas as<br>informações relevantes para ampla divulgação das inscrições para a comunidade.                                                                                                    |
| Tem Custo de Insc./Mensalidade?:             | Não                                                                                                    |
| 1.3 Público-Alvo                             |                                                                                                    |
| Tipo/Descrição do Público-Alvo:              | Especificar o público-alvo, ou seja, comunidade potencial a ser atendida pela ação de extensão. Deverá envolver                                                                                                    |
|                                              | diferentes grupos sociais da áréa de abrangência da ação de extensão favoreĉendo asaim processos de gestão<br>participativa entre a Universidade e a Sociedade. È importante ressaltar que para caracterizar extensão universitária<br>deverá envolver, obrigatoriamente, comunidade externa à instituição. Entende-se por "Público-Alvo" não o número de<br>participantes efetivos da ação de extensão, mas sim o número total de pessoas potencialmente atingidas pela ação<br>(esse é sempre um número e setimado) |
|                                              |                                                                                                    |

Figura 43 – Visualização impressão da proposta.

### 6.5.2. Visualizar pendências

O proponente ao clicar em "visualizar pendências" (figura 44) poderá verificar se o formulário foi preenchido corretamente.

A presença de erros impede o envio da proposta, já os avisos não impedem o envio da proposta, mas poderão influenciar na avaliação da proposta, caso não estejam de acordo.

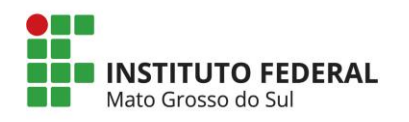

| Verificação de Pendências - Google Chrome                                                                                                    |          |        | x |
|----------------------------------------------------------------------------------------------------|----------|--------|---|
|                                                                                                    |          |        |   |
| isigproj1.mec.gov.br/projetos/verifica.pendencias.php?modalidade=1&r                                                                                          | nodo=1   |        | Ð |
|                                                                                                    | Imprimir | Fechar | Â |
| Verificação de Pendências                                                                                                    |          |        |   |
| 3                                                                                                    |          |        |   |
| 1. Introdução:                                                                                                    |          |        |   |
|                                                                                                    |          |        |   |
| A "Data Inicial" prevista para executar a proposta deve ser posterior à data<br>atual                                                                         | [Erro]   |        |   |
| Informe o "Título" da Proposta.                                                                                                    | [Erro]   |        |   |
| Defina a "Carga Horária Total da Ação".                                                                                                    | [Erro]   |        |   |
| Faça a "Descrição do Público-Alvo"                                                                                                    | [Erro]   |        |   |
| Defina um "Número Estimado de Beneficiários da ação"                                                                                                    | [Erro]   |        |   |
| Escolha a "Linha de Extensão"                                                                                                    | [Erro]   |        |   |
| Escolha a "Grande Área de Conhecimento do CNPq".                                                                                                    | [Erro]   |        |   |
| Escolha a "Área Temática Principal"                                                                                                    | [Erro]   |        |   |
| Preencha a "Metodologia"                                                                                                    | [Erro]   |        |   |
| Preencha a "Justificativa"                                                                                                    | [Erro]   |        |   |
| Preencha os "Objetivos"                                                                                                    | [Erro]   |        |   |
| Atenção! Você já submeteu uma proposta com o edital escolhido. Verifique<br>se o edital possibilita o envio de múltiplas propostas pelo mesmo<br>coordenador. | [Aviso]  |        |   |
| Escolha o "Local de Realização da Ação".                                                                                                    | [Aviso]  |        |   |
| Escolha o "Período de Realização da Ação".                                                                                                    | [Aviso]  |        |   |
| Selecione a abrangência da proposta.                                                                                                    | [Aviso]  |        |   |
| Selecione a periodicidade da proposta.                                                                                                    | [Aviso]  |        |   |
| A justificativa da carga horária não foi preenchida.                                                                                                    | [Aviso]  |        |   |
| Escolha a "Área Temática Secundária"                                                                                                    | [Aviso]  |        |   |
| Preencha as "Informações para Avaliação da Proposta" que julgar<br>relevante para avaliação                                                                   | [Aviso]  |        |   |
| 2. Equipe de Execução:                                                                                                    |          |        | - |

Figura 44 – Verificar pendências na proposta.

## 6.5.2. Salvar proposta

O proponente ao clicar em "Salvar" irá salvar a proposta.

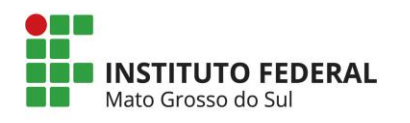

### 6.6. SUBMETER PROPOSTA

### 6.6.1. Enviar proposta para julgamento

Depois de corrigido todos os erros e observados todos os avisos, é necessário clicar em "Enviar proposta para julgamento" (figura 45).

| Finalizar Projeto                                                                 |         |
|-----------------------------------------------------------------------------------|---------|
| 1. Introdução:                                                                    |         |
| A justificativa da carga horária não foi preenchida.                              | [Aviso] |
| Escolha a "Área Temática Secundária"                                              | [Aviso] |
| Não há "Palavra-Chave" cadastrada.                                                | [Aviso] |
| 2. Equipe de Execução:                                                            |         |
| [Não há erros nem avisos a serem reportados]                                      |         |
| 3. Receita:                                                                       |         |
| [Não há erros nem avisos a serem reportados]                                      |         |
| 4. Despesas:                                                                      |         |
| Não há nenhuma solicitação de "Serviços de Terceiros - Pessoa Física" cadastrada. | [Aviso] |
| Submeter Proposta                                                                 |         |
| « Passo Anterior   Próximo Passo »                                                |         |
|                                                                                   |         |

Figura 45 – Enviar proposta para julgamento.

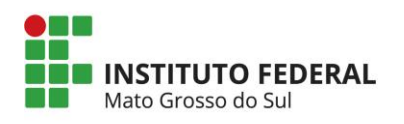

| 🕖 Finalizando o Projeto - Go                                                                                                    | ogle Chrome                                                                                    |                                                                 |  |  |  |
|----------------------------------------------------------------------------------------------------|------------------------------------------------------------------------------------------------|-----------------------------------------------------------------|--|--|--|
| 🗋 sigproj1.mec.gov.b                                                                                                    | <b>r</b> /projetos/finalizar.principa                                                          | l.php?modalidade Q                                              |  |  |  |
|                                                                                                    | Esta data considera o número<br>de dias restante para finalizar<br>as inscrições.              | Imprimir Fechar                                                 |  |  |  |
|                                                                                                    | Finalizando a Ação de Extensão                                                                 |                                                                 |  |  |  |
| Atenção! Se você não estiver<br>cancele imediatamente esta op<br>dias antes que o Edital escolhido                                                                                                    | totalmente certo do término da ediçã<br>eração e revise sua ação antes de env<br>o se encerre. | o da ação de extensão.<br>viá-la. Você ainda tem <mark>0</mark> |  |  |  |
| A Equipe SIGProj não se responsabiliza por qualquer erro contido na ação devido a má<br>interpretação do Edital ou por erros dos próprios colaboradores/coordenadores de ações de<br>extensão.                                                          |                                                                                                |                                                                 |  |  |  |
| Esta operação não garante que sua ação será analisada pelas unidades da sua universidade. O<br>próximo passo é Imprimir a ação de extensão, assinar e encaminhá-la para as unidades de<br>aprovação conforme as Normas de Extensão da sua universidade. |                                                                                                |                                                                 |  |  |  |
| Atenciosamente,                                                                                                    |                                                                                                |                                                                 |  |  |  |
|                                                                                                    |                                                                                                | Equipe SIGProj - IFMS                                           |  |  |  |
|                                                                                                    |                                                                                                |                                                                 |  |  |  |
|                                                                                                    |                                                                                                |                                                                 |  |  |  |
|                                                                                                    | Submeter Proposta Cancelar                                                                     |                                                                 |  |  |  |
|                                                                                                    |                                                                                                |                                                                 |  |  |  |

Figura 46- Finalizando a atividade de extensão.

O proponente ao enviar a proposta, poderá imprimir o comprovante de envio (figura 47). Além disso, um e-mail será enviado confirmação de submissão (figura 48).

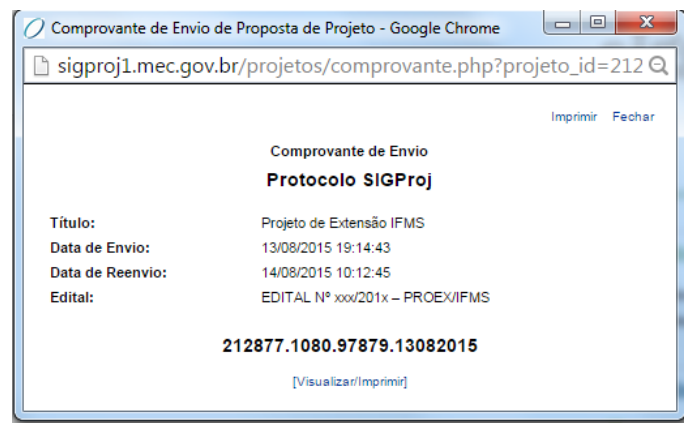

Figura 47 – Comprovante de envio.

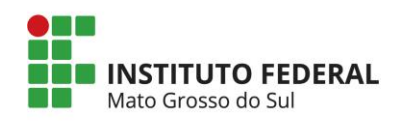

| Conf | irmação de submissão de proposta 📄 Entrada x                                                                        |
|------|----------------------------------------------------------------------------------------------------|
| +    | SIGProj <u>por</u> mecsrv42.mec.gov.br<br>para mim  ▼<br>Prezado(a) Marcelo de Oliveira                             |
| 2    | A proposta Projeto de Extensão IFMS foi submetida ao edital EDITAL Nº xxx/201x – PROEX/IFMS em 13/8/2015 às 19:14h. |
|      | O protocolo de submissão é 212877.1080.97879.13082015.                                                              |
|      | Att                                                                                                    |
|      | PROEX                                                                                                    |
|      |                                                                                                    |

Figura 48 – E-mail de confirmação de submissão de proposta.

# 7. CONSULTAR PROPOSTAS SUBMETIDAS

O proponente poderá consultar informações da proposta submetida na seção "Minhas Propostas Submetidas" da área restrita do SigProj (figura 48). Nesta seção é possível consultar a proposta original e aprovada, os pareceres, o comprovante de envio e, além disso, ter acesso a página de relatórios parcial e final.

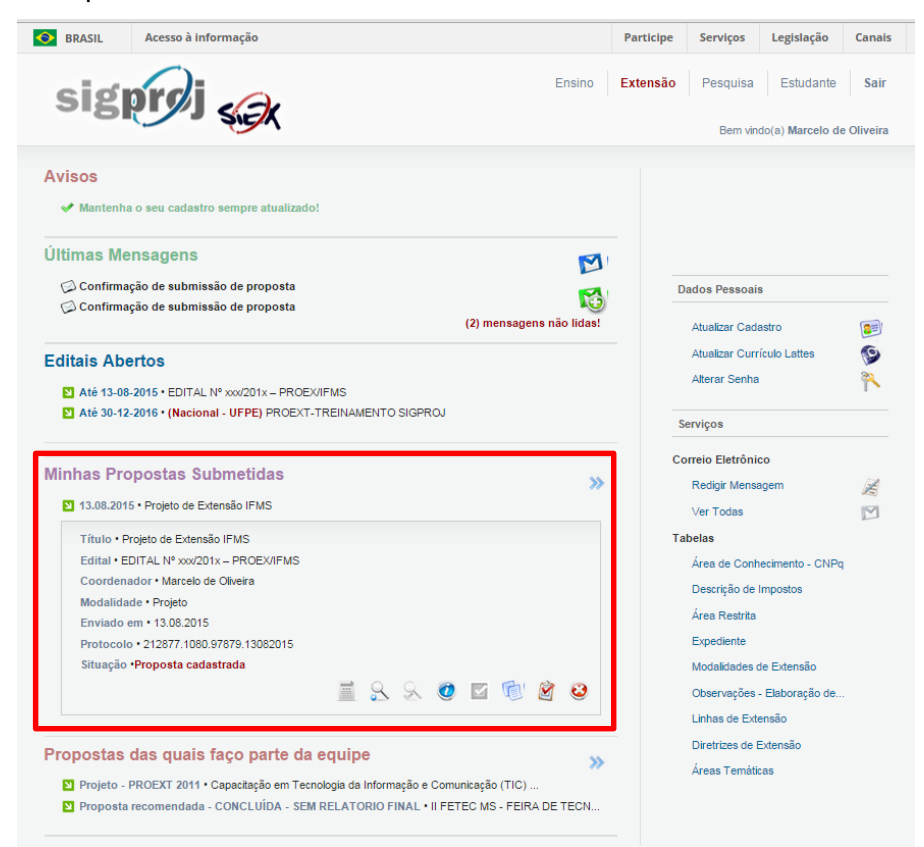

Figura 48 – Consultar proposta submetida.

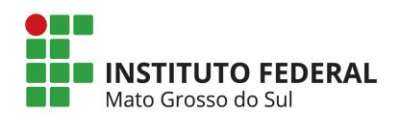

# 8. RELATÓRIOS

No módulo de extensão (SIEX) do SigProj, seção "Minhas propostas submetidas", o

coordenador da ação de extensão poderá impreencher o final, bem como fazer sua prestação de contas e consultar os relatórios submetidos (figuras 49 e 50).

| Título:<br>Coordenador            | Projeto de Extensão IFMS<br>Marcelo de Oliveira |    |
|-----------------------------------|-------------------------------------------------|----|
| Enviado em:<br>Protocolo:         | 13.08.2015<br>212877.1080.97879.13082015        |    |
| Relatórios em Elaboração / Novo P | Relatório                                       | >> |
| Relatórios Submetidos             |                                                 | >> |

#### Figura 49 – Elaborar/Consultar relatórios.

| Planos de Trabalhos/Termos de Ref    | erência                                                                                                 |                        |
|--------------------------------------|----------------------------------------------------------------------------------------------------|------------------------|
| [Não há Planos de Trabalho/Termos    | de Referência em elaboração]                                                                            | Anexar Arquivos        |
| Relatórios Parciais                  |                                                                                                    |                        |
|                                      |                                                                                                    | Novo Relatório Parcial |
| Modificado em:<br>Situação:          | 24.08.2015 - 16:17:07<br><mark>Relatório Parcial em Elaboração</mark><br>[Editar] [Visualizar] [Apagar] |                        |
| Relatórios Finais                    |                                                                                                    |                        |
| ÍNão há relatórios finais em elabora | cãol                                                                                                    | Novo Relatório Final   |

Figura 50 – Elaborar relatório parcial e final.

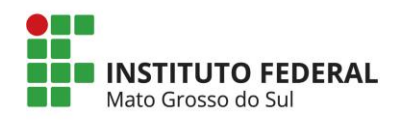

## 8.1 RELATÓRIO FINAL

### 8.1.1. Introdução

## 8.1.1.1. Identificação

| ntrodução - Relatório Final               |                                             |     | Passos                                                          |
|-------------------------------------------|---------------------------------------------|-----|-----------------------------------------------------------------|
|                                           | 1.1 Identificação                           |     | 1. Introdução                                                   |
| Titulo:                                   | Projeto de Extensão IFMS                    |     | 1.1 Identificação                                               |
| Tipo da Ação:                             | Projeto 🔻                                   | (?) | 1.3 Detalhes da Ação<br>1.4 Público/Certificado                 |
| Edital:                                   | EDITAL Nº xxx/201x - PROEX/IFMS (IFMS)      | 3   | 1.5 Objetivos                                                   |
| Instituição:                              | IFMS - Instituto Federal de Educação, Ci ▼  | 3   | 1.6 Parcerias<br>1.7 Resultados da Ação                         |
| Unidade Geral:                            | PROEX - Pró-Reitoria de Extensão e Rela ▼   | 3   | 1.9 Produtos Gerados<br>1.10 Financeiro                         |
| Unidade de Origem:                        | AQ - Câmpus Aquidauana 🔻                    | (?) | 1.11 Mudanças e Dificuldades<br>1.12 Conclusões e Perspectivas  |
|                                           | Período da Ação                             |     | 1.13 Bibliografia                                               |
| Início Previsto:                          | 0. ▼ Outubro ▼ 2015 ▼                       | 3   | 1.14 Observações/Sugestões<br>1.15 Arquivos Anexos              |
| Término Previsto:                         | 0; ▼ Julho ▼ 2016 ▼                         | (?) | 2. Equipe de Execução                                           |
| Ação vinculada à programa de<br>extensão: | Sim ® Não                                   | 0   | 2.1 Dados Gerais<br>2.2 Membros<br>2.3 Cronograma de Atividades |
|                                           |                                             |     | 3. Participantes                                                |
|                                           | Caracterização da Ação                      |     | 3.0 Participantes<br>4. Avaliação Geral                         |
| nde área de conhecimento do<br>CNPq:      | Ciências Humanas                            | 3   | 4.1 Parte I<br>4.2 Parte II                                     |
| Área Temática Principal:                  | Cultura                                     | 3   | 4.3 Parte III<br>4.4 Parte IV                                   |
| Linha de Extensão:                        | Artes Cênicas (dança, teatro, técnicas ci ▼ | 3   | 4.5 Parte ∨<br>4.6 Parte ∨I<br>4.7 Parte ∨II                    |
|                                           | « Passo Anterior   Próximo Passo »          |     | Ferramentas                                                     |
|                                           |                                             |     | Visualizar/Imprimir<br>Verificar Pendências<br>Salvar           |
|                                           |                                             |     | Submeter Relatório                                              |
|                                           |                                             |     | Enviar Relatório Final                                          |

Figura 51 – Identificação da atividade de extensão.

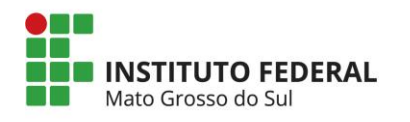

# 8.1.1.2. Resumo

|                                                                                                    | Passos                                                                                                    |
|----------------------------------------------------------------------------------------------------|----------------------------------------------------------------------------------------------------|
| 1 Resumo                                                                                                    | 1. Introdução                                                                                                    |
| da Proposta                                                                                                    | a 11 Identificação                                                                                                    |
| da Proposta<br>nsão (no máximo 200 palavras),<br>ctiva acadêmica e social, o público a que<br>n caso de continuidade da proposta,<br>tra e as ações já executadas. O texto<br>a a referida ação de extensão for<br>im recomenda-se revisar o texto | <ul> <li>(2)</li> <li>1.2 Resumo</li> <li>1.3 Detalhes da Ação</li> <li>1.4 Público/Certificado</li> <li>1.5 Objetivos</li> <li>1.6 Parcerias</li> <li>1.7 Resultados da Ação</li> <li>1.8 Impactos</li> <li>1.9 Produtos Gerados</li> <li>1.10 Financeiro</li> <li>1.11 Mudanças e Dificuldades</li> <li>1.12 Conclusões e Perspectiva</li> <li>1.13 Bibliografia</li> <li>1.14 Observações/Sugestões</li> <li>1.15 Arquivos Anexos</li> <li>2. Equipe de Execução</li> <li>2.1 Dados Gerais</li> <li>2.2 Membros</li> <li>3. Particinantes</li> </ul> |
| Máximo de 200 palavras                                                                                                    | 3. Participantes                                                                                                    |
| ras-chave                                                                                                    | 3.0 Participantes     4. Avaliação Geral     4.1 Parte I                                                                                                    |
| as apenas com vírgula]<br>ior   Próximo Passo »                                                                                                    | 4.2 Parte II<br>4.3 Parte III<br>4.4 Parte IV<br>4.5 Parte V<br>4.6 Parte VI<br>4.7 Parte VII<br>Ferramentas<br>Visualizar/Imprimir<br>Verificar Pendências<br>Salvar<br>Submeter Relatório                                                                                                    |
|                                                                                                    |                                                                                                    |

Figura 52 – Resumo da atividade de extensão.

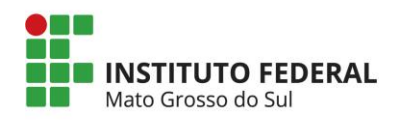

# 8.1.1.3. Detalhes da ação

| Introdução - Relatório Final |                                            |     | Passos                                                         |
|------------------------------|--------------------------------------------|-----|----------------------------------------------------------------|
|                              | 1.3 Detalhes da Ação                       |     | 1. Introdução                                                  |
| Carga Horária Total da Ação: | 200                                        | 3   | 1.1 Identificação<br>1.2 Resumo                                |
| Periodicidade:               | Permanente/Semanal                         | (?  | 1.3 Detalhes da Ação<br>1.4 Público/Certificado                |
| A Ação é Curricular?         | ◯ Sim ◉ Não                                | 3   | 1.5 Objetivos                                                  |
| Abrangência:                 | Local 🔻                                    | 3   | 1.6 Parcerias<br>1.7 Resultados da Acão                        |
|                              | [Selecione]                                |     | 1.8 Impactos                                                   |
|                              | MS - Campo Grande                          |     | 1.9 Produtos Gerados<br>1 10 Financeiro                        |
|                              | ~                                          |     | 1.11 Mudanças e Dificuldades<br>1.12 Conclusões e Perspectivas |
| Tem Limite de ∀agas?         | ● Sim ○ Não                                | (?) | 1.13 Bibliografia                                              |
| Número de Vagas:             | 50                                         | 3   | 1.14 Observações/Sugestões<br>1.15 Arquivos Anexos             |
| Tem Inscrição?               | ● Sim ○ Não                                | 3   | 2. Equipe de Execução                                          |
|                              | Período de Inscrição/Seleção do Público    |     | 2.1 Dados Gerais                                               |
| Início:                      | 0: ▼ Novembr ▼ 2015 ▼                      | 3   | 2.3 Cronograma de Atividades                                   |
| Término:                     | 3( ▼ Novembr ▼ 2015 ▼                      | 3   | 3. Participantes                                               |
|                              |                                            | Ŭ   | 3.0 Participantes                                              |
| Contato/Local de Inscrição:  | Especificar o local para recebimento das 🏑 | ?   | 4. Avaliação Geral<br>4.1 Parte I                              |
|                              | [Múltiplas Linhas]                         | -   | 4.2 Parte II                                                   |
| Tem Custo de                 |                                            | 0   | 4.3 Parte III<br>4.4 Parte IV                                  |
| Inscrição/Mensalidade?       | ⊖ Sim ⊛ Não                                | 3   | 4.5 Parte V                                                    |
| Local de Realização:         | Especificar o local de realização das      | 0   | 4.6 Parte VI<br>4.7 Parte VII                                  |
| Local de Nealização.         | [Múltiplas Linhas]                         | Ð   | Ferramentas                                                    |
|                              |                                            |     | Visualizar/Imprimir                                            |
| Período de Realização :      | Deverá colocar o inicio da EXECUÇÃO 💋      | (?) | Verificar Pendências<br>Salvar                                 |
|                              | [Múltiplas Linhas]                         | -   | Submeter Relatório                                             |
|                              |                                            |     | Enviar Relatório Final                                         |
|                              | « Passo Anterior   Próximo Passo »         |     |                                                                |

Figura 53 – Detalhes da atividade de extensão.

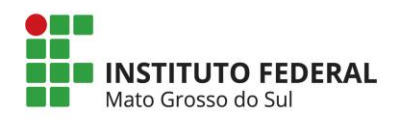

# 8.1.1.4. Público/Certificado

| Introdução - Relatório Final                                |                                                                |   | Passos                                                                                                    |
|-------------------------------------------------------------|----------------------------------------------------------------|---|----------------------------------------------------------------------------------------------------|
| Tipo/Descrição do Público<br>Atingido:                      | 1.4 Público/Certificado                                        | 3 | 1. Introdução<br>1.1 Identificação<br>1.2 Resumo<br>1.3 Detalhes da Ação                                                                                                    |
| Número de pessoas atendidas:                                | 106                                                            | ? | 1.4 Público/Certificado<br>1.5 Objetivos                                                                                                    |
| Na sua opinião , em que medida, n<br>pretendia?             | numa escala de 0 a 100, a ação atingiu o público que           | 3 | 1.6 Parcerias<br>1.7 Resultados da Ação<br>1.8 Impactos<br>1.9 Produtos Gerados<br>1.10 Financeiro                                                                                                    |
|                                                             | Certificados                                                   | I | 1.11 Mudanças e Dificuldades<br>1.12 Conclusões e Perspectivas<br>1.13 Bibliografia<br>1.14 Observações/Sugestões<br>1.15 Arquivos Anexos                                                                                                    |
| Emissão de Certificados:                                    | Participantes     O     Equipe de Execução     Total           | 3 | 2. Equipe de Execução<br>2.1 Dados Gerais<br>2.2 Membros<br>2.3 Cronograma de Atividades                                                                                                    |
| Unidade Geral Responsável<br>Unidade de Origem Responsável: | Selecione   Selecione   Arrow Passo Anterior   Próximo Passo » | 3 | 3. Participantes<br>3.0 Participantes<br>4. Avaliação Geral<br>4.1 Parte I<br>4.2 Parte II<br>4.2 Parte II<br>4.3 Parte III<br>4.4 Parte IV<br>4.5 Parte VI<br>4.6 Parte VI<br>4.7 Parte VII<br>Ferramentas<br>Visualizar/Imprimir<br>Verificar Pendências<br>Salvar<br>Submeter Relatório Final |

Figura 54 – Público/Certificado.

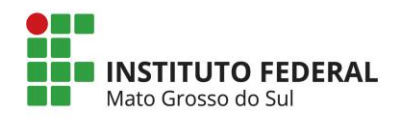

# 8.1.1.5. Objetivos

| introdução - Relatorio Final                                                                                                    |           | Passos                                                                                                    |
|----------------------------------------------------------------------------------------------------|-----------|----------------------------------------------------------------------------------------------------|
| 1.5 Objetivos                                                                                                    |           | 1. Introdução<br>1.1 Identificação                                                                                                    |
| Objetivos Propostos                                                                                                    | 3         | 1.2 Resumo                                                                                                    |
| Considerando a justificativa apresentada, especificar o objetivo geral e os<br>objetivos especificos da ação de extensão, detalhando-os com clareza em<br>função dos resultados esperados com o ensino, a pesquisa e a extensão. Para<br>facilitar recomenda-se numerar os objetivos gerais e os específicos,<br>descrevendo-os sem explicitar como alcançar.                                                                                                    |           | 1.3 Detalhes da Ação<br>1.4 Público/Certificado<br>1.5 Objetivos                                                                                                    |
| Objetivos Realizados                                                                                                    | 0         | 1.7 Resultados da Ação<br>1.8 Impactos<br>1.9 Produtos Gerados                                                                                                    |
| Quais foram os objetivos realizados?                                                                                                    |           | 1.10 Financeiro<br>1.11 Mudanças e Dificuldades<br>1.12 Conclusões e Perspectivas<br>1.13 Bibliografia<br>1.14 Observações/Sugestões<br>1.15 Arquivos Anexos                                                                                                    |
| a sua opinião , em que medida, numa escala de 0 a 100, a ação alcançou os seus objetiv                                                                                                    | os. 🕐     | 2. Equipe de Execução                                                                                                    |
| O     O     O | 100       | 2.1 Dados Gerais                                                                                                    |
|                                                                                                    |           | 2.2 Membros<br>2.3 Cronograma de Atividades                                                                                                    |
| Obs.: Avaliação pelo Coordenador                                                                                                    |           | 2.2 Membros<br>2.3 Cronograma de Atividades<br>3. Participantes                                                                                                    |
| Obs.: Avaliação pelo Coordenador<br>e a ação não alcançou ou só alcançou parcialmente seus objetivos, identifique a(s) razã                                                                                                    | ăo(ões)   | 2.2 Membros<br>2.3 Cronograma de Atividades<br>3. Participantes<br>3.0 Participantes                                                                                                    |
| Obs.: <i>Avaliação pelo Coordenador</i><br>e a ação não alcançou ou só alcançou parcialmente seus objetivos, identifique a(s) razã<br>baixo:                                                                                                    | ăo(ões) 🕜 | 2.2 Membros<br>2.3 Cronograma de Atividades<br>3. Participantes<br>3.0 Participantes<br>4. Avaliação Geral                                                                                                    |
| Obs.: <i>Avaliação pelo Coordenador</i><br>e a ação não alcançou ou só alcançou parcialmente seus objetivos, identifique a(s) razã<br>baixo:<br>Insuficiência de tempo                                                                                                    | ăo(ões) 🍞 | 2.2 Membros<br>2.3 Cronograma de Atividades<br>3. Participantes<br>3.0 Participantes<br>4. Avaliação Geral<br>4.1 Parte I                                                                                                    |
| Obs.: Avaliação pelo Coordenador         e a ação não alcançou ou só alcançou parcialmente seus objetivos, identifique a(s) razã paixo:         Insuficiência de tempo       Falta de Recurso         Acúmulo de atividades       Falta de planejamento                                                                                                    | io(ões) 🍞 | 2.2 Membros<br>2.3 Cronograma de Atividades<br>3. Participantes<br>3.0 Participantes<br>4. Avaliação Geral<br>4.1 Parte I<br>4.2 Parte II                                                                                                    |
| Obs.: Avaliação pelo Coordenador         e a ação não alcançou ou só alcançou parcialmente seus objetivos, identifique a(s) razã         baixo:         Insuficiência de tempo         Falta de Recurso         Acúmulo de atividades         Falta de planejamento         Problemas com púplico alvo                                                                                                    | ăo(ões) 🍞 | 2.2 Membros<br>2.3 Cronograma de Atividades<br>3. Participantes<br>3.0 Participantes<br>4. Avaliação Geral<br>4.1 Parte I<br>4.2 Parte II<br>4.3 Parte II<br>4.3 Parte II                                                                                                    |
| Obs.: Avaliação pelo Coordenador         e a ação não alcançou ou só alcançou parcialmente seus objetivos, identifique a(s) rază         baixo:         Insuficiência de tempo         Falta de Recurso         Acúmulo de atividades         Falta de planejamento         Problemas com púplico alvo         Limites         Aumento da demanda                                                                                                    | ăo(ões)   | 2.2 Membros<br>2.3 Cronograma de Atividades<br>3. Participantes<br>3.0 Participantes<br>4. Avaliação Geral<br>4.1 Parte I<br>4.2 Parte II<br>4.3 Parte II<br>4.4 Parte II<br>4.4 Parte IV<br>4.5 Parte IV                                                                                                    |
| Obs.: Avaliação pelo Coordenador         e a ação não alcançou ou só alcançou parcialmente seus objetivos, identifique a(s) razã         baixo:         Insuficiência de tempo         Falta de Recurso         Acúmulo de atividades         Falta de planejamento         Problemas com púplico alvo         Limites         Aumento da demanda         Problemas de infra-estrutura                                                                                                    | ăo(ões)   | 2.2 Membros<br>2.3 Cronograma de Atividades<br>3. Participantes<br>3.0 Participantes<br>4. Avaliação Geral<br>4.1 Parte I<br>4.2 Parte II<br>4.3 Parte II<br>4.4 Parte III<br>4.4 Parte IV<br>4.5 Parte V<br>4.6 Parte VI                                                                                                    |
| Obs.: Avaliação pelo Coordenador         e a ação não alcançou ou só alcançou parcialmente seus objetivos, identifique a(s) razã paixo:         Insuficiência de tempo       Falta de Recurso         Acúmulo de atividades       Falta de planejamento         Problemas com púplico alvo       Limites         Aumento da demanda       Problemas de infra-estrutura         Problemas na equipe                                                                                                    | ăo(ões)   | 2.2 Membros<br>2.3 Cronograma de Atividades<br>3. Participantes<br>3.0 Participantes<br>4. Avaliação Geral<br>4.1 Parte I<br>4.2 Parte II<br>4.3 Parte II<br>4.3 Parte III<br>4.4 Parte IV<br>4.5 Parte V<br>4.6 Parte VI<br>4.7 Parte VII                                                                                                    |
| Obs.: Avaliação pelo Coordenador         e a ação não alcançou ou só alcançou parcialmente seus objetivos, identifique a(s) razã         baixo:         Insuficiência de tempo         Falta de Recurso         Acúmulo de atividades         Falta de planejamento         Problemas com púplico alvo         Limites         Aumento da demanda         Problemas na equipe                                                                                                    | io(ões)   | 2.2 Membros<br>2.3 Cronograma de Atividades<br>3. Participantes<br>3.0 Participantes<br>4. Avaliação Geral<br>4.1 Parte I<br>4.2 Parte II<br>4.3 Parte III<br>4.4 Parte IV<br>4.5 Parte V<br>4.6 Parte VI<br>4.7 Parte VII<br>Ferramentas                                                                                                    |
| Obs.: Avaliação pelo Coordenador         Se a ação não alcançou ou só alcançou parcialmente seus objetivos, identifique a(s) razã baixo:         Insuficiência de tempo       Falta de Recurso         Acúmulo de atividades       Falta de planejamento         Problemas com púplico alvo       Limites         Aumento da demanda       Problemas de infra-estrutura         Problemas na equipe       « Passo Anterior   Próximo Passo »                                                                                                    | io(ões)   | 2.2 Membros<br>2.3 Cronograma de Atividades<br>3. Participantes<br>3.0 Participantes<br>4. Avaliação Geral<br>4.1 Parte I<br>4.2 Parte II<br>4.3 Parte II<br>4.3 Parte III<br>4.4 Parte IV<br>4.5 Parte V<br>4.6 Parte V<br>4.6 Parte VI<br>4.7 Parte VII<br>Ferramentas<br>Visualizar/Imprimir<br>Verificar Pendências<br>Salvar                       |
| Obs.: Avaliação pelo Coordenador         e a ação não alcançou ou só alcançou parcialmente seus objetivos, identifique a(s) rază         Insuficiência de tempo       Falta de Recurso         Acúmulo de atividades       Falta de planejamento         Problemas com púplico alvo       Limites         Aumento da demanda       Problemas de infra-estrutura         Problemas na equipe       « Passo Anterior   Próximo Passo »                                                                                                    | io(ões)   | 2.2 Membros<br>2.3 Cronograma de Atividades<br>3. Participantes<br>3.0 Participantes<br>4. Avaliação Geral<br>4.1 Parte I<br>4.2 Parte II<br>4.3 Parte II<br>4.3 Parte III<br>4.4 Parte IV<br>4.5 Parte V<br>4.6 Parte V<br>4.6 Parte VI<br>4.7 Parte VII<br>Ferramentas<br>Visualizar/Imprimir<br>Verificar Pendências<br>Salvar<br>Submeter Relatório |

Figura 55 – Objetivos.

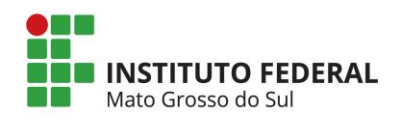

# 8.1.1.6. Parcerias

| trodução - Relató | io Final                                                    |        | Passos                                          |
|-------------------|-------------------------------------------------------------|--------|-------------------------------------------------|
|                   | 1.6 Parcerias                                               |        | 1 Introducão                                    |
| Apagar            | Nome                                                        | Sigla  | 1.1.Identificação                               |
| Apagai            | Iniversidade Federal de Mato Grosso do Sul                  | LIEMS  | 1.2 Resumo                                      |
|                   | Universidade rederarde mato Grosso do Sur                   | 01 103 | 1 3 Detalhes da Acão                            |
|                   |                                                             |        | 1 4 Público/Certificado                         |
| pagar Selecionado | 8                                                           |        | 1.5 Obietivos                                   |
|                   | Inserir Novas Instituições                                  |        | 1.6 Parcerias                                   |
| Nom               | ·                                                           | 2      | 1.7 Resultados da Ação                          |
| NOT               |                                                             | 3      | 1.8 Impactos                                    |
| Sigl              | a: (                                                        | ?      | 1.9 Produtos Gerados                            |
| Parceria          | a: <ul> <li>Interna à IES</li> <li>Externa à IES</li> </ul> | ?)     | 1.10 Financeiro                                 |
|                   |                                                             |        | 1.11 Mudanças e Dificuldades                    |
| Instituição       | ): Outra Instituição 🔹 🔻                                    | 3      | 1.12 Conclusoes e Perspectiva                   |
|                   |                                                             | 2      | 1.13 Bibliografia<br>1.14 Observações/Sugestões |
| Outra Instiruição | D:                                                          | 3      | 1.14 Observações/Sugesides                      |
|                   |                                                             | _      |                                                 |
| Participação      |                                                             | 3      | 2. Equipe de Execução                           |
|                   | [Multiplas Linnas]                                          |        | 2.1 Dados Gerais                                |
|                   | Inserir Limpar                                              |        | 2.2 Membros                                     |
|                   |                                                             |        | 2.3 Cronograma de Auvidades                     |
|                   |                                                             |        | 3. Participantes                                |
|                   |                                                             |        | 3.0 Participantes                               |
|                   | « Passo Anterior   Próximo Passo »                          |        | 4. Avaliação Geral                              |
|                   |                                                             |        | 4.1 Parte I                                     |
|                   |                                                             |        | 4.2 Parte II                                    |
|                   |                                                             |        | 4.3 Parte III                                   |
|                   |                                                             |        | 4.4 Parte IV                                    |
|                   |                                                             |        | 4.5 Parte V                                     |
|                   |                                                             |        | 4.6 Parte VI                                    |
|                   |                                                             |        | 4.7 Parte VII                                   |
|                   |                                                             |        | Ferramentas                                     |
|                   |                                                             |        | Visualizar/Imprimir                             |
|                   |                                                             |        | Verificar Pendências                            |
|                   |                                                             |        | Salvar                                          |
|                   |                                                             |        | Submeter Relatório                              |
|                   |                                                             |        | Enviar Relatório Final                          |

Figura 56 – Parcerias.

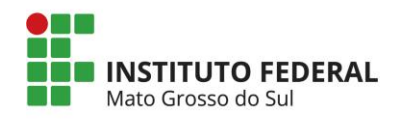

# 8.1.1.7. Resultados da ação

| Introduçao - Relatorio Final                                                                                                    |   | Passos                                                         |
|----------------------------------------------------------------------------------------------------|---|----------------------------------------------------------------|
| 1.7 Resultados                                                                                                    |   | 1. Introdução                                                  |
| Obs.: Informar todos os resultados técnico-científicos efetivamente alcançados na execução da<br>ação de extensão relacionando-os àqueles esperados. Ater-se apenas aos resultados que<br>decorreram especificamente desta ação.  |   | 1.1 Identificação<br>1.2 Resumo<br>1.3 Detalhes da Ação        |
| Houve melhoria da infra-estrutura, ou seja, melhorias nas instalações físicas da sua instituição,<br>ais como, laboratórios, equipamentos, etc?                                                                                   | 3 | 1.4 Público/Certificado<br>1.5 Objetivos                       |
| ◯ Sim                                                                                                    |   | 1.6 Parcerias<br>1.7 Resultados da Ação                        |
| Houve Integração acadêmica: articulação com o ensino e a pesquisa?                                                                                                    | 3 | 1.8 Impactos                                                   |
| ⊖ Sim ⊛ Não                                                                                                    |   | 1.9 Produtos Gerados<br>1.10 Financeiro                        |
| Houve Integração entre as áreas do conhecimento: Aspectos da interdisciplinaridade e nultidsciplinaridade?                                                                                                    | 3 | 1.11 Mudanças e Dificuldades<br>1.12 Conclusões e Perspectivas |
| Sim 🖲 Não                                                                                                    |   | 1.13 Bibliografia                                              |
| Gerou publicações técnico-científicas? Obs.: Publicou-se artigos em periódicos, comunicações<br>em congresso, livros, capítulos em livros, manuais, etc. Além disso, informar o                                                   | 0 | 1.14 Observações/Sugestões<br>1.15 Arquivos Anexos             |
| desenvolvimento de produtos, protótipos, patentes, processos, metodologias, etc. Anexar<br>todas as publições clicando no botão Anexar.                                                                                           | U | 2. Equipe de Execução                                          |
| Sim    Não                                                                                                    |   | 2.1 Dados Gerais<br>2.2 Membros                                |
| Houve capacitação de recursos humanos? Obs.: Discriminar os resultados voltados à                                                                                                    |   | 2.3 Cronograma de Atividades                                   |
| zapacitação de pessoas, relacionando-os a cursos, treinamentos, formação de mestres e<br>doutores com respectiva dissertação/teste (Informar título, orientador, orientado, banca<br>examinadora e data da defesa), entre outros. | 3 | 3. Participantes                                               |
|                                                                                                    |   | 4 Aveliação Corol                                              |
|                                                                                                    |   | 4. Availação Gerai                                             |
| łouve difusão e divulgação da Tecnologia / Informação pesquisada? <i>Obs.: Foram realizados</i><br>eventos e a produzidos materiais de divulgação pela pesquisa?                                                                  | 3 | 4.1 Parte I<br>4.2 Parte II<br>4.2 Parte II                    |
| ○ Sim ● Não                                                                                                    |   | 4.4 Parte IV                                                   |
| Os resultados obtidos PARA A COMUNIDADE/PÚBLICO ALVO foram efetivos e eficientes?                                                                                                    | ? | 4.5 Parte V                                                    |
| Sim ● Não                                                                                                    | Ŭ | 4.6 Parte VI<br>4.7 Parte VII                                  |
| « Passo Anterior   Próximo Passo »                                                                                                    |   | Ferramentas                                                    |
|                                                                                                    |   | Visualizar/Imprimir<br>Verificar Pendências<br>Salvar          |
|                                                                                                    |   | Submeter Relatório                                             |
|                                                                                                    |   | Enviar Relatório Final                                         |

Figura 57 – Resultados da ação.

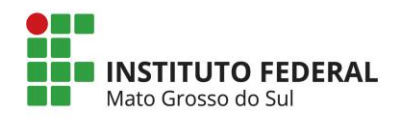

# 8.1.1.8. Impactos

| Introdução - Relatório Final                                                                                                    |                                                                                    | Passos                                                                                                    |
|----------------------------------------------------------------------------------------------------|------------------------------------------------------------------------------------|----------------------------------------------------------------------------------------------------|
| 1.8 Impactos                                                                                                    |                                                                                    | 1. Introdução                                                                                                    |
| Obs.: Avalie os impactos dos resultados da pesquisa na melhoria de infra-estrutura labora<br>aquisição de equipamentos, na formação de recursos humanos e na área de conhecir<br>envolvida na pesquisa. Ater-se apenas aos resultados que decorreram especificamen<br>pesquisa apoiada. | 1.1 Identificação<br>1.2 Resumo<br>1.3 Detalhes da Ação<br>1.4 Público/Certificado |                                                                                                    |
| Houve Impacto Científico?<br>◎ Sim ● Não                                                                                                    | 3                                                                                  | 1.5 Objetivos<br>1.6 Parcerias                                                                                                    |
| Houve Impacto Tecnológico?<br>Sim  Não                                                                                                    | ?                                                                                  | 1.8 Impactos<br>1.9 Produtos Gerados                                                                                               |
| Houve Impacto Econonômico?<br>◎ Sim ● Não                                                                                                    | 3                                                                                  | 1.10 Financeiro<br>1.11 Mudanças e Dificuldades<br>1.12 Conclusões e Perspectivas                                                  |
| Houve Impacto Social?<br>○ Sim ● Não                                                                                                    | 0                                                                                  | 1.13 Bibliografia<br>1.14 Observações/Sugestões                                                                                    |
| © Sim 		 ● Não                                                                                                    | 3                                                                                  | 2. Equipe de Execução<br>2.1 Dados Gerais<br>2.2 Membros<br>2.3 Cronograma de Atividades<br>3. Participantes<br>3.0 Participantes  |
| « Passo Anterior   Próximo Passo »                                                                                                    |                                                                                    | 4. Avaliação Geral<br>4.1 Parte I<br>4.2 Parte II<br>4.3 Parte III<br>4.4 Parte IV<br>4.5 Parte V<br>4.6 Parte VI<br>4.7 Parte VII |
|                                                                                                    |                                                                                    | Ferramentas<br>Visualizar/Imprimir<br>Verificar Pendências<br>Salvar<br>Submeter Relatório<br>Enviar Relatório Final               |

Figura 58 – Impactos.

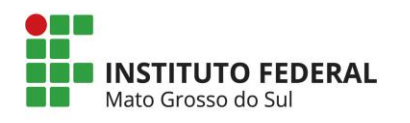

### 8.1.1.9. Produtos gerados

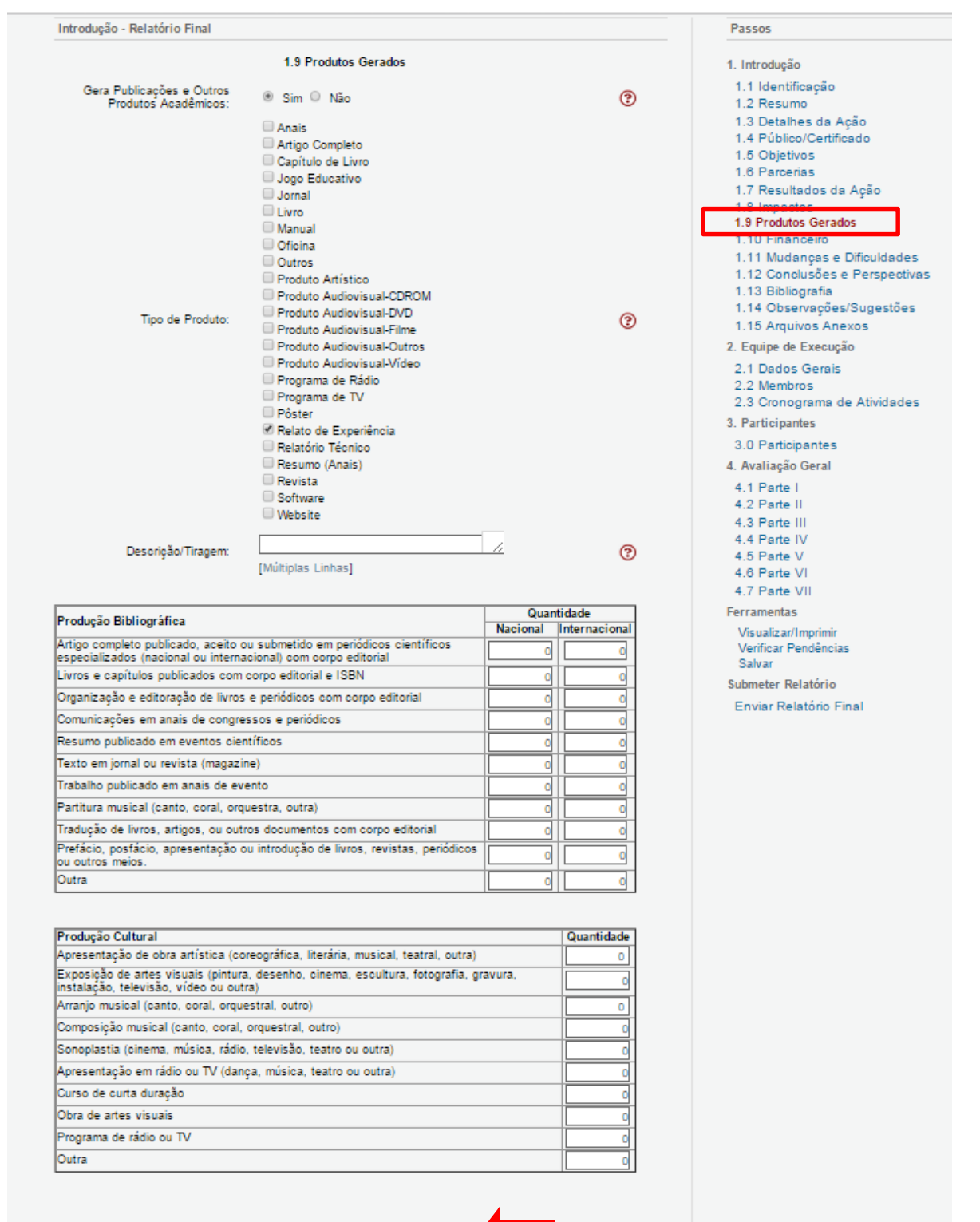

« Passo Anterior | Próximo Passo »

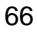

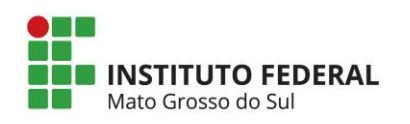

Figura 59 – Produtos gerados.

### 8.1.1.10. Financeiro (somente para editais de fomento)

Observação: Atente-se aos elementos de despesa que são financiáveis no edital

#### de fomento.

| trodução - Relatório Final                                                                                                    |                                                                                                    |                                                                                     |                                                                                                    |                                                                         |                                                                                                    |     | Passos                                                                            |
|----------------------------------------------------------------------------------------------------|----------------------------------------------------------------------------------------------------|-------------------------------------------------------------------------------------|----------------------------------------------------------------------------------------------------|-------------------------------------------------------------------------|----------------------------------------------------------------------------------------------------|-----|-----------------------------------------------------------------------------------|
|                                                                                                    | 1.10 Fin                                                                                                    | anceiro                                                                             |                                                                                                    |                                                                         |                                                                                                    |     | 1. Introdução                                                                     |
| Teve Recurso Financeiro                                                                                                    |                                                                                                    |                                                                                     |                                                                                                    |                                                                         |                                                                                                    |     | 1.1 Identificação                                                                 |
| Envolvido?                                                                                                    | Sim O Nåd                                                                                                    | )                                                                                   |                                                                                                    |                                                                         |                                                                                                    | Ø   | 1.2 Resumo                                                                        |
| Total da Recelta:                                                                                                    | 3.100,00                                                                                                    |                                                                                     |                                                                                                    |                                                                         |                                                                                                    | 3   | 1.3 Detaines da Ação<br>1.4 Público/Certificado                                   |
| Total da Despesa:                                                                                                    | 3.100,00                                                                                                    |                                                                                     |                                                                                                    |                                                                         |                                                                                                    | 3   | 1.5 Objetivos                                                                     |
| Nome do Gestor:                                                                                                    | Marcelo de Olive                                                                                                    | sira                                                                                |                                                                                                    | _                                                                       |                                                                                                    | (?) | 1.6 Parcenas<br>1.7 Resultados da Acão                                            |
| Oroão Financeiro:                                                                                                    |                                                                                                    |                                                                                     |                                                                                                    |                                                                         |                                                                                                    | 0   | 1.8 Impactos                                                                      |
| erguer mandere.                                                                                                    | Conta Única                                                                                                    | <ul> <li>Outros</li> </ul>                                                          |                                                                                                    |                                                                         |                                                                                                    | ~ ~ | 1.0 Financeiro                                                                    |
| il realizado Convenio/Contrato?                                                                                                    | ⊖ Sim ⊛ Não                                                                                                    |                                                                                     |                                                                                                    |                                                                         |                                                                                                    | 3   | 1.11 Mudanças e Dificuldades                                                      |
|                                                                                                    | Receita Cons                                                                                                    | olidada                                                                             |                                                                                                    |                                                                         |                                                                                                    |     | 1.12 Conclusões e Perspectivas<br>1.13 Bibliografia<br>1.14 Observações/Sugestões |
| Elementos da Re                                                                                                    | celta (Com Bolsa de                                                                                                    | Extensão)                                                                           |                                                                                                    |                                                                         | 5                                                                                                    |     | 1.15 Arquivos Anexos                                                              |
| Subtotal 1 (Arrecadação)                                                                                                    |                                                                                                    |                                                                                     |                                                                                                    | 0,                                                                      | 00                                                                                                    |     | 2. Equipe de Execução                                                             |
| Subtotal 2 (Recursos da IES: Bolsa                                                                                                    | as de Extensão + Ru                                                                                                    | bricas)                                                                             |                                                                                                    | 3.10                                                                    | 0,00                                                                                                    |     | 2.1 Dados Gerais<br>2.2 Membros                                                   |
| Subtotal 3 (Recursos de Terceiros                                                                                                    | elou Contrapartida)<br>Subtotal 1                                                                                                  |                                                                                     |                                                                                                    | 3.10                                                                    | 0.00                                                                                                    |     | 2.3 Cronograma de Atividades                                                      |
|                                                                                                    | autotai i                                                                                                    |                                                                                     |                                                                                                    | 5.16                                                                    | 0,00                                                                                                    |     | 3. Participantes                                                                  |
|                                                                                                    |                                                                                                    |                                                                                     |                                                                                                    |                                                                         |                                                                                                    |     | 3.0 Participantes                                                                 |
|                                                                                                    | Valor total solicitado                                                                                                    | : R\$ 3.100,00                                                                      |                                                                                                    |                                                                         |                                                                                                    |     | 4. Availação Geral                                                                |
|                                                                                                    |                                                                                                    |                                                                                     |                                                                                                    |                                                                         |                                                                                                    |     | 4.1 Parte I                                                                       |
|                                                                                                    | Três Mil e Ce                                                                                                    | m Reals                                                                             |                                                                                                    |                                                                         |                                                                                                    |     | 4.3 Parte III                                                                     |
|                                                                                                    |                                                                                                    |                                                                                     |                                                                                                    |                                                                         |                                                                                                    |     | 4.4 Parte IV<br>4.5 Parte V                                                       |
|                                                                                                    |                                                                                                    |                                                                                     |                                                                                                    |                                                                         |                                                                                                    |     | 4.6 Parte VI                                                                      |
|                                                                                                    |                                                                                                    |                                                                                     |                                                                                                    |                                                                         |                                                                                                    |     | 4.7 Parte VII                                                                     |
| Elementos da Re                                                                                                    | nelta / Sem Brika de                                                                                                    | Extensão)                                                                           |                                                                                                    |                                                                         | ٢                                                                                                    |     | Ferramentas                                                                       |
| Subtotal 1 (Arrecadação)                                                                                                    | oena (Geni Dolsa de                                                                                                    | Ckielioau)                                                                          |                                                                                                    | 0,                                                                      | ~<br>00                                                                                                    |     | Visualizar/Imprimir<br>Verificar Pendéncias                                       |
| Subtotal 2 (Recursos da IES: Rubri                                                                                                    | Icas)                                                                                                    |                                                                                     |                                                                                                    | 2.10                                                                    | 0,00                                                                                                    |     | Salvar                                                                            |
| Subtotal 3 (Recursos de Terceiros                                                                                                    | e/ou Contrapartida)                                                                                                    |                                                                                     |                                                                                                    | 0,                                                                      | 00                                                                                                    |     | Submeter Relatório                                                                |
|                                                                                                    | Subtotal 2                                                                                                    |                                                                                     |                                                                                                    | 2.10                                                                    | 0,00                                                                                                    |     | Enviar Relatório Final                                                            |
|                                                                                                    |                                                                                                    |                                                                                     |                                                                                                    |                                                                         |                                                                                                    |     |                                                                                   |
|                                                                                                    | Valor total solicitado                                                                                                    | r R\$ 2 100.00                                                                      |                                                                                                    |                                                                         |                                                                                                    |     |                                                                                   |
|                                                                                                    |                                                                                                    |                                                                                     |                                                                                                    |                                                                         |                                                                                                    |     |                                                                                   |
|                                                                                                    |                                                                                                    |                                                                                     |                                                                                                    |                                                                         |                                                                                                    |     |                                                                                   |
|                                                                                                    | Dois Mil e Ce                                                                                                    | m Reals                                                                             |                                                                                                    |                                                                         |                                                                                                    |     |                                                                                   |
|                                                                                                    | Dois Mil e Ce                                                                                                    | m Reals                                                                             |                                                                                                    |                                                                         |                                                                                                    |     |                                                                                   |
|                                                                                                    | Dois Mil e Ce                                                                                                    | m Reals                                                                             |                                                                                                    |                                                                         |                                                                                                    |     |                                                                                   |
|                                                                                                    | Dois Mil e Ce                                                                                                    | m Reals                                                                             |                                                                                                    |                                                                         |                                                                                                    |     |                                                                                   |
|                                                                                                    | Dois Mil e Ce                                                                                                    | m Reals                                                                             |                                                                                                    |                                                                         |                                                                                                    |     |                                                                                   |
|                                                                                                    | Dois Mil e Ce<br>Orçamento Cor                                                                                                    | m Reals                                                                             |                                                                                                    |                                                                         |                                                                                                    |     |                                                                                   |
| Elementary de Davie                                                                                                    | Orçamento Cor                                                                                                    | m Reals                                                                             | Institution                                                                                                    | Tamelos                                                                 | Total                                                                                                    |     |                                                                                   |
| Elementos de Desp<br>Bolsa de Extensão - Auxilio Financ                                                                                                    | Orçamento Cor<br>pesa<br>jelro a Estudantes                                                                                        | m Reals<br>nsolidado<br>Arrecadação                                                 | Instituição                                                                                                    | Terceiros                                                               | Total                                                                                                    |     |                                                                                   |
| Elementos de Desp<br>Bolsa de Extensão - Auxílio Financ<br>(3390- 13)                                                                                                    | Orçamento Cor<br>Desa<br>Jeiro a Estudantes                                                                                        | m Reals<br>nsolidado<br>Arrecadação<br>0,00                                         | Instituição<br>1.000,00                                                                                                    | Terceiros<br>0,00                                                       | Total<br>1.000,00                                                                                                   |     |                                                                                   |
| Elementos de Desp<br>Bolsa de Extensão - Auxillo Finano<br>Golsa de Extensão - Auxillo Finano<br>Pesquisadrez (3390-20)                                                                                                    | Dote Mill e Ce<br>Orçamento Cor<br>Jesa<br>Jeliro a Estudantes                                                                     | nsolidado<br>Arrecadação<br>0,00<br>0,00                                            | Instituição<br>1.000,00<br>0,00                                                                                                    | Terceiros<br>0,00<br>0,00                                               | Total<br>1.000,00<br>0,00                                                                                           |     |                                                                                   |
| Elementos de Desp<br>Bolsa de Extensão - Auxilio Finano<br>Gisão de Extensão - Auxilio Finano<br>Pesquisadores (3360-20)<br>Subtotal 1                                                                                                    | Dois Mil e Ce<br>Orçamento Cor<br>Jesa<br>Jeiro a Estudartes                                                                       | nsolidado<br>Arrecadação<br>0,00<br>0,00                                            | Instituição<br>1.000,00<br>0,00<br>1.000,00                                                                                                    | Tercelros<br>0,00<br>0,00                                               | Total<br>1.000,00<br>0,00<br>1.000,00                                                                               |     |                                                                                   |
| Elementos de Desp<br>Bolsa de Extensão - Auxilio Finano<br>(3390-18)<br>Bolsa de Extensão - Auxilio Finano<br>Pesquisadores (3390-20)<br>Subtotal 1<br>Ditárias - Pessoal Civil (3390-14)                                                                                                    | Dote Mill e Ce<br>Orçamento Cor<br>Jesa<br>Jeiro a Estudantes<br>Jeiro a                                                           | neolidado<br>Arrecadação<br>0.00<br>0.00<br>0.00<br>0.00                            | Instituição<br>1.000,00<br>0,00<br>0,00<br>0,00                                                                                                | Tercelros<br>0.00<br>0.00<br>0.00<br>0.00                               | Total<br>1.000,00<br>0,00<br>0,00<br>0,00                                                                           |     |                                                                                   |
| Elementos de Desp<br>Bolsa de Extensão - Auxilio Finano<br>(3390-18)<br>Bolsa de Extensão - Auxilio Finano<br>Pesquisadores (3390-20)<br>Subtotal 1<br>Ditarias - Pessoal Civil (3390-14)<br>Material de Consumo (3390-30)                                                                                                    | Dote Mill e Ce<br>Orçamento Cor<br>sesa<br>seiro a Estudantes<br>seiro a                                                           | m Reals<br>nsolidado<br>Arrecadação<br>0,00<br>0,00<br>0,00<br>0,00<br>0,00         | Instituição<br>1.000,00<br>0,00<br>0,00<br>0,00<br>1.850,00                                                                                    | Terceiros<br>0.00<br>0.00<br>0.00<br>0.00                               | Total<br>1.000,00<br>0.00<br>0.00<br>1.850,00                                                                       |     |                                                                                   |
| Elementos de Desp<br>Bolsa de Extensão - Auxilio Finano<br>(3390-18)<br>Bolsa de Extensão - Auxilio Finano<br>Pesquisadores (3390-20)<br><b>Subtotal 1</b><br>Ditarias - Pessoal Civil (3390-14)<br>Material de Consumo (3390-30)<br>Passagens e Desnesas nom Longo                                                                                                    | Dote Mill e Ce<br>Orçamento Cor<br>Jesta<br>Jelro a Estudantes<br>Jelro a                                                          | m Reals<br>nsolidado<br>Arrecadação<br>0,00<br>0,00<br>0,00<br>0,00<br>0,00<br>0,00 | Instituição<br>1.000,00<br>0.00<br>0.00<br>0.00<br>1.850,00                                                                                    | Terceiros<br>0,00<br>0,00<br>0,00<br>0,00<br>0,00                       | Total<br>1.000,00<br>0,00<br>0,00<br>1.850,00<br>0,00                                                               |     |                                                                                   |
| Elementos de Desp<br>Bolsa de Extensão - Auxilio Finano<br>(3390-18)<br>Bolsa de Extensão - Auxilio Finano<br>Pesquisadores (3390-20)<br><b>Subtotal 1</b><br>Ditarias - Pessoal Civil (3390-14)<br>Material de Consumo (3390-30)<br>Passagens e Despesas com Locom                                                                                                    | Orgamento Cor<br>Desa<br>eliro a Estudantes<br>eliro a<br>moção (3390-33)                                                          | n Reals                                                                             | Instituição<br>1.000,00<br>0.00<br>0.00<br>0.00<br>1.850,00<br>0.00                                                                            | Terceiros<br>0,00<br>0,00<br>0,00<br>0,00<br>0,00<br>0,00               | Total<br>1.000,000<br>0.000<br>1.000,000<br>1.850,000<br>0.000                                                      |     |                                                                                   |
| Elementos de Desp<br>Bolsa de Extensão - Auxilio Finano<br>(3390-18)<br>Bolsa de Extensão - Auxilio Finano<br>Pesquisadores (3380-20)<br><b>Subtotal 1</b><br>Diárias - Pessoal Civil (3390-14)<br>Material de Consumo (3390-30)<br>Passagens e Despesas com Locor<br>Serviços de Terceiros - Pessoa Fil                                                                                                    | Orçamento Cor<br>Dorçamento Cor<br>Jesa<br>Jelro a Estudantes<br>Jelro a<br>moção (3390-33)<br>sica (3390-36)                      | n Reals                                                                             | Instituição<br>1.000,00<br>0.00<br>0.00<br>0.00<br>1.850,00<br>0.00                                                                            | Terceiros<br>0.00<br>0.00<br>0.00<br>0.00<br>0.00<br>0.00               | Total<br>1.000.00<br>0.00<br>0.00<br>1.850.00<br>0.00<br>0.00                                                       |     |                                                                                   |
| Elementos de Desp<br>Bolsa de Extensão - Auxilio Finano<br>(3390-16)<br>Bolsa de Extensão - Auxilio Finano<br>Pesquisadores (3390-20)<br><b>Subtotal 1</b><br>Diárias - Pessoal Civil (3390-14)<br>Material de Consumo (3390-30)<br>Passagens e Despesas com Locor<br>Serviços de Terceiros - Pessoa Fil<br>Serviços de Terceiros - Pessoa Ju                                                                  | Orçamento Cor<br>Dorçamento Cor<br>Jesa<br>Jelro a Estudantes<br>Jelro a<br>Inoção (3390-33)<br>sica (3390-39)<br>ridica (3390-39) | n Reals                                                                             | Instituição<br>1.000,00<br>0.00<br>0.00<br>0.00<br>1.850,00<br>0,00<br>250,00                                                                  | Terceiros<br>0.00<br>0.00<br>0.00<br>0.00<br>0.00<br>0.00<br>0.00<br>0. | Total<br>1.000,00<br>0,00<br>1.000,00<br>1.850,00<br>0,00<br>0,00<br>250,00                                         |     |                                                                                   |
| Elementos de Desp<br>Bolsa de Extensão - Auxilio Finano<br>(3390-16)<br>Bolsa de Extensão - Auxilio Finano<br>Pesquisadores (3390-20)<br><b>Subtotal 1</b><br>Ditarias - Pessoal Civil (3390-14)<br>Material de Consumo (3390-30)<br>Passagens e Despesas com Locor<br>Serviços de Terceiros - Pessoa Ju<br>Equipamentos e Material Permane                                                                    | Orçamento Cor<br>Desa<br>Ielro a Estudantes<br>Ielro a<br>Inoção (3390-33)<br>sica (3390-39)<br>arte (4490-52)                     | n Reals                                                                             | Instituição<br>1.000,00<br>0.00<br>0.00<br>1.850,00<br>0.00<br>0.00<br>250,00<br>0.00                                                          | Terceiros<br>0.00<br>0.00<br>0.00<br>0.00<br>0.00<br>0.00<br>0.00<br>0. | Total<br>1.000,00<br>0,00<br>1.850,00<br>0,00<br>1.850,00<br>0,00<br>250,00<br>0,00                                 |     |                                                                                   |
| Elementos de Desp<br>Bolsa de Extensão - Auxilio Finano<br>(3390-10)<br>Bolsa de Extensão - Auxilio Finano<br>Pesquisadores (3390-20)<br><b>Subtotal 1</b><br>Diarias - Pessoal Civil (3390-14)<br>Material de Consumo (3390-30)<br>Passagens e Despesas com Locor<br>Serviços de Terceiros - Pessoa Ju<br>Serviços de Terceiros - Pessoa Ju<br>Equipamentos e Material Permane<br>Outras Despesas             | Orçamento Cor<br>Desa<br>Ielro a Estudantes<br>Ielro a<br>Inoção (3390-33)<br>sica (3390-39)<br>arte (4400-52)                     | n Reals                                                                             | Instituição<br>1.000,00<br>0.00<br>0.00<br>1.850,00<br>0.00<br>0.00<br>250,00<br>0.00<br>0.00                                                  | Terceiros<br>0,00<br>0,00<br>0,00<br>0,00<br>0,00<br>0,00<br>0,00<br>0, | Total<br>1.000,00<br>0.00<br>1.000,00<br>0.00<br>0.00<br>250,00<br>0.00<br>0.00<br>0.00                             |     |                                                                                   |
| Elementos de Desp<br>Bolsa de Extensão - Auxilio Finano<br>(3390-10)<br>Bolsa de Extensão - Auxilio Finano<br>Pesquisadores (3390-20)<br><b>Subtotal 1</b><br>Diarias - Pessoal Civil (3390-14)<br>Material de Consumo (3390-30)<br>Passagens e Despesas com Locor<br>Serviços de Terceiros - Pessoa Ju<br>Serviços de Terceiros - Pessoa Ju<br>Equipamentos e Material Permane<br>Outras Despesas<br>Impostos | Orçamento Cor<br>Desa<br>Ielro a Estudantes<br>Ielro a<br>Inoção (3390-33)<br>sica (3390-39)<br>arte (4490-52)                     | n Reals                                                                             | Instituição<br>1.000,00<br>0.00<br>0.00<br>1.850,00<br>0.00<br>0.00<br>250,00<br>0.00<br>0.00<br>0.00<br>0.00                                  | Terceiros<br>0.00<br>0.00<br>0.00<br>0.00<br>0.00<br>0.00<br>0.00<br>0. | Total<br>1.000,00<br>0.00<br>1.000,00<br>0.00<br>0.00<br>250,00<br>0.00<br>0.00<br>0.00<br>0.00                     |     |                                                                                   |
| Elementos de Desp<br>Boisa de Extensão - Auxilio Finano<br>(3390-18)<br>Boisa de Extensão - Auxilio Finano<br>Pesquisadores (3380-20)<br><b>Subtotal 1</b><br>Diárias - Pessoal Civil (3390-14)<br>Material de Consumo (3390-30)<br>Passagens e Despesas com Locor<br>Serviços de Terceiros - Pessoa Ju<br>Equipamentos e Material Permane<br>Outras Despesas<br>Impostos<br>Subtotal 2                        | Orçamento Cor<br>orçamento Cor<br>Jesa<br>Ielro a Estudantes<br>Jelro a<br>Inogão (3390-33)<br>sica (3390-39)<br>rtidica (3390-39) | m Reals                                                                             | Instituição<br>1.000,00<br>0.00<br>0.00<br>1.850,00<br>0.00<br>0.00<br>250,00<br>0.00<br>0.00<br>0.00<br>0.00<br>250,00<br>250,00<br>2.2100,00 | Terceiros<br>0.00<br>0.00<br>0.00<br>0.00<br>0.00<br>0.00<br>0.00<br>0. | Total<br>1.000,00<br>1.000,00<br>1.850,00<br>0.00<br>2.50,00<br>0.00<br>0.00<br>0.00<br>0.00<br>0.00<br>0.00<br>0.0 |     |                                                                                   |

Figura 60 – Financeiro. 67

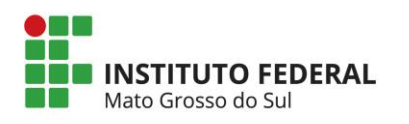

## 8.1.1.11. Mudanças e dificuldades

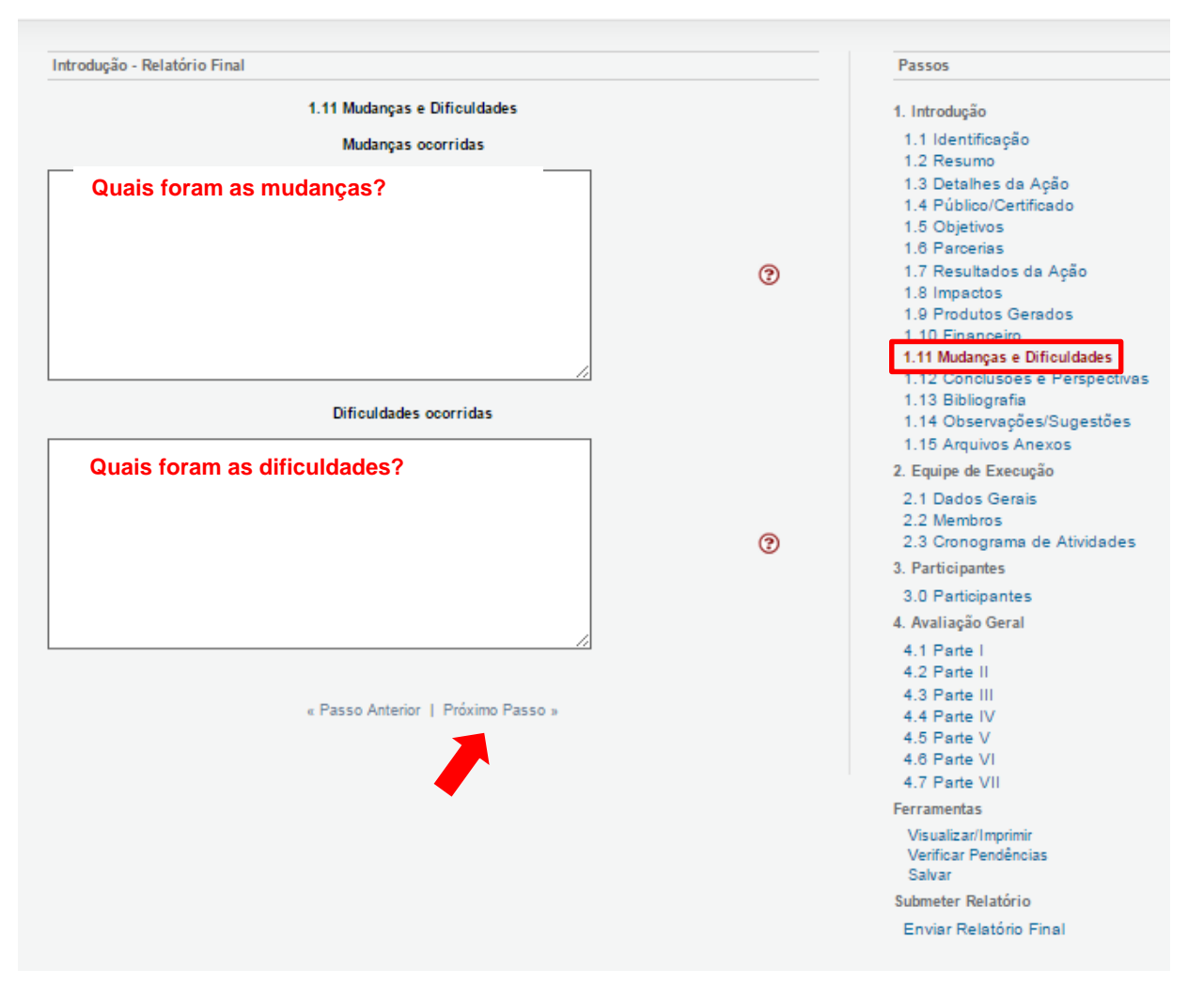

Figura 61 – Mudanças e Dificuldades.

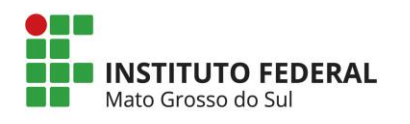

# 8.1.1.12. Conclusões e perspectivas

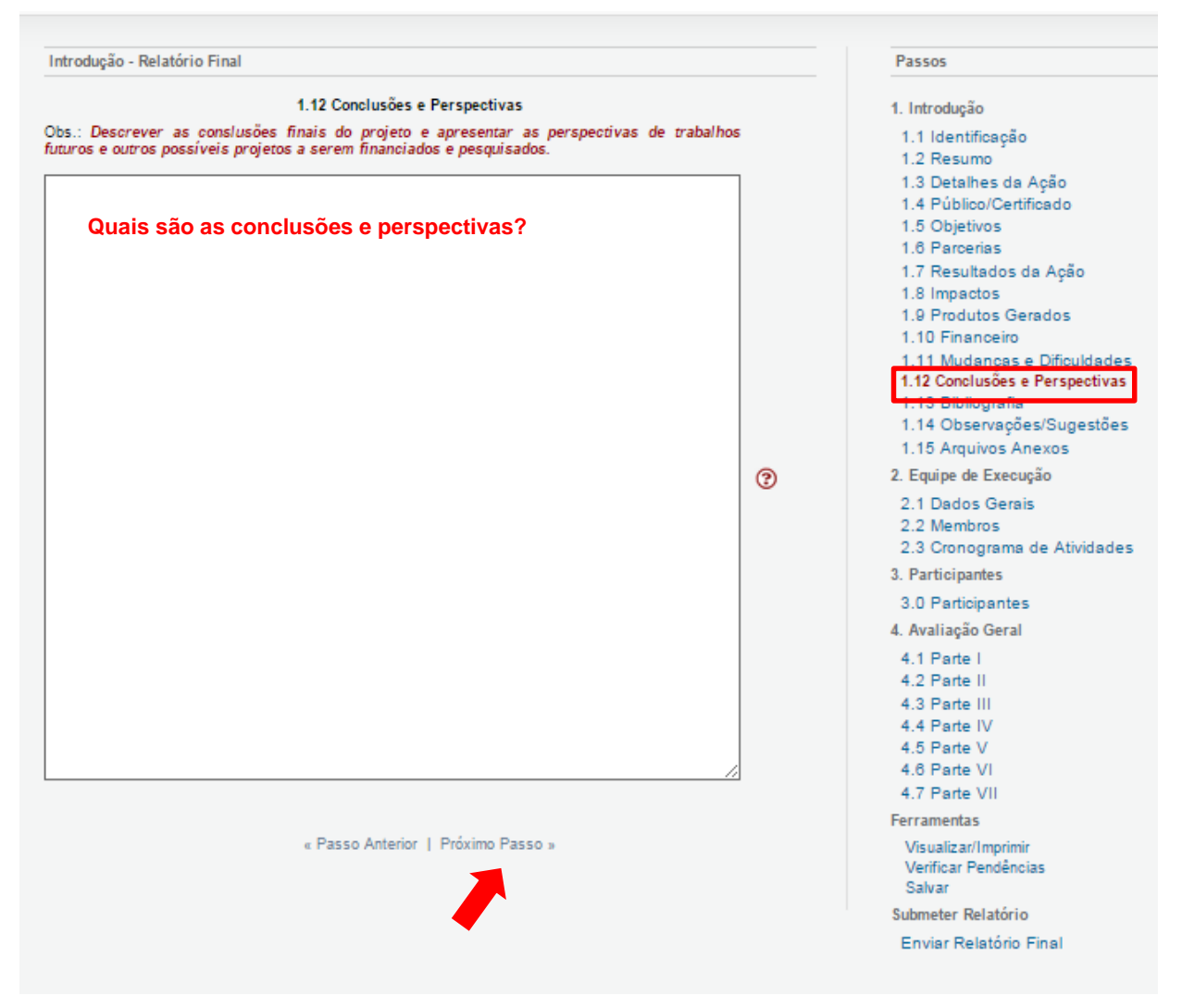

Figura 62 - Conclusões e perspectivas.

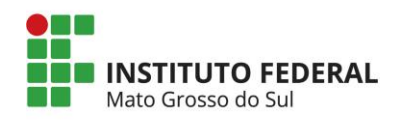

### 8.1.1.13. Bibliografia

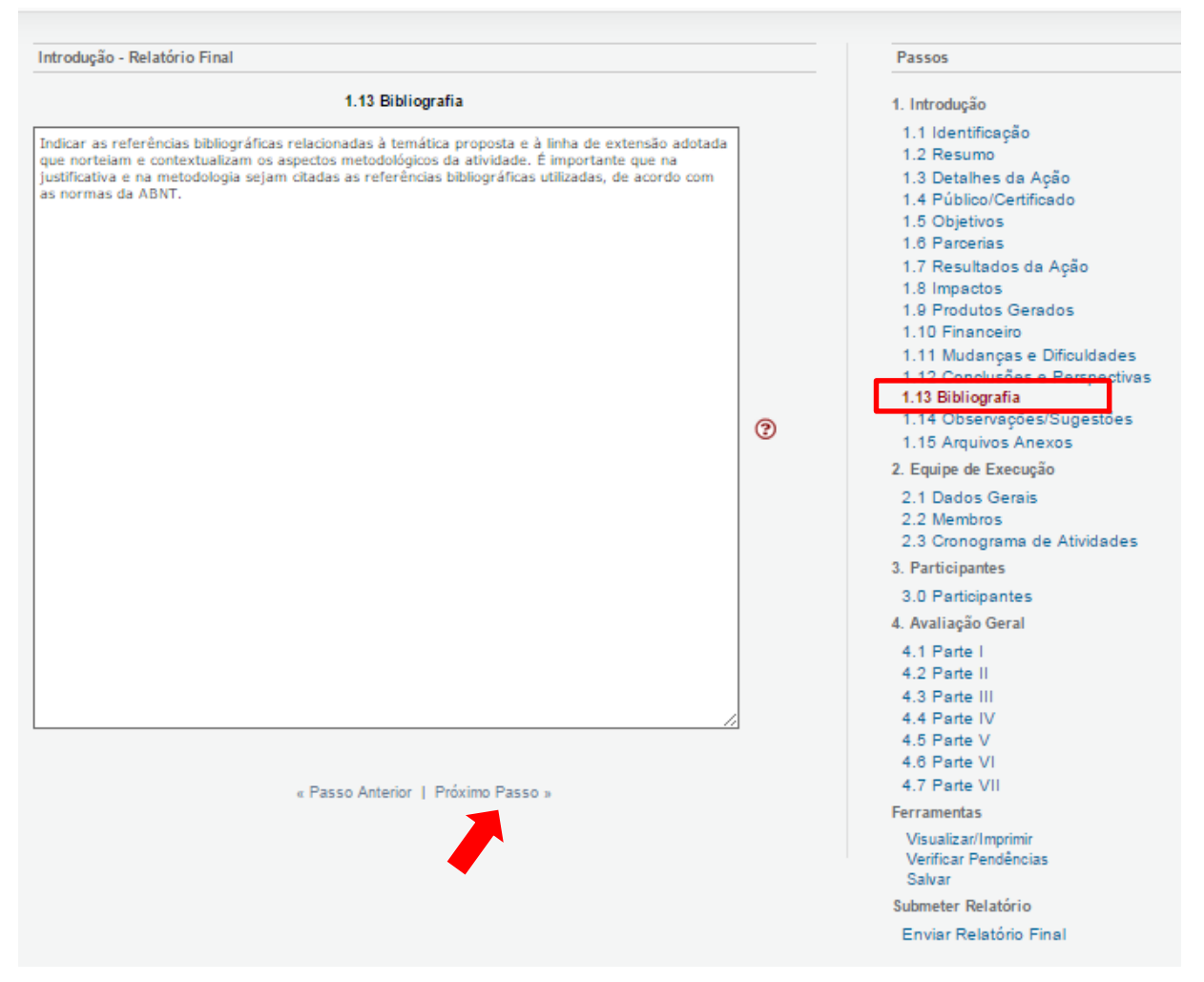

Figura 63 – Bibliografia.

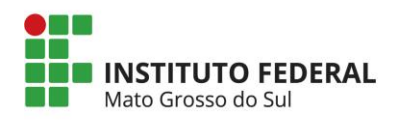

## 8.1.1.14. Observações/Sugestões

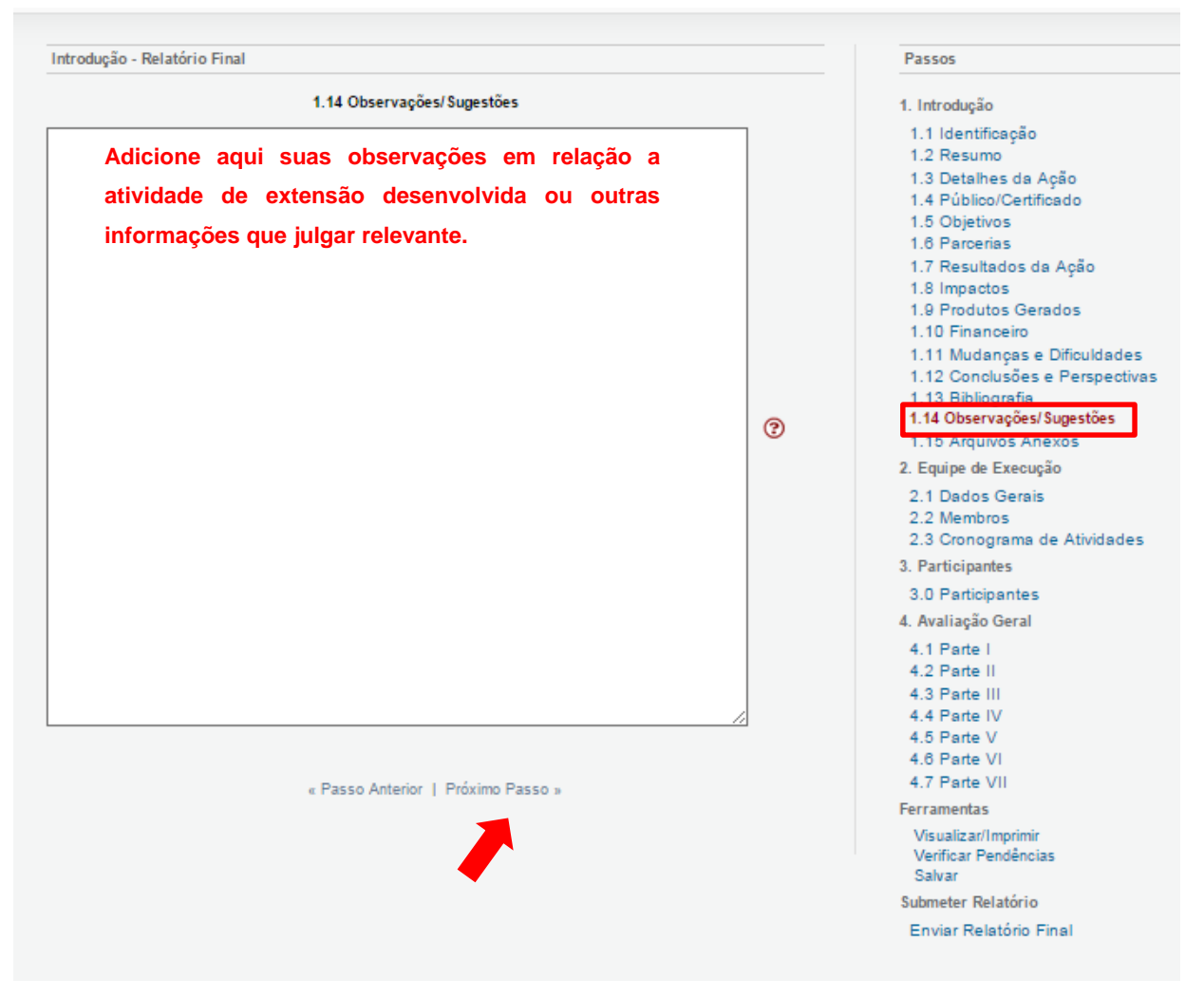

Figura 64 – Observações/Sugestões.
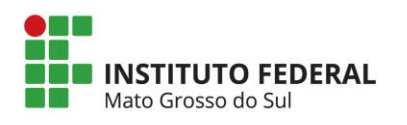

# 8.1.1.15. Arquivos anexos e prestação de contas

### Observação: a prestação de contas é somente para editais de fomento.

| Introdução - Relatório Final                                                                                                    |                                                                                                    |   | Passos                                                                                                    |
|----------------------------------------------------------------------------------------------------|----------------------------------------------------------------------------------------------------|---|----------------------------------------------------------------------------------------------------|
| Modelo(s) de como devem ser os arc                                                                                                    | Arquivos Anexos<br>uivos enviados:                                                                                                    | 0 | 1. Introdução<br>1.1 Identificação                                                                                                    |
| Nome<br>[Cique aqui para anexar ou apagar an                                                                                                    | Tamanho<br>quivos]                                                                                                    |   | 1.2 Resumo<br>1.3 Detalhes da Ação<br>1.4 Público/Certificado<br>1.5 Objetivos<br>1.6 Parcerias<br>1.7 Resultados da Ação<br>1.8 Impactos<br>1.9 Produtos Gerados                                                                                                    |
| Anexar documentos o<br>como fotos, links de v<br>Se a atividade de exte<br>prestação de contas<br>compra/prestação de<br>extensão). Se houver<br>meio de GRU.<br>OBS: - As notas fiso<br>atividade de extensão<br>- Utilizar o mo | <ul> <li>Anexar documentos que comprovam a realização da atividade de como fotos, links de vídeos, listas de frequência, por exemplo. Se a atividade de extensão foi apoiada com recurso, é necessá prestação de contas apresentando notas fiscais que com compra/prestação de serviços dos itens relacionados na ati extensão). Se houver sobra de recurso é necessário fazer a devo meio de GRU.</li> <li>OBS: - As notas fiscais precisam constar o nome do coorde atividade de extensão.</li> </ul> |   | 1.10 Financeiro     1.11 Mudanças e Dificuldades     1.12 Conclusões e Perspectivas     1.13 Bibliografia     1.14 Observações/Sugestões     1.15 Arquivos Ánexos     2. Equipe de Execução     2.1 Dados Gerais     2.2 Membros     2.3 Cronograma de Atividades     3. Participantes |
| PROEX. Caso não ten                                                                                                    | ha, procure a CÓERI do campus.                                                                                                    |   | 3.0 Participantes<br>4. Avaliação Geral<br>4.1 Parte I<br>4.2 Parte II<br>4.3 Parte III<br>4.4 Parte IV<br>4.5 Parte V<br>4.6 Parte VI<br>4.7 Parte VII<br>Ferramentas<br>Visualizar/Imprimir<br>Verificar Pendências<br>Salvar<br>Submeter Relatório<br>Enviar Relatório Final        |

Figura 65 – Arquivos anexos e prestação de contas.

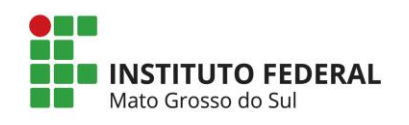

| _      |                                         |               |                       | E                     | KEN        | /IPL              | O DE           | N                                  | ΟΤΑ Ι                                     | FI  | SC/        | ٩L        |       |         |                          | _              |              |                                  |                |
|--------|-----------------------------------------|---------------|-----------------------|-----------------------|------------|-------------------|----------------|------------------------------------|-------------------------------------------|-----|------------|-----------|-------|---------|--------------------------|----------------|--------------|----------------------------------|----------------|
| Γ,     | MITENTE                                 |               |                       |                       |            | 1                 |                |                                    | NOTA                                      | ł   | FIS        | CAL       |       |         |                          | N              | 0            | 2                                | 1              |
|        | MITENTE                                 | NON           | Æ / RAZÄO SO          | CIAL                  |            |                   |                |                                    |                                           | ]   | SAÌDA      |           | EN    | TRAI    | DA                       | 00             | 00.00        | )                                | ł.             |
|        |                                         | E             | NDEREÇO               |                       |            |                   |                | BAI                                | RRO/DIST                                  | RIT | 0          |           |       |         |                          | i.,            |              |                                  |                |
| 1      | LOGOTIPO                                | MU            | NICÍPIO<br>E / FAX    | UF<br>CEP             |            |                   |                |                                    |                                           |     |            |           |       | 1ª VIA  |                          |                |              |                                  |                |
|        |                                         | DESTINATARIO/ |                       |                       |            |                   |                |                                    |                                           |     |            |           | _     | 3       | REM                      | IETENTE        |              |                                  |                |
| N      | atureza da operação                     |               |                       | CFOP                  | INSCR      | IÇÃO ESTA         | IDUAL DO SUBST | ито тя                             | RIBUTÁRIO                                 |     | INSCRIÇĂ   | O ESTAD   | UAL   |         | -                        | Γ              | DATA<br>E    | LIMITE PARA<br>MISSÃO            | 1              |
| D<br>N | DESTINATARIO RE<br>ome / razão social   | METENTE       |                       |                       | 1          |                   |                |                                    |                                           | _   | CN193 / CB | Ŧ         |       |         | _                        | Бл             | TA DA E      | MISSÃO                           |                |
| Ε      | NDEREÇO                                 |               |                       |                       |            |                   |                | BAIRRO                             | 0 / DISTRITO                              | (   |            |           | CEP   |         | _                        | DA             | ITA DA S     | AÌDA / ENTR                      | ADA            |
| Ν      | UNICÍPIO                                |               |                       |                       |            | F                 | ONE / FAX      | 1                                  | UF                                        |     | inscriç)   | IO ESTAD  | UAL   |         |                          | н              | DRA DA S     | AÌDA                             | $ \Box$        |
|        |                                         |               | DS PRODUTOS           | CLASSIFN<br>O<br>FISC | CAÇĂ<br>AL | SITUAC<br>TRIBUTĂ | AO UNIDAE      |                                    | JUANTIDADE                                | v   | ALOR UNI   | LÁRIO     | VALO  | R TOTAL |                          | ALÍQUE<br>ICMS | IPI          | VALOR E                          | <sup>•IN</sup> |
|        | BASE DE CÁLCULO DO IO<br>VALOR DO FRETE | MS            | VALOR DO ICMS         | RO                    |            | BASE              | DE CÁLCULO ICA | IS SUBSTI                          | I SUBSTITUIÇÃO VALOR DO ICMS SUBSTITUIÇÃO |     |            |           |       | 7       | VALOR TOTAL DOS PRODUTOS |                |              |                                  |                |
| 1      | TRANSPORTADOR<br>NOME / BAZÃO SOCIAL    | / VOLUME      | IS TRANSPORTAL        | DOS                   |            |                   |                | FRETE<br>CONT.<br>1 EMIT<br>2 DEST | E POR<br>A<br>TENTE<br>TENTE<br>TENATÁRIO |     | И          | ICA DO VI | EKULO | UF      | csc/                     | CVF            |              |                                  |                |
|        | ENDEREÇO                                |               |                       |                       |            |                   |                | MUNIC                              | ctPIO                                     |     |            |           |       | UF      | INSCR                    | IÇÃO EST/      | ADUAL        |                                  |                |
|        | QUANTIDADE                              | E             | SPÉCIE                |                       | MARCA      |                   | _,             | NÚME                               | RO                                        |     |            | PESO B    | RUTO  |         |                          | PESO L         | jõrido       |                                  |                |
| I      | DADOS ADICIONA<br>INFORMAÇÕES CO        | IS<br>MPLEMEN | ITARES                |                       |            | 1                 | 8              | RVADO                              | AO FISCO                                  |     |            |           |       |         |                          |                | N DS         | de contro<br>formulár<br>000.000 | LE<br>IO       |
|        | RECEBEMOS DE (F                         | AZÃO SO       | CIAL DO EMITEN        | TE) OS PI             | RODUTO     | OS CON            | STANTES DA     | NOTA                               | FISCAL IN                                 | DIC | ADA AC     | LADO      |       |         |                          |                | NOTA<br>Nº 0 | FISCAL                           |                |
| Ľ      | DATA DO RECEBIMENTO                     | IDENTIF       | ILAUAD E ASSOLATURA D | O MECEBEDO            | ×.         |                   |                |                                    |                                           |     |            |           |       |         |                          |                |              |                                  |                |

Figura 66 – Exemplo de nota fiscal.

Fonte: http://www1.fazenda.gov.br/confaz/confaz/Ajustes/Modelo\_Fiscal/Ajuste%2003-94/Nota\_Fiscal\_mod1.htm

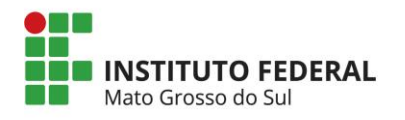

#### Legenda da nota fiscal

- 1. Dados da empresa/prestador de serviço;
- 2. Número da Nota Fiscal;
- 3. Data de validade da Nota Fiscal (data limite para emissão).
- 4. Dados do coordenador do projeto que recebeu auxílio financeiro
- 5. Data de emissão
- 6. Descrição do produto ou serviço;
- 7. Valor(es) Unitário(s)/ Valor Total da Nota Fiscal;
- 8. Dados Adicionais: Local para fazer referência ao Edital da PROEX;
- 9. Observação:

a) Verificar: o número da nota fiscal e a existência da Razão Social e CNPJ/CPF da empresa.

### 8.1.2. Equipe de execução

### 8.1.2.1 Dados gerais

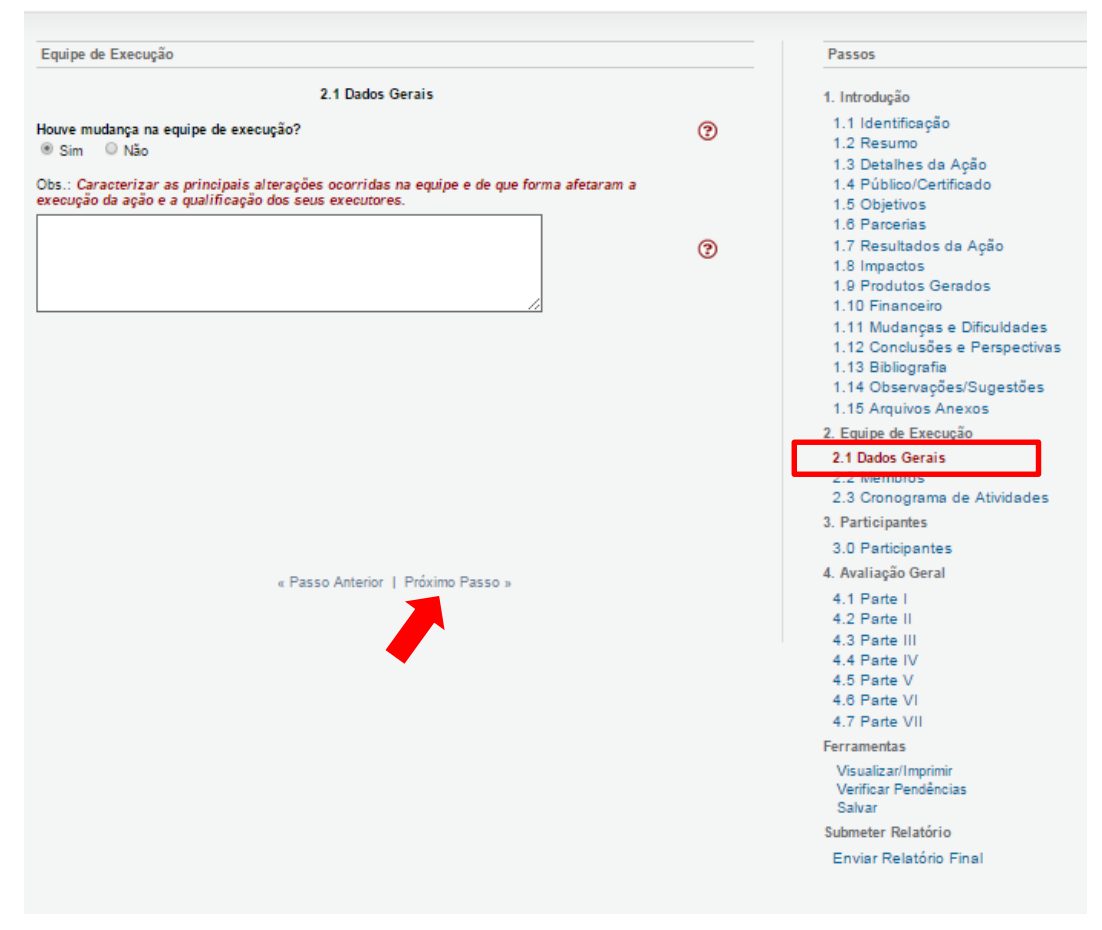

Figura 67 – Dados gerais da equipe de execução.

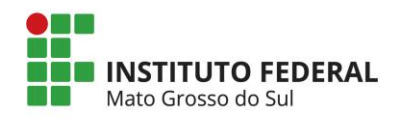

### 8.1.2.2 Membros

| quipe de Execução                                         |                                                                |                                |                  |   | Passos                        |
|-----------------------------------------------------------|----------------------------------------------------------------|--------------------------------|------------------|---|-------------------------------|
|                                                           | 2.2 M                                                          | embros                         |                  | 0 | 1. Introdução                 |
| contor do IEMS                                            |                                                                |                                |                  | - | 1.1 Identificação             |
| Nome                                                      | Regime de Contrato                                             | Instituição                    | CH Total Euroões |   | 1.2 Resumo                    |
| Marcelo de Oliveira                                       | Dedicação exclusiva                                            | IFMS                           | 8 hrs Editar     |   | 1.3 Detalhes da Ação          |
|                                                           |                                                                |                                |                  |   | 1.4 Público/Certificado       |
|                                                           |                                                                |                                |                  |   | 1.5 Objetivos                 |
| Nome                                                      | Ourro                                                          | Instituisão                    | Carra Euročas    |   | 1.6 Parcenas                  |
| Falina Sahultz                                            | Teste                                                          | IEMS                           | 22 hrs Editor    |   | 1.7 Resultados da Açao        |
| elipe outluitz                                            | Teste                                                          | irmo                           | 32 IIIS Eultai   |   | 1.0 Produtos Gorados          |
|                                                           |                                                                |                                |                  |   | 1 10 Financeiro               |
| nico-administrativo da IFM                                | IS<br>a atividade                                              |                                |                  |   | 1.11 Mudancas e Dificuldades  |
| tros membros externos a ll                                | FMS                                                            |                                |                  |   | 1.12 Conclusões e Perspectiva |
| Ëo existem Membros extern                                 | os na sua atividade                                            |                                |                  |   | 1.13 Bibliografia             |
| Clique aqui para vincular me                              | mbros na Equipe de Execução                                    | <b>b</b> ]                     |                  |   | 1.14 Observações/Sugestões    |
| Clique aqui para para cadast                              | trar membros externos]                                         |                                |                  |   | 1.15 Arquivos Anexos          |
| Vembros externos são pesso<br>vessoas não vinculadas às l | pas da comunidade, autoridade<br>ES participantes da comunidad | es, entre outras<br>de SIGProi |                  |   | 2. Equipe de Execução         |
|                                                           | Lo participantes da comunida                                   | de oron roj.                   |                  |   | 2.1 Dados Gerais              |
|                                                           |                                                                |                                |                  |   | 2.2 Wembros                   |
|                                                           |                                                                |                                |                  |   | 2.3 Cronograma de Atividades  |
|                                                           |                                                                |                                |                  |   | 3. Participantes              |
|                                                           |                                                                |                                |                  |   | 3.0 Participantes             |
|                                                           | " Passo Antorior I Pri                                         | vino Passo »                   |                  |   | 4. Avaliação Geral            |
|                                                           | a asso Antenor ( The                                           | AIII01 8550 1                  |                  |   | 4.1 Parte I                   |
|                                                           |                                                                |                                |                  |   | 4.2 Parte II                  |
|                                                           |                                                                |                                |                  |   | 4.3 Parte III                 |
|                                                           |                                                                | •                              |                  |   | 4.4 Parte IV                  |
|                                                           |                                                                |                                |                  |   | 4.5 Parte V                   |
|                                                           |                                                                |                                |                  |   | 4.6 Parte VI                  |
|                                                           |                                                                |                                |                  |   | 4.7 Parte VII                 |
|                                                           |                                                                |                                |                  |   | Ferramentas                   |
|                                                           |                                                                |                                |                  |   | Visualizar/Imprimir           |
|                                                           |                                                                |                                |                  |   | Verificar Pendências          |
|                                                           |                                                                |                                |                  |   | Salvar                        |
|                                                           |                                                                |                                |                  |   | Submeter Relatório            |
|                                                           |                                                                |                                |                  |   | Envior Polotório Einel        |

Figura 68 – Membros da equipe de execução.

### Observação: Todos os membros da atividade de extensão precisam estar cadastrados no SigProj.

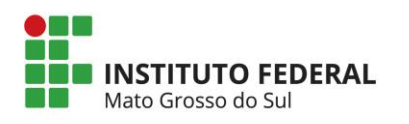

|                                    | 2.3 Cronograma                                           | de Atividade                                     | 25                                   |     | 1. Introdução                                                                                                    |
|------------------------------------|----------------------------------------------------------|--------------------------------------------------|--------------------------------------|-----|----------------------------------------------------------------------------------------------------|
| Atividade(s)                       | Início                                                   | Duração                                          | Responsável                          |     | 1.1 Identificação                                                                                                    |
| Atividade 1                        | Out/2015 1 semana Marcelo de Oliveira                    |                                                  | Marcelo de Oliveira                  |     | 1.2 Resumo                                                                                                    |
| Inserir e discriminar detalhadamen | ninar detalhadamente as Out/2015 1 semana Felipe Schultz |                                                  | Felipe Schultz                       |     | 1.4 Público/Certificado                                                                                                    |
| Atividade:                         | Ínserir Nova                                             | 1 semana<br>a Atividade<br>bossível a<br>cronogr | Felipe Schultz<br>ajustar o<br>rama. | •   | 1.4 Público/Certificado     1.5 Objetivos     1.8 Parcerias     1.7 Resultados da Ação     1.8 Impactos     1.9 Produtos Gerados     1.10 Financeiro     1.11 Mudanças e Dificuldade     1.12 Conclusões e Perspectit     1.13 Bibliografia     1.14 Observações/Sugestões     1.15 Arquivos Anexos     2. Equipe de Execução     2.1 Dados Gerais     2.2 Membros     2.3 Cronograma de Atividades     3. Participantes     3.0 Participantes |
| Mês de Início:                     | cione 🔻                                                  | ]                                                |                                      | (2) | 4. Avaliação Geral<br>4.1 Parte I<br>4.2 Parte II                                                                                                    |
| Duração: Mesi                      | s 🔻 Selecio                                              | ne                                               |                                      | •   | 4.3 Parte III<br>4.4 Parte IV                                                                                                    |
| Carga Horária: 0 Hor               | a(s)/mês                                                 |                                                  |                                      | 3   | 4.5 Parte V<br>4.6 Parte VI                                                                                                    |
| Responsável:                       |                                                          |                                                  | -                                    | 0   | 4.7 Parte VII                                                                                                    |
| Sele                               | cione                                                    |                                                  | •                                    | Ű   | Ferramentas                                                                                                    |
| Vincular Membros / C.H.: Vinc      | ilar<br>İnserir Li                                       | mpar                                             |                                      | 0   | Visualizar/Imprimir<br>Verificar Pendências<br>Salvar<br>Submeter Relatório<br>Enviar Relatório Final                                                                                                    |
|                                    | Membro                                                   | s vinculados                                     |                                      |     |                                                                                                    |
|                                    |                                                          |                                                  |                                      |     |                                                                                                    |

### 8.1.2.3. Cronograma de atividades

Figura 69 – Cronograma de atividades.

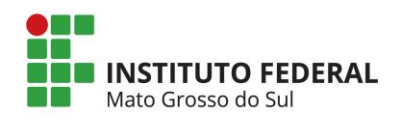

### 8.1.3. Participantes

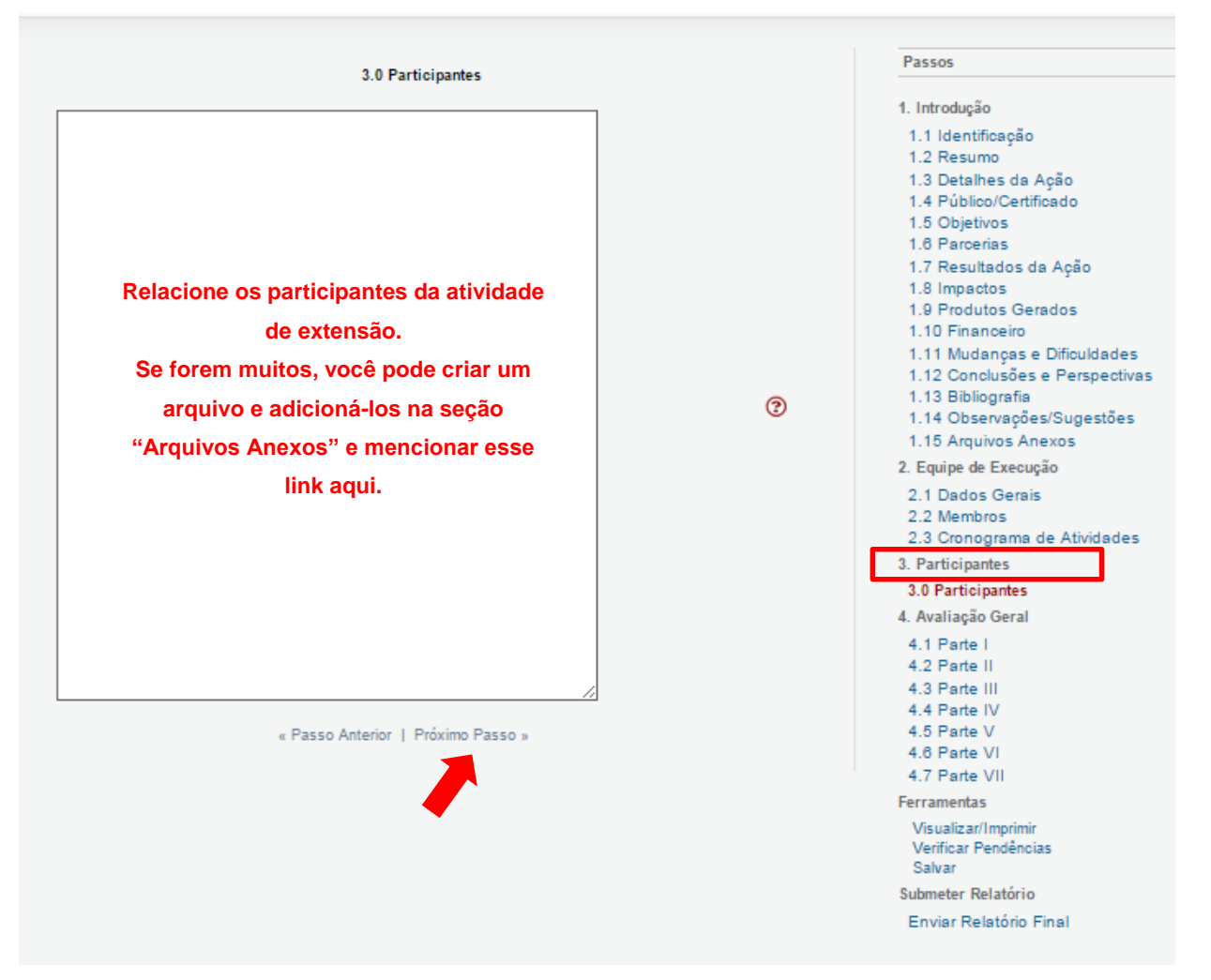

Figura 70 – Participantes.

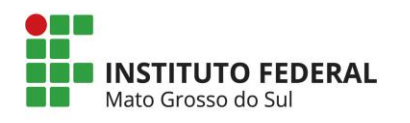

## 8.1.4. Avaliação geral

| Avaliação Geral                                                                                              |     | Passos                                                                              |
|----------------------------------------------------------------------------------------------------|-----|-------------------------------------------------------------------------------------|
| 4.1 Parte I                                                                                                  |     | 1. Introdução                                                                       |
| 01 - Na sua avaliação a extensão desenvolvida pode ser considerada como de abrangência:                      | 0   | 1.1 Identificação<br>1.2 Resumo<br>1.3 Detalhes da Ação<br>1.4 Rúblico (Contificado |
| Estadual                                                                                                    |     | 1.5 Objetivos<br>1.6 Parcerias                                                      |
| Polaridade em relação ao município sede                                                                      |     | 1.7 Resultados da Ação<br>1.8 Impactos                                              |
| Regional                                                                                                    |     | 1.9 Produtos Gerados<br>1.10 Financeiro                                             |
| Micro Regional                                                                                               |     | 1.11 Mudanças e Dificuldades<br>1.12 Conclusões e Perspectivas                      |
| Outra                                                                                                    |     | 1.13 Dibliografia<br>1.14 Observações/Sugestões<br>1.15 Arquivos Anexos             |
| 02 - A participação da comunidade externa/população atendida foi orientada na concepção,                     |     | 2. Equipe de Execução<br>2.1 Dados Gerais                                           |
| desenvolvimento e avaliação dos programas e projetos de extensão?                                            | 0   | 2.2 Membros<br>2.3 Cronograma de Atividades                                         |
| <ul> <li>Sim</li> </ul>                                                                                      | •   | 3. Participantes                                                                    |
| Sim mas na prática não foi observada                                                                         |     | 3.0 Participantes                                                                   |
|                                                                                                    |     | 4.1 Parte I                                                                         |
| Não                                                                                                    |     | 4.2 Parte II<br>4.2 Parte II                                                        |
| Não, mas na prática foi observada                                                                            |     | 4.4 Parte IV                                                                        |
|                                                                                                    | 0   | 4.5 Parte V<br>4.6 Parte VI                                                         |
| Sim                                                                                                    | G   | 4.7 Parte VII                                                                       |
|                                                                                                    |     | Ferramentas<br>Visualizar/Imprimir                                                  |
| <ul> <li>Sim, mas na pratica nao toi observada</li> <li>Não</li> </ul>                                       |     | Verificar Pendências<br>Salvar                                                      |
| 0 Nao                                                                                                    |     | Submeter Relatório                                                                  |
| Não, mas na prática foi observada                                                                            |     | Enviar Relatorio Final                                                              |
| AVALIAÇÃO (marque apenas uma opção)                                                                          | 3   |                                                                                     |
| Sim                                                                                                    |     |                                                                                     |
| Sim, mas na prática não foi observada                                                                        |     |                                                                                     |
| ◎ Não                                                                                                    |     |                                                                                     |
| Não, mas na prática foi observada                                                                            |     |                                                                                     |
| 03 - De forma geral, nos projetos e programas, como a comunidade participa? (marque todas<br>que se aplicam) | (?) |                                                                                     |
| Comunidade participa do desenvolvimento                                                                      |     |                                                                                     |
| Comunidade informa sobre suas necessidades                                                                   |     |                                                                                     |
| Comunidade participa da concepção                                                                            |     |                                                                                     |
| Comunidade participa da avaliação do projeto                                                                 |     |                                                                                     |
| Outras                                                                                                    |     |                                                                                     |
| Comunidade recebe projeto definido pela comunidade                                                           |     |                                                                                     |
|                                                                                                    |     |                                                                                     |
| « Passo Anterior   Próximo Passo »                                                                           |     |                                                                                     |

Figura 71 – Avaliação geral – parte I.

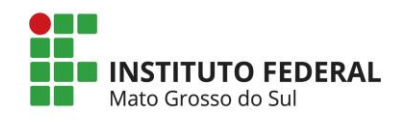

| Avaliação Geral                                                         |                |              |             |                |          | Passos                                                                        |
|-------------------------------------------------------------------------|----------------|--------------|-------------|----------------|----------|-------------------------------------------------------------------------------|
|                                                                         | 4.2 Parte      | п            |             |                |          | 1. Introdução                                                                 |
| 4 - Em que houve a participação da com<br>articipação foi observada em: | unidade exterr | na/população | atendida na | etapa de conce | epção, a | 1.1 Identificação<br>1.2 Resumo<br>1.3 Detalhes da Ação                       |
|                                                                         | Significativa  | Razoável     | Pequena     | Nenhuma        |          | 1.4 Público/Certificado<br>1.5 Objetivos                                      |
| Definição de metas e objetivo:                                          | 0              | 0            | 0           | 0              | 0        | 1.6 Parcerias                                                                 |
| Definição de metodologia:                                               | 0              | 0            | 0           | 0              | 0        | 1.7 Resultados da Ação<br>1.8 Impactos                                        |
| laboração do plano de trabalho, incluindo                               | 0              | 0            | 0           |                |          | 1.9 Produtos Gerados<br>1.10 Financeiro                                       |
| cronograma e orçamento:                                                 | 0              | 0            | 0           | 0              | Ø        | 1.11 Mudanças e Dificuldades                                                  |
| Elaboração de atividades preparatórias:                                 | 0              | 0            | 0           | 0              | 3        | 1.12 Conclusões e Perspectiva<br>1.13 Bibliografia                            |
| Definição das formas de avaliação:                                      | 0              | 0            | 0           | 0              | 3        | 1.14 Observações/Sugestões<br>1.15 Arguivos Anexos                            |
|                                                                         |                |              |             |                |          | 2. Equipe de Execução                                                         |
|                                                                         |                |              |             |                |          | 2.1 Dados Gerais<br>2.2 Membros<br>2.3 Cronograma de Atividades               |
|                                                                         |                |              |             |                |          | 3. Participantes                                                              |
|                                                                         |                |              |             |                |          | 3.0 Participantes                                                             |
| « Pa                                                                    | sso Anterior   | Próximo Pass | i0 »        |                |          | 4. Avaliação Geral                                                            |
|                                                                         |                |              |             |                |          | 4.2 Parte II                                                                  |
|                                                                         |                |              |             |                |          | 4.3 Parte III<br>4.4 Parte IV<br>4.5 Parte V<br>4.6 Parte VI<br>4.7 Parte VII |
|                                                                         |                |              |             |                |          | Ferramentas                                                                   |
|                                                                         |                |              |             |                |          | Visualizar/Imprimir<br>Verificar Pendências<br>Salvar                         |
|                                                                         |                |              |             |                |          | Submeter Relatório                                                            |
|                                                                         |                |              |             |                |          | Enviar Relatório Final                                                        |

Figura 72 – Avaliação geral – parte II.

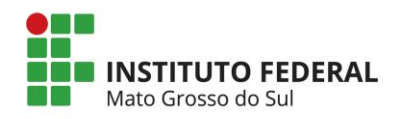

| Avaliação Geral                                                              |               |                      |              |                |    | Passos                                                                                                    |
|------------------------------------------------------------------------------|---------------|----------------------|--------------|----------------|----|----------------------------------------------------------------------------------------------------|
|                                                                              | 4.3 Parte     | ш                    |              |                |    | 1. Introdução                                                                                                    |
| 5 - A participação da comunidade extern<br>articipação foi observada em:     | a/população a | tendida na <u>et</u> | apa de desem | volvimento, es | 5a | 1.1 Identificação<br>1.2 Resumo                                                                                     |
|                                                                              | Significativa | Razoável             | Pequena      | Nenhuma        |    | 1.3 Detalhes da Ação<br>1.4 Público/Certificado                                                                     |
| Redefinição de objetos e metas:                                              | 0             | 0                    | 0            | 0              | ?  | 1.5 Objetivos<br>1.6 Parcerias                                                                                      |
| Readequação do plano de trabalho<br>incluindo cronograma e orçamento:        | 0             | 0                    | 0            | 0              | 0  | 1.7 Resultados da Ação<br>1.8 Impactos                                                                              |
| Definição de atividades prioritárias:                                        | 0             | 0                    | 0            | 0              | 3  | 1.9 Produtos Gerados<br>1.10 Financeiro                                                                             |
| Gestão de atuação de docentes, técnicos<br>e estudantes:                     | 0             | 0                    | 0            | 0              | 0  | <ol> <li>1.11 Mudanças e Dificuldades</li> <li>1.12 Conclusões e Perspectiva:</li> <li>1.13 Bibliografia</li> </ol> |
| Gestão de equipamentos e recursos<br>financeiros:                            | 0             | 0                    | 0            | 0              | ?  | 1.14 Observações/Sugestões<br>1.15 Arquivos Anexos                                                                  |
| Proposição de novas atividades:                                              | 0             | 0                    | 0            | 0              | 0  | 2. Equipe de Execução                                                                                               |
| Na discussão de resultados parciais:                                         | 0             | 0                    | 0            | 0              | 0  | 2.1 Dados Gerais<br>2.2 Membros<br>2.3 Cronograma de Atividades                                                     |
| metodologia, equipe, estrutura, recursos e<br>equipamentos disponibilizados: | 0             | 0                    | 0            | 0              | 0  | 3. Participantes<br>3.0 Participantes<br>4. Avaliação Geral                                                         |
|                                                                              |               |                      |              |                |    | 4.1 Parte I                                                                                                    |
| « Pa                                                                         | sso Anterior  | Próximo Pass         | i0 »         |                |    | 4.3 Parte IV<br>4.4 Parte IV<br>4.5 Parte V<br>4.6 Parte VI                                                         |
|                                                                              |               |                      |              |                |    | 4.7 Parte VII                                                                                                    |
|                                                                              |               |                      |              |                |    | Ferramentas<br>Visualizar/Imprimir<br>Verificar Pendèncias<br>Salvar                                                |
|                                                                              |               |                      |              |                |    | Submeter Relatório                                                                                                  |
|                                                                              |               |                      |              |                |    | Enviar Relatório Final                                                                                              |

Figura 73 – Avaliação geral – parte III.

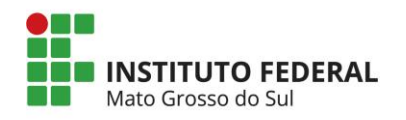

| Avaliação Geral                                                                                                |               |                      |                |            |   | Passos                                                                                                    |
|----------------------------------------------------------------------------------------------------|---------------|----------------------|----------------|------------|---|----------------------------------------------------------------------------------------------------|
|                                                                                                    | 4.4 Parte     | IV                   |                |            |   | 1. Introdução                                                                                                    |
| 06 - A participação da comunidade extern<br>participação foi observada em:                                     | a/população a | tendida na <u>et</u> | tapa de avalia | ição, essa |   | 1.1 Identificação<br>1.2 Resumo                                                                                     |
|                                                                                                    | Significativa | Razoável             | Pequena        | Nenhuma    |   | 1.3 Detaines da Açao<br>1.4 Público/Certificado                                                                     |
| Definição de objetivos e metas da<br>avaliação:                                                                | 0             | 0                    | 0              | 0          | 0 | 1.5 Objetivos<br>1.6 Parcerias                                                                                      |
| Discussão sobre metodologia, equipe,<br>estrutura, recursos e equipamentos<br>disponibilizados para avaliação: | 0             | 0                    | 0              | 0          | • | 1.7 Resultados da Açao<br>1.8 Impactos<br>1.9 Produtos Gerados<br>1.10 Financeiro                                   |
| Definição do plano de trabalho da<br>avaliação, incluindo cronograma e<br>orçamento:                           | 0             | 0                    | 0              | 0          | • | <ol> <li>1.11 Mudanças e Dificuldades</li> <li>1.12 Conclusões e Perspectivas</li> <li>1.13 Bibliografia</li> </ol> |
| Definição de atividades prioritárias para a<br>avaliação:                                                      | 0             | 0                    | 0              | 0          | 3 | 1.14 Observações/Sugestões<br>1.15 Arquivos Anexos                                                                  |
| Gestão de atuação de docentes, técnicos<br>e estudantes envolvidos na avaliação:                               | 0             | 0                    | 0              | 0          | 3 | 2. Equipe de Execução<br>2.1 Dados Gerais                                                                           |
| Proposição de novas atividades:                                                                                | 0             | 0                    | 0              | 0          | 0 | 2.2 Membros<br>2.3 Cronograma de Atividades                                                                         |
| Na discussão de resultados parciais:                                                                           | 0             | 0                    | 0              | 0          | 3 | 3. Participantes                                                                                                    |
| Coleta, registro e sistematização de<br>informações:                                                           | 0             | 0                    | 0              | 0          | 0 | 3.0 Participantes<br>4. Avaliação Geral                                                                             |
| Na discussão dos resultados obtidos:                                                                           | 0             | 0                    | 0              | 0          | 0 | 4.1 Parte I<br>4.2 Parte II                                                                                         |
| Na divulgação dos resultados obtidos:                                                                          | 0             | 0                    | 0              | 0          | 0 | 4.3 Perte III<br>4.4 Parte IV<br>4.5 Parte V<br>4.6 Parte V                                                         |
|                                                                                                    |               |                      |                |            |   | 4.0 Parte VI<br>4.7 Parte VII                                                                                       |
| « Pa                                                                                                    | asso Anterior | Próximo Pase         | 50 »           |            |   | Visualizar/Imprimir<br>Verificar Pendências<br>Salvar                                                               |
|                                                                                                    |               | ◀                    |                |            |   | Submeter Relatório                                                                                                  |
|                                                                                                    |               |                      |                |            |   | Enviar Relatório Final                                                                                              |

Figura 74 – Avaliação geral – parte IV.

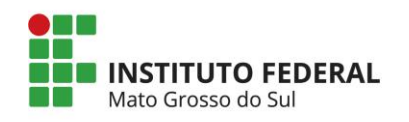

| valiação Geral                                                                                                    |                 |                 |                 |               |    | Passos                                                                                                    |  |  |
|----------------------------------------------------------------------------------------------------|-----------------|-----------------|-----------------|---------------|----|----------------------------------------------------------------------------------------------------|--|--|
| 4.5 Parte V - Avaliaçã                                                                                                    | o da Relação en | tre Universida  | des e Sociedad  | e             |    | 1. Introdução                                                                                                    |  |  |
| 1 - Para a avaliação da incorporação o<br>omunidade:                                                                         | do conhecimento | , da tecnologia | a e da metodolo | gia por parte | da | 1.1 Identificação<br>1.2 Resumo                                                                                                    |  |  |
|                                                                                                    | Conhecimento    | Tecnologia      | Metodologia     | Não se aplic  | a  | 1.3 Detalhes da Ação<br>1.4 Público/Certificado                                                                                           |  |  |
| Acompanha a evolução da comunidade<br>através de atividades específicas:                                                     |                 |                 |                 |               | 0  | 1.5 Objetivos<br>1.6 Parcerias<br>1.7 Resultados da Acão                                                                                  |  |  |
| Acompanha a evolução da comunidade<br>através de indicadores externos,<br>como dados censitários e boletins<br>estatísticos: | 0               |                 |                 |               | •  | 1.8 Impactos<br>1.9 Produtos Gerados<br>1.10 Financeiro                                                                                   |  |  |
| Solicita informações ou relatórios à<br>comunidade de forma periódica,<br>devolvendo-as após análise e<br>interpretação:     |                 |                 |                 |               | 0  | 1.11 Mudanças e Dificuldades<br>1.12 Conclusões e Perspectivas<br>1.13 Bibliografia<br>1.14 Observações/Sugestões<br>1.15 Arquivos Anexos |  |  |
| Solicita acompanhamento por parte de<br>instituições parceiras:                                                              |                 |                 |                 |               | 0  | 2. Equipe de Execução                                                                                                    |  |  |
| Não realiza acompanhamento posterior:                                                                                        |                 |                 |                 |               | 0  | 2.1 Dados Gerais<br>2.2 Membros<br>2.3 Cronograma de Atividades                                                                           |  |  |
|                                                                                                    |                 |                 |                 |               |    | 3. Participantes<br>3.0 Participantes                                                                                                    |  |  |
| ۹.                                                                                                    | Passo Anterior  | Próximo Passo   | 2.2             |               |    | 4.1 Parte I<br>4.2 Parte II<br>4.3 Parte III<br>4.4 Parte IV<br>4.5 Parte V<br>4.0 Parte VI<br>4.7 Parte VII                              |  |  |
|                                                                                                    |                 |                 |                 |               |    | Ferramentas<br>Visualizar/Imprimir<br>Verificar Pendências<br>Salvar                                                                      |  |  |
|                                                                                                    |                 |                 |                 |               |    | Submeter Relatório                                                                                                    |  |  |
|                                                                                                    |                 |                 |                 |               |    | Enviar Relatório Final                                                                                                    |  |  |

Figura 75 – Avaliação geral – parte V.

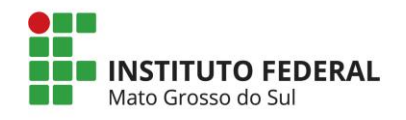

| wallação Geral                                                                                                    |   | Passos                                                            |
|----------------------------------------------------------------------------------------------------|---|-------------------------------------------------------------------|
| 4.6 Parte VI - Ação Extensionista no Redimensionamento da Unidade                                                                |   | 1. Introdução                                                     |
| 2 - As ações de extensão desenvolvidas geraram concretamente:                                                                    | 0 | 1.1 Identificação<br>1.2 Resumo                                   |
| Novas linhas de pesquisa                                                                                                    |   | 1.3 Detalhes da Ação                                              |
| Novos grupos de pesquisa                                                                                                    |   | 1.4 Público/Certificado<br>1.5 Objetivos                          |
| Reorganização de currículos de graduação                                                                                         |   | 1.6 Parcerias                                                     |
| Reorganização de currículos de pós-graduação                                                                                     |   | 1.7 Resultados da Ação                                            |
| Oferecimento de novos cursos ou turmas de cursos de extensão                                                                     |   | 1.9 Produtos Gerados                                              |
| Projetos de novas disciplinas de graduação                                                                                       |   | 1.10 Financeiro                                                   |
| Propostas de continuidade para o ano seguinte                                                                                    |   | 1.11 Mudanças e Dificuldades<br>1.12 Conclusões e Perspectivas    |
| Outras ações de extensão vinculadas                                                                                              |   | 1.13 Bibliografia                                                 |
| Alteração de normas de ensino, pesquisa e extensão                                                                               |   | 1.14 Observações/Sugestões                                        |
| Apropriação de créditos curriculares para cursos                                                                                 |   | 2. Equipe de Execução                                             |
| Apropriação de créditos curriculares para estudantes                                                                             |   | 2.1 Dados Gerais<br>2.2 Membros<br>2.3 Creansorante de Atividados |
| - A ação extensionista apresentou como principais objetivos:                                                                     | 3 | 3. Participantes                                                  |
| Formação mais integral dos estudantes                                                                                            |   | 3.0 Participantes                                                 |
| Geração de novos projetos extensionistas                                                                                         |   | 4. Avaliação Geral                                                |
| Produção do conhecimento                                                                                                    |   | 4.1 Parte I                                                       |
| Geração de novas pesquisas                                                                                                    |   | 4.2 Parte II                                                      |
| Geração de novos recursos                                                                                                    |   | 4.4 Parte IV                                                      |
| Indicadores/insumos para análise de políticas públicas                                                                           |   | 4.5 Parte V                                                       |
| Atendimento direto/assistência direta de acordo com as necessidades apontadas pela                                               |   | 4.6 Parte VI<br>4.7 Parte VII                                     |
| comunidade atendida                                                                                                    |   | Ferramentas                                                       |
| - Como é realizada a aferição dos resultados alcancados?                                                                         | ۲ | Visualizar/Imprimir<br>Verificar Pendências<br>Salvar             |
|                                                                                                    | U | Submeter Relatório                                                |
| Por processo de avaliação previsto pelo proprio projeto     Por proposta da avaliação externo (a estre da instituição estereiro) |   | Enviar Relatório Final                                            |
| Por processo de avaliação externo (a cargo da instituição parcelfa)                                                              |   |                                                                   |
| Por consulta uneta aos penencianos                                                                                               |   |                                                                   |
| Por relatono final do estudante                                                                                                  |   |                                                                   |
| « Passo Anterior I Próximo Passo »                                                                                               |   |                                                                   |

Figura 76 – Avaliação geral – parte VI.

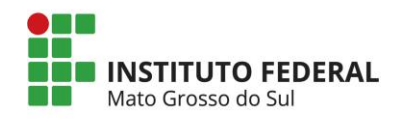

| Avaliação Geral                                                                                                    |                                                                                                    |                 |            |            |            |            |            |   | Dassos                                                                                                    |
|----------------------------------------------------------------------------------------------------|----------------------------------------------------------------------------------------------------|-----------------|------------|------------|------------|------------|------------|---|----------------------------------------------------------------------------------------------------|
| Avanação Gerai                                                                                                    |                                                                                                    |                 |            |            |            |            |            |   | Passos                                                                                                    |
| <ol> <li>4.7 Parte</li> <li>Atingimento pleno, consolidado e de caráter permanent</li> <li>Atingimento em grau considerável, podendo ser utilizada</li> <li>Razoável atingimento, sem destaques positivos ou unega</li> <li>Atingimento insatisfatório, com mais pontos negativos qu</li> <li>Atingimento fugaz, momentânea e específica para as pr</li> <li>Situações onde não houve nenhum atingimento.</li> <li>Impossibilidade de relatar por falta de informação.</li> <li>Assinale para cada uma das questões o grau de at</li> </ol> | 1. Introdução<br>1.1 Identificação<br>1.2 Resumo<br>1.3 Detalhes da Ação<br>1.4 Público/Certificado<br>1.5 Objetivos<br>1.6 Parcerias<br>1.7 Resultados da Ação<br>1.8 Impactos<br>1.9 Produtos Gerados |                 |            |            |            |            |            |   |                                                                                                    |
| acima:                                                                                                    |                                                                                                    | 1.10 Financeiro |            |            |            |            |            |   |                                                                                                    |
|                                                                                                    | 1                                                                                                    | 2               | 3          | 4          | 5          | 6          | 7          |   | 1.11 Mudanças e Dificuldades                                                                                      |
| Articulação entre ensino, pesquisa e extensão:                                                                                                    | 0                                                                                                    | 0               | 0          | 0          | 0          | 0          | 0          | 3 | 1.12 Conclusões e Perspectivas<br>1.13 Bibliografia                                                               |
| Flexibilização curricular da graduação:                                                                                                    | $\bigcirc$                                                                                                    | $\odot$         | $\odot$    | $\bigcirc$ | $\bigcirc$ | $\bigcirc$ | $\bigcirc$ | 0 | 1.14 Observações/Sugestões<br>1.15 Arquivos Anexos                                                                |
| Aproveitamento da extensão como atividade acadêmica curricular:                                                                                                    | 0                                                                                                    | 0               | 0          | 0          | 0          | 0          | 0          | • | 2. Equipe de Execução<br>2.1 Dados Gerais<br>2.2 Membros                                                          |
| Transferência de conhecimento ou tecnologia gerados:                                                                                                    | $\odot$                                                                                                    | $^{\circ}$      | $^{\circ}$ | $\odot$    | $\odot$    | $\odot$    | $\odot$    | 3 | 2.3 Cronograma de Atividades                                                                                      |
| Proposição de novos temas de pesquisa:                                                                                                    | $\odot$                                                                                                    | 0               | $\odot$    | $\odot$    | $\odot$    | 0          | $\odot$    | 0 | 3. Participantes<br>3.0 Participantes                                                                             |
| Geração de produtos acadêmico:                                                                                                    | 0                                                                                                    | 0               | 0          | 0          | 0          | 0          | 0          | 0 | 4. Avaliação Geral<br>4.1 Parte I<br>4.2 Parte II<br>4.3 Parte III<br>4.4 Parte IV<br>4.5 Parte V<br>4.6 Parte VI |
| « Passo Anterior I                                                                                                    | Próxi                                                                                                    | mo Pa           | SSO »      |            |            |            |            |   | 4.7 Parte VII                                                                                                    |
|                                                                                                    |                                                                                                    |                 |            |            |            |            |            |   | Ferramentas<br>Visualizar/Imprimir<br>Verificar Pendências<br>Salvar<br>Submeter Relatório                        |
|                                                                                                    |                                                                                                    |                 |            |            |            |            |            |   | Enviar Relatório Final                                                                                            |

Figura 77 – Avaliação geral – parte VII.

### 8.1.5. Ferramentas

#### 8.1.5.1. Visualizar/Imprimir relatório final

Ao clicar no link "Visualizar/Imprimir" abrirá uma nova janela para visualização da atividade de extensão. Nesta janela é possível imprimi-la ou gerar um arquivo PDF (figura 78).

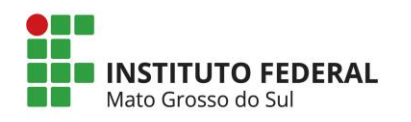

| 🕖 Projeto - Google Chrome    |                                                                                     |   |
|------------------------------|-------------------------------------------------------------------------------------|---|
| sigproj1.mec.gov.br/relator  | io/imprimir.php?relatorio_id=59679&projeto_id=2:(                                   | Q |
| Imprimir Fechar              |                                                                                     |   |
|                              |                                                                                     | _ |
| 1. Introdução                |                                                                                     |   |
| 1.1 Identificação            |                                                                                     |   |
| Tipo da ação:                | Projeto                                                                             |   |
| Edital:                      | EDITAL N° xxx/201x - PROEX/IFMS                                                     |   |
| Instituição:                 | IFMS - Instituto Federal de Educação, Ciência e Tecnologia de Mato<br>Grosso do Sul |   |
| Unidade Geral:               | PROEX - Pró-Reitoria de Extensão e Relações Instituicionais                         |   |
| Unidade de Origem:           | AQ - Câmpus Aquidauana                                                              |   |
| Período da Ação              |                                                                                     |   |
| Início Previsto:             | 07/10/2015                                                                          |   |
| Término:                     | 07/07/2016                                                                          |   |
| Ação vinculada à programa de | Não                                                                                 | • |

Figura 78 – Visualizar/Imprimir relatório final.

### 8.1.5.2. Verificar pendências

| 🕖 Verificação de Pendências - Google Chrome                                                       |                 |   |
|---------------------------------------------------------------------------------------------------|-----------------|---|
| sigproj1.mec.gov.br/relatorio/verifica.pendencias.                                                | php?modalida    | Q |
| Verificação de Pendências                                                                         | Imprimir Fechar | * |
| 1. Introdução:                                                                                    |                 |   |
| Preencha as principais alteraçoes ocorridas na equipe.                                            | [Erro]          |   |
| Se a ação não alcançou ou só alcançou parcialmente seus objetivos,<br>identifique a(s) razão(ões) | [Erro]          |   |
| Preencha o campo "Objetivos Realizados" da ação                                                   | [Erro]          |   |
| Preencha as "Dificuldades Ocorridas".                                                             | [Erro]          |   |
| Preencha as "Mudanças Ocorridas".                                                                 | [Erro]          |   |
| Preencha as "Conclusões e Perspectivas".                                                          | [Erro]          |   |
| Preencha as "Observasões/Conclusões".                                                             | [Erro]          |   |
| Não há "Palavra-Chave" cadastrada.                                                                | [Aviso]         |   |
| 2. Equipe de Execução:                                                                            |                 | - |

Figura 79 – Verificar pendências no preenchimento do relatório final.

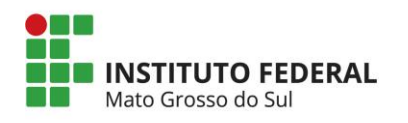

#### 8.1.6. Submeter relatório

#### 8.1.6.1. Enviar relatório final

Depois de corrigido todos os erros e observados todos os avisos, é necessário clicar em "Enviar relatório final" e entregar os documentos originais impressos na COERI para parecer da DIREN.

| Finalizar Relatório                                                                                                    |         | Passos                                                          |
|----------------------------------------------------------------------------------------------------|---------|-----------------------------------------------------------------|
| 1. Introdução:                                                                                                    |         | 1. Introdução                                                   |
|                                                                                                    |         | 1 1 Identificação                                               |
| Preencha as principais alteraçoes ocorridas na equipe.                                                                          | [Erro]  | 1.2 Resumo                                                      |
| Se a ação não alcançou ou só alcançou parcialmente seus objetivos, identifique a(s)<br>razão(ões)                               | [Erro]  | 1.3 Detalhes da Ação<br>1.4 Público/Certificado                 |
| Preencha o campo "Objetivos Realizados" da ação                                                                                 | [Erro]  | 1.5 Objetivos                                                   |
| Preencha as "Dificuldades Ocorridas".                                                                                           | [Erro]  | 1.6 Parcerias                                                   |
| Preencha as "Mudanças Ocorridas".                                                                                               | [Erro]  | 1.7 Resultados da Ação                                          |
| Preencha as "Conclusões e Perspectivas".                                                                                        | [Erro]  | 1.8 Impactos                                                    |
| Preencha as "Observasões/Conclusões".                                                                                           | [Erro]  | 1.9 Produtos Gerados                                            |
| Não há "Palavra-Chave" cadastrada.                                                                                              | [Aviso] | 1.10 Financeiro<br>1.11 Mudancas e Dificuldades                 |
|                                                                                                    |         | 1.12 Conclusões e Perspectivas                                  |
| 2. Equipe de Execução:                                                                                                    |         | 1.13 Bibliografia                                               |
| [Não há erros nem avisos a serem reportados]                                                                                    |         | 1.14 Observações/Sugestões<br>1.15 Arquivos Anexos              |
| 3 Darticinantee                                                                                                    |         | 2. Equipe de Execução                                           |
| Informe os participantes envolvidos na ação.                                                                                    | [Erro]  | 2.1 Dados Gerais<br>2.2 Membros<br>2.3 Cronograma de Atividades |
|                                                                                                    |         | 3. Participantes                                                |
| 4. Availação Gerai:                                                                                                    |         | 3.0 Participantes                                               |
| Escolha pelo menos uma opção com relação forma com que a comunidade participa de<br>forma geral, nos projetos e programas.      | [Erro]  | 4. Avaliação Geral                                              |
| Escolha pelo menos uma abragência.                                                                                              | [Erro]  | 4.2 Parte II                                                    |
| Assinale um opção em "Gestão de equipamentos e recursos financeiros".                                                           | [Erro]  | 4.3 Parte III                                                   |
| Assinale um opção em "Gestão de atuação de docentes, técnicos e estudantes".                                                    | [Erro]  | 4.4 Parte IV                                                    |
| Assinale um opção em "Proposição de novas atividades".                                                                          | [Erro]  | 4.5 Parte V                                                     |
| Assinale um opção em "Discussão sobre adequação da metodologia, equipe,<br>estrutura,recursos e equipamentos disponibilizados". | [Erro]  | 4.6 Parte VI<br>4.7 Parte VII                                   |
| Assinale um opção em "Readequação do plano de trabalho incluindo cronograma e<br>orçamento".                                    | [Erro]  | Ferramentas                                                     |
| Assinale um opção em "Na discussão de resultados parciais".                                                                     | [Erro]  | Verificar Pendências                                            |
| Assinale um opção em "Definição de atividades prioritárias".                                                                    | [Erro]  | Salvar                                                          |
| Assinale um opção em "Elaboração do plano de trabalho, incluindo cronograma e<br>orçamento".                                    | [Erro]  | Submeter Relatório                                              |
| Assinale um opcão em "Definicão de metas e objetivo".                                                                           | [Erro]  | Enviar Relatorio Final                                          |

Figura 80 – Enviar relatório final.

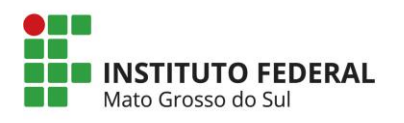

# 9. CORREIO ELETRÔNICO

O SigProj possui um serviço de correio eletrônico semelhante a um e-mail convencional que está disponível na área restrita do módulo de extensão (figura 81).

Por meio desse recurso, o usuário poderá verificar as últimas mensagens recebidas na página principal do módulo de extensão e também acessar as funcionalidades do correio eletrônico: redigir/responder uma nova mensagem (figura 82), consultar e arquivar mensagens recebida (figura 83).

| S BRASIL                                                                             | Acesso à informação                                                      | Participe | Serviços                    | Legislação                         | Canais     |
|--------------------------------------------------------------------------------------|--------------------------------------------------------------------------|-----------|-----------------------------|------------------------------------|------------|
| sig                                                                                  | Ensino                                                                   | Extensão  | Pesquisa                    | Estudante                          | Sair       |
|                                                                                      |                                                                          |           | Bem vin                     | do(a) Marcelo de                   | e Oliveira |
| Avisos                                                                               |                                                                          |           |                             |                                    |            |
| Mantenha                                                                             | o seu cadastro sempre atualizado!                                        |           |                             |                                    |            |
| • mantonna                                                                           | o oo ou dudu o ooniy o uuunuudo                                          |           |                             |                                    |            |
| Últimas Me                                                                           | nsagens                                                                  |           |                             |                                    |            |
| 🖾 Confirmaç                                                                          | ão de submissão de proposta                                              | D         | ados Pessoai                | 5                                  |            |
| 🖾 Confirmaç                                                                          | ão de submissão de proposta                                              | -         |                             |                                    |            |
|                                                                                      | (z) mensagens nao iuas:                                                  |           | Atualizar Car               | rísulo Lattos                      | <b>3</b>   |
| Editais Abe                                                                          | rtos                                                                     |           | Alterar Sept                | nculo Lalles                       | <b>V</b>   |
| 凶 Até 30-12-                                                                         | 2016 • (Nacional - UFPE) PROEXT-TREINAMENTO SIGPROJ                      |           | Alteral Serina              |                                    | r          |
|                                                                                      |                                                                          | S         | erviços                     |                                    |            |
| Minhas Pro                                                                           | postas Submetidas 🔊                                                      | Co        | orreio Eletrôni             | :0                                 |            |
| <b>13.08.201</b> 5                                                                   | Projeto de Extensão IFMS                                                 |           | Redigir Mens                | agem                               | Z          |
|                                                                                      |                                                                          | _         | Ver Todas                   |                                    | M          |
| Propostas of                                                                         | las quais faço parte da equipe 📎                                         | Та        | belas                       |                                    |            |
| 🎽 Projeto - P                                                                        | ROEXT 2011 • Capacitação em Tecnologia da Informação e Comunicação (TIC) |           | Área de Conhecimento - CNPq |                                    |            |
| Proposta recomendada - CONCLUÍDA - SEM RELATORIO FINAL • II FETEC MS - FEIRA DE TECN |                                                                          |           | Descrição de                | Impostos                           |            |
|                                                                                      |                                                                          |           | Área Restrita               |                                    |            |
|                                                                                      |                                                                          |           | Expediente                  |                                    |            |
|                                                                                      |                                                                          |           | Modalidades                 | de Extensão                        |            |
|                                                                                      |                                                                          |           | Observações                 | <ul> <li>Elaboração de.</li> </ul> |            |
|                                                                                      |                                                                          |           | Linhas de Ex                | tensão                             |            |
|                                                                                      |                                                                          |           | Diretrizes de               | Extensao                           |            |
|                                                                                      |                                                                          |           | Areas remati                | cas                                |            |

Figura 81 – Correio eletrônico.

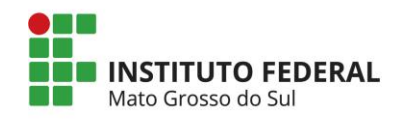

| BRASIL  | L         | Acesso à informação                                     |          | Participe | Serviços                       | Legislação       | Canais   |
|---------|-----------|---------------------------------------------------------|----------|-----------|--------------------------------|------------------|----------|
| si      | gp        | rgj .a                                                  | Ensino   | Extensão  | Pesquisa                       | Estudante        | Sair     |
|         | (         | J- Sien                                                 |          |           | Bern vind                      | do(a) Marcelo de | Oliveira |
| orreio  | Eletr     | rônico                                                  |          |           |                                |                  |          |
|         |           |                                                         |          |           | Avaliação de Ações de Extensão |                  | io       |
| Dectino | Def De    | itade da Cutaraño a Dalanños Institucionais             | -        |           | Ações de                       | Consultor Ad-Hoc |          |
| Ce      | Pro-Re    | itoria de Extensão e Relações Institucionais            | <u> </u> |           |                                |                  |          |
| Assunto | RECURS    | SO AO EDITAL PRELIMINAR DO EDITAL № XXX/2015 PROEX/IFMS |          |           | Dados Pessoais                 | 3                |          |
|         | [Clique a | aqui para anexar ou apagar arquivos]                    |          |           | Atualizar Cada                 | astro            |          |
|         | À comi    | issão examinadora.                                      |          |           | Atualizar Curr                 | ículo Lattes     | 0        |
|         | - Inseri  | ir corpo do e-mail.                                     |          |           | Alterar Senha                  |                  | 2        |
|         | - Anexa   | ar formulário de recurso.                               |          |           |                                |                  |          |
| ensagem | c         |                                                         |          |           | Serviços                       |                  |          |
|         |           |                                                         |          | c         | orreio Eletrônio               | :0               |          |
|         |           |                                                         |          |           | Redigir Mensa                  | igem             | Z        |
|         |           |                                                         | _//      |           | Ver Todas                      |                  | M        |
|         |           | Enviar Cancelar                                         |          | т         | abelas                         |                  |          |
|         |           |                                                         |          |           | Área de Conh                   | ecimento - CNPq  |          |
|         |           |                                                         |          |           | Descrição de l                 | mpostos          |          |
|         |           |                                                         |          |           | Área Restrita                  |                  |          |
|         |           |                                                         |          |           | Expediente                     |                  |          |
|         |           |                                                         |          |           | Modalidades d                  | le Extensão      |          |
|         |           |                                                         |          |           | Observações -                  | Elaboração de    |          |
|         |           |                                                         |          |           | Linhas de Exte                 | ensão            |          |
|         |           |                                                         |          |           | Diretrizes de E                | Extensão         |          |
|         |           |                                                         |          |           | 6                              |                  |          |

Figura 82 – Redigir mensagem.

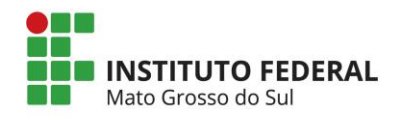

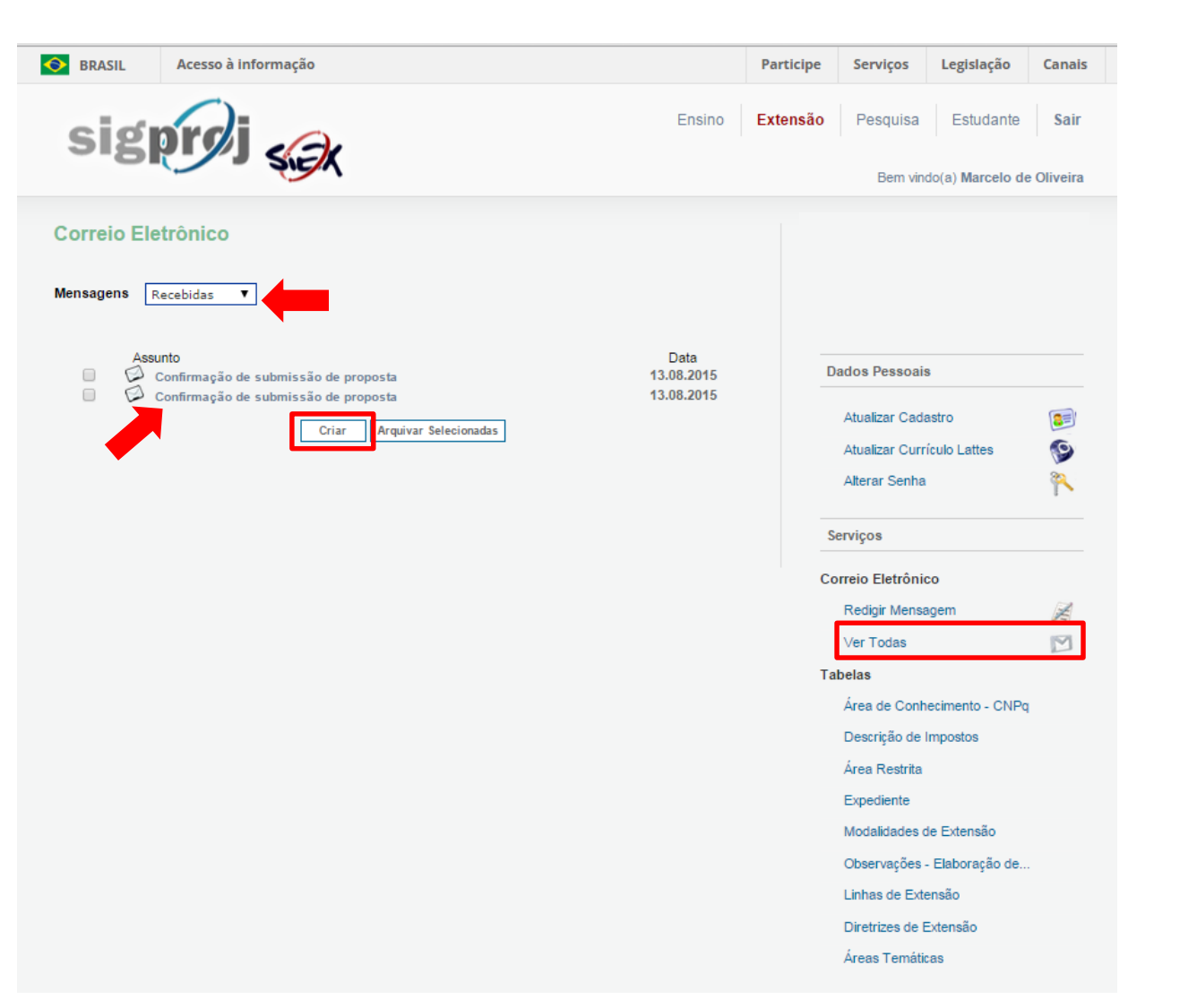

Figura 83 – Consultar mensagens recebidas.